# Subject. User's Guide of DigitalProjection Projector Controller

# **Revision History**

| Revision | Description        | Author     | Date           |
|----------|--------------------|------------|----------------|
| 01       | Initial Draft      | Kate       | 2023 / 10 / 27 |
| 02       | Add Advanced Align | Carlos.Liu | 2023 / 10 / 30 |
| 03       | Add Smart Align    | Carlos.Liu | 2023 / 11 / 2  |

# Contents

| Re | vision History0                                                                                                    |
|----|----------------------------------------------------------------------------------------------------|
| 1. | Introductions                                                                                                    |
| 2. | Quick-Start Guide42.1 Operation System requirements42.2 Projector control software installation42.3 Start Application4 |
| 3. | Basic LAN setup                                                                                                    |
| 4. | Main operation window7                                                                                                 |
| 5. | Config                                                                                                    |
| 6. | View                                                                                                    |
| 7. | Help                                                                                                    |
| 8. | Projector List118.1Projector view118.2To add a projector128.3To remove a projector138.4Discover Projector13            |
| 9. | Layout                                                                                                    |
|    | 9.1 Layout Edit14                                                                                                    |
| 10 | Management                                                                                                    |
| 11 | Projector Adjustment                                                                                                   |
|    | 11.1 An individual projector adjustment features       20         11.2 Common setting       22                         |
|    | 11.3 View Mode                                                                                                    |
|    | 11.4 Lens                                                                                                    |
|    | 11.5 Image                                                                                                    |
|    | 11.6 Color                                                                                                    |
|    | 11.7 Geometry                                                                                                    |
|    | 11.6 Walp Mode                                                                                                    |
|    | 11.0 Masking                                                                                                    |
|    | 11.11 Video Filters                                                                                                    |
|    | 11.12 Laser                                                                                                    |
|    | 11.13 3D                                                                                                    |

| 11.14    | PIP                                       | 40  |
|----------|-------------------------------------------|-----|
| 11.15    | Memory Presets                            | 41  |
| 11.16    | Information                               | 42  |
| 11.17S   | ystem Setup                               | 43  |
| 11.18    | Gamut                                     | 46  |
| 11.19    | Others                                    | 47  |
| 12.Advan | ced Align                                 | 48  |
| 12.1 S   | ystem Requirements                        | 48  |
| 12.2 S   | oftware Installation                      | 51  |
| 12.3 S   | ystem Preparation Installation            | 60  |
| 12.4 S   | oftware Activation & Projector Activation | 67  |
| 12.5 A   | dvanced Align Procedure                   | 79  |
| 13.Smart | Align                                     |     |
| 13.1 S   | ystem Requirements                        | 93  |
| 13.2 S   | ystem Preparation                         | 96  |
| 13.3 S   | ystem Activation & Projector Activation   | 100 |
| 13.4 Si  | mart Align Procedure                      |     |

# 1. Introductions

This document provides information and procedures for using Digital Projection Projector Controller. You can use Digital Projection Projector Controller to monitor and settings of all projectors connected to your computer via LAN.

From a single screen layout you can view all projectors and access settings for an individual projector or for a group of projectors. The software allows you to:

- Create groups of projectors which can be controlled simultaneously.
- View essential information, such as IP address, model, name, serial number, status, system error, light source, filter hours, signal, about all projectors on the network at a glance.
- Add and remove projectors within the network.
- Allows rapid network setup and discovery of projectors when using UDP mode.
- View logs operating status all interaction between the software and the projectors on the network.
- Control panel allow management and setting of the projector grouping.
- Management include: Setting value backup & restore, projectors monitor and scheduling.
- Adjustment include: Picture, Lens, Blend, Geometry, Mask, Color and Others.
- Others include: Display Option, Projector setup, PIP, 3D, Service, Network Configure, and Projector Command Control for professional users.

# 2. Quick-Start Guide

- 2.1 Operation System requirements
- Windows 10 (64-bit version) Home /Pro / Enterprise / Education.
- Local Area Network port (RJ-45).
- Minimum screen resolution is 1366x768.

### 2.2 Projector control software installation

The software can be installed within an existing network or you can build the network after the installation. Provided the network setup is correct, Projector Controller will automatically detect available projectors as soon as you start the application.

• Start the installer" Digital\_Projection\_Projector\_Controller\_windows\_10.x.xxxx.exe" and follow the instructions of the wizard.

### 2.3 Start Application

 Starting from the shortcut icon, Double-click the "Digital Projection Projector Controller" shortcut icon on the desktop.

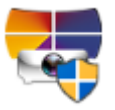

 Starting from the start menu, select Windows [Start] > [Program] > [Digital Projection Projector Controller] the Projector Controller screen will appear.

# 3. Basic LAN setup

3.1 Network Hardware Requirements

Connecting the each projector and computer to a network as shown in Fig. 1.

- (1) Network hub
- (2) Ethernet RJ-45 cable or via a wireless to connect the computer to the same network.
- (3) Ethernet RJ-45 cable for connect the each projectors via a hub, switch or router.

Make sure that the IP address of each projector is correctly set, and the IP address is displayed on the OSD menu of the projector. You may need to contact your network administrator for help setting up the projector's IP address.

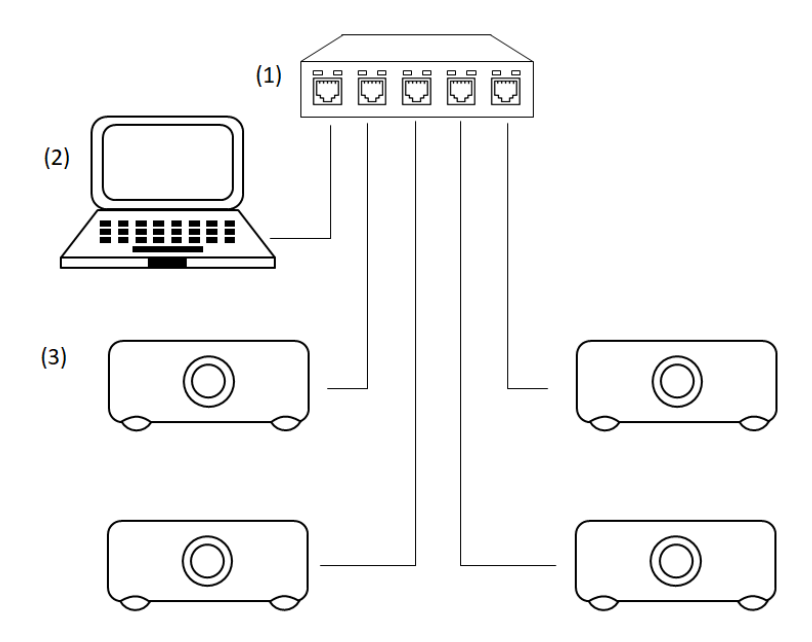

Fig. 1: Sample Wired Network

- 3.2 Setting the Computer Network
- Enable LAN settings on your computer.
- Set the Local IP Address according to the operating environment.

| 뮮 Network Config   |               | ×      |
|--------------------|---------------|--------|
| Local IP Interface | 192.168.0.220 | ▼      |
| TCP Port           | 🤣 7000        | ○ 23   |
| UDP Port RX        |               |        |
| UDP Port TX        |               |        |
| Sa                 | ve & Close    | Cancel |

- Turn off the firewall. If you do not want to turn it off, register the firewall as an exception. Make the necessary settings to open the port.
- 3.3 Setting the Projector Network
- Set the IP address, subnet mask, and default gateway according to your operating environment.

- Set DHCP to OFF and set a fixed IP address, making sure that the entered IP address is not used by any other device on the LAN. When DHCP is set to On, it may take some time to enter LAN standby status if an available DHCP server is not found.
- If the entered IP address is used by another device, the projector cannot be registered.

# 4. Main operation window

The user interface consists of the "Main operation window", which is the main user interface.

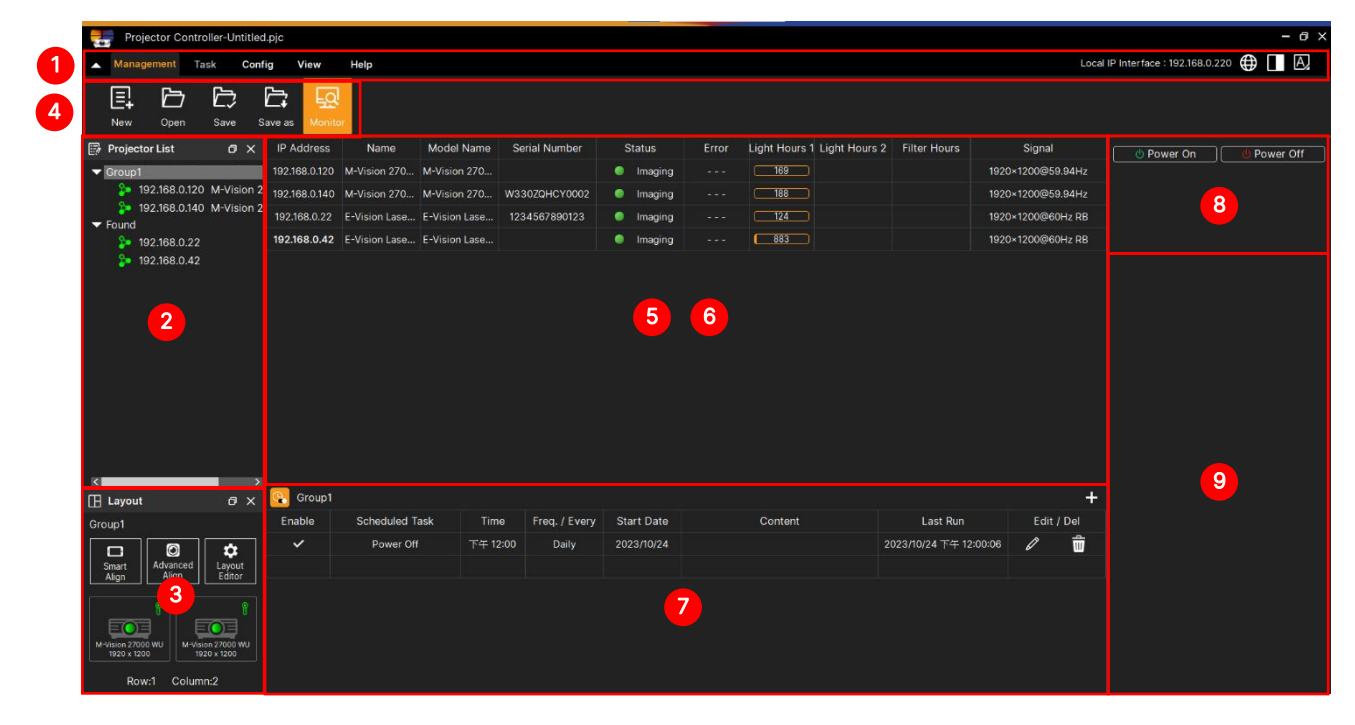

#### Menu and Functions in the Main Screen are shown below.

|                       | Main: Projector Management and Adjustment.                                                                                                  |
|-----------------------|----------------------------------------------------------------------------------------------------|
|                       | <b>Adjustment Menu:</b> Adjusting the projector picture, lens, edge blend, geometry, masking and color and so on                            |
|                       | <b>Config:</b> User operation setting, local pc network setting and software update.                                                        |
|                       | View: Open or Off window.                                                                                                    |
| Main Menu             | Help: User operation guide for reference.                                                                                                   |
|                       | Language: To select the operation language list English, Français, Español, Deutsch, Italiana, Svenska, Finnish, Suomalainen,               |
|                       | Русский, 简体中文, 繁體中文,日本語,한국어                                                                                                    |
|                       | Theme: To select black / white theme.                                                                                                    |
|                       | Font Size: To select small / normal / large font size.                                                                                      |
| Projector List        | To provides two layer projector views, and the flexible views that are based on the search queries.                                         |
| B Layout              | Preview the projector layout image for multi-projection.                                                                                    |
| Management            | New / Open / Save / Save as: Projector Controller project file.<br>Monitor: To monitoring the projectors status information and scheduling. |
| Projector Status Area | When selecting projector group, change to the health status display area.                                                                   |

| O Adjustment Area | When selecting a single projector, switch to the visualization adjustment area. |
|-------------------|---------------------------------------------------------------------------------|
| Scheduling        | Projector group action schedule planning.                                       |
| Ommon Setting     | Projector common setting area                                                   |
| Setting           | Projector Individual Settings area                                              |

# 5. Config

#### 5.1 Users

| (2) Users Config                 | × |
|----------------------------------|---|
| Status Poll Interval             |   |
| Check for updates on startup 🔲 🔒 |   |
| Save & Close Cancel              |   |

| Status Poll Interval | Projector polling time setting |
|----------------------|--------------------------------|
| Check for updates    | Chack for undates on startun   |
| on startup           |                                |
| Save & Close         | Save and Exit                  |
| Cancel               | Exit                           |

### 5.2 Network

When you connect a projector to a computer, both must be connected to the same network and share the same subnet. Depending on the number of available ports, you can connect one or multiple projectors to a computer.

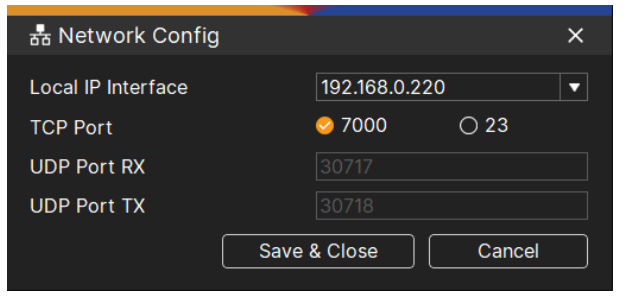

| Local IP Interface | Setting the Computer Network IP address                   |
|--------------------|-----------------------------------------------------------|
| TCP Port           | Set network TCP protocol, The default setting is 7000     |
| UDP Port RX        | Set network UDP protocol, The RX default setting is 30717 |
| UDP Port TX        | Set network UDP protocol, The TX default setting is 30718 |
| Save & Close       | Save and Exit                                             |
| Cancel             | Exit                                                      |

### 5.3 OTA

The Over the air (OTA) can be used to load and install software updates from a network. A software update may contain any combination of application code, projector configuration files.

# 6. **View**

| Projector List | Open or close Projector List window |
|----------------|-------------------------------------|
| Layout         | Open or close Layout window         |
| Settings       | Open or close Setting window        |
| Console        | Open or Close log Console window    |

# 7. Help

| Activation | Please reference to Advanced Align |
|------------|------------------------------------|
| Contact Us | https://www.digitalprojection.com/ |
| About      | Supported Model List               |

# 8. Projector List

#### 8.1 Projector view

Projector Controller two layer projector views, and the flexible views that are based on the search queries.

- All Projectors View : Shows the list of all projectors that are defined in the Projector Controller software.
- Projectors Group View : Shows the list of groups and projectors in the selected group.

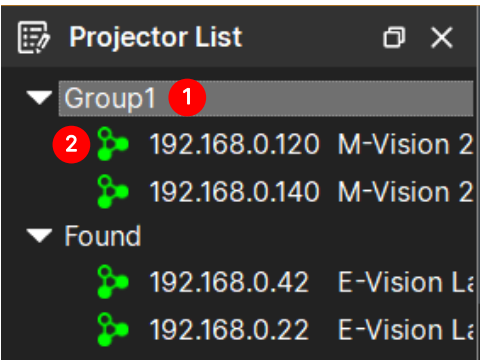

| 1 Group   | Displays the group name.<br>Found Group: Display the discovered projectors. |
|-----------|-----------------------------------------------------------------------------|
| Projector | Displays the connecting status, IP address, projector name.                 |

#### Exercise: Grouping

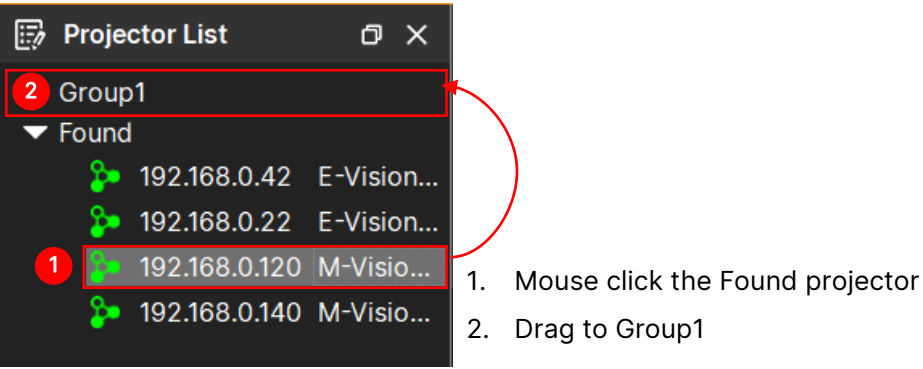

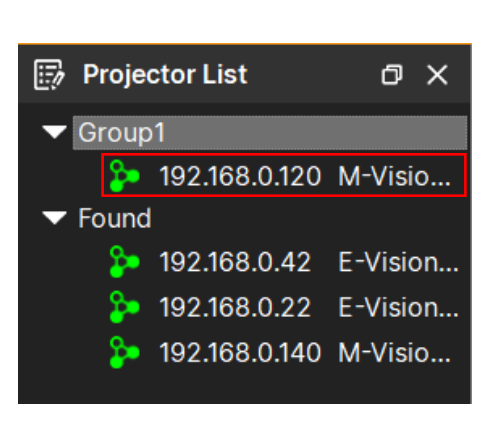

 $\downarrow$ 

### 8.2 To add a projector

Manual connect the projector to the network.

- 1. Move mouse cursor on the connection icon.
- 2. Click mouse right button on the dropdown list and select add a projector.
- 3. Click [Add a Projector] add a new projector.

4. Enter the Name, IP Address, Port of the projector.

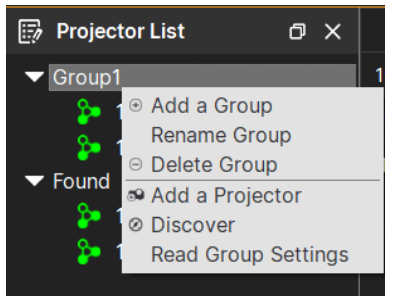

|                | ×                       |
|----------------|-------------------------|
| MV27K          |                         |
| 192.168.0 .127 |                         |
| 🥝 7000         | ○ 23                    |
| Group1         | ▼                       |
| ОК             | Cancel                  |
|                | MV27K<br>192.168.0 .127 |

Not supported broadcasting. Please using [Add a Projector] to add the projector.

| Model                     | Port |
|---------------------------|------|
| E-Vision 4000 4K-UHD      | 23   |
| E-Vision 9100 WU          | 23   |
| E-Vision Laser 5100 WUXGA | 23   |
| E-Vision Laser 5900 WUXGA | 23   |
| E-Vision Laser 6500 II    | 23   |
| E-Vision Laser 9000       | 23   |

### Example

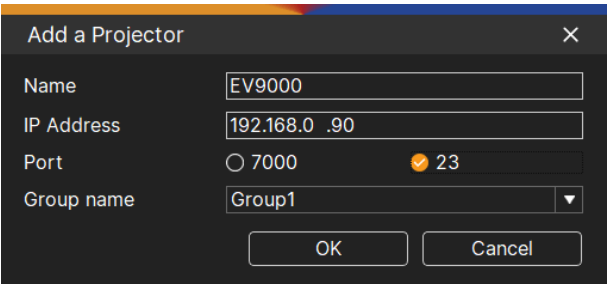

### 8.3 To remove a projector

Disconnect the projector from the network.

- 1. Move mouse cursor on the connection icon.
- 2. Click mouse right button on the dropdown list and select Delete a Projector.
- 3. Click [Delete Projector] remove a projector.

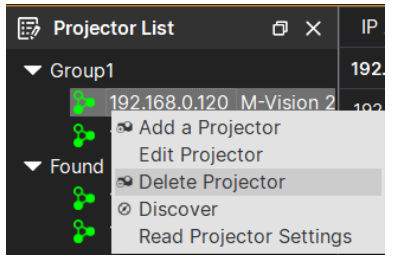

### 8.4 Discover Projector

To automatically search for the projectors connected to the same network.

- 1. Move mouse cursor on the connection icon.
- 2. Click mouse right button on the dropdown list and select Discover.
- 3. Click [Discover] auto search for projectors connected to the network connections.

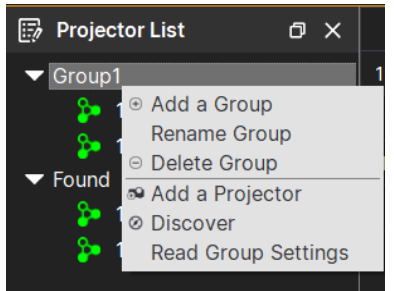

# 9. Layout

| Projector Controller-Untit                         | ed.pjc          |                       |            |               |            |       |                         |                    |          |            |                           | - 8 >     |
|----------------------------------------------------|-----------------|-----------------------|------------|---------------|------------|-------|-------------------------|--------------------|----------|------------|---------------------------|-----------|
| Management Task C                                  | nfig View       | Help                  |            |               |            |       |                         |                    |          | Local      | IP Interface : 192.168.0. | 220 🌐 🔳 🗛 |
| E D D                                              | Save as Monit   | )<br>or               |            |               |            |       |                         |                    |          |            |                           |           |
| 📑 Projector List 🛛 🔿                               | IP Address      | Name Mode             | I Name Sei | rial Number   | Status     | Error | Light Hours 1 Light Hou | s 2 Filter Hours   | Si       | gnal       | O Power On                | Power Off |
| Group1                                             | 192.168.0.120   | M-Vision 270 M-Visio  | on 270     |               | Imaging    |       | 169                     |                    | 1920×120 | 0@59.94Hz  |                           |           |
| 192.168.0.120 M-Vision<br>102.168.0.140 M-Vision   | 2 192.168.0.140 | M-Vision 270 M-Visio  | on 270 W33 | 0ZQHCY0002    | Imaging    |       | 188                     |                    | 1920×120 | 0@59.94Hz  |                           |           |
| Found                                              | 192.168.0.22    | E-Vision Lase E-Visio | n Lase 123 | 4567890123    | Imaging    |       | 124                     |                    | 1920×120 | 0@60Hz RB  |                           |           |
| 192.168.0.22                                       | 192.168.0.42    | E-Vision Lase E-Visio | n Lase     |               | Imaging    |       | 883                     |                    | 1920×120 | 0@60Hz RB  |                           |           |
| <                                                  | X<br>Croup1     |                       |            |               |            |       |                         |                    |          | +          |                           |           |
| Group1                                             | Enable          | Scheduled Task        | Time       | Freq. / Every | Start Date |       | Content                 | Last Run           |          | Edit / Del |                           |           |
| - 0 <b>*</b>                                       | ~               | Power Off             | 下午 12:00   | Daily         | 2023/10/24 |       |                         | 2023/10/24 下午 12:0 | 00:06    | 1          |                           |           |
| Smart Advanced Layout<br>Align Align Editor        |                 |                       |            |               |            |       |                         |                    |          |            |                           |           |
| M-Vision 27000 WU<br>1930 x 1000<br>Row:1 Column:2 |                 |                       |            |               |            |       |                         |                    |          |            |                           |           |

| Smart Align      | Please reference to Smart Align     |
|------------------|-------------------------------------|
| Advanced Align   | Please reference to Advanced Align  |
| Layout Editor    | Edit the projector layout           |
| 4 Layout Preview | Preview the projector layout image. |

# 9.1 Layout Edit

Display the edit screen of the Layout window.

| 🌣 Layout Editor                                                    |                      | Π× |
|--------------------------------------------------------------------|----------------------|----|
| Group1                                                             | 2 Row 1 ♀ Column 1 ♀ |    |
| IP Address Name                                                    |                      |    |
| 192.168.0.120 M-Vision 27000 WU<br>192.168.0.140 M-Vision 27000 WU | 2<br>Add IP Address  |    |
|                                                                    |                      |    |
|                                                                    | Save & Close Canc    | el |

| Group      | Layout is selected in available Projector List.                                                                               |
|------------|----------------------------------------------------------------------------------------------------|
| Row / Row  | Increase or decrease the row / column layout of the projectors                                                                |
| OPlacement | Move the mouse cursor on the projector list, and select a projector, and drag it to the desired position on the layout window |

# Exercise

## Use mouse to drag the projector in the left list to the box in the right.

| 🌣 Layout Editor                                                                                                    |                     |     |
|----------------------------------------------------------------------------------------------------|---------------------|-----|
| Group1                                                                                                    | Row 1 ¢ Column 1 ¢  |     |
| IP Address         Name           192.168.0.120         M-Vision 27000 WU           192.168.0.140         M-Vision 27000 WU | 2<br>Add IP Address |     |
|                                                                                                    | Save & Close Can    | cel |

| 🌣 Layout Editor                                    |   |                          |                        |        |
|----------------------------------------------------|---|--------------------------|------------------------|--------|
| Group1                                             |   | Row 1                    | Column                 | 1 🗘    |
| IP Address Name<br>192.168.0.140 M-Vision 27000 WU | ٢ | 192.168.0;<br>M-Vision 2 | (¥)<br>120<br>17000 WU |        |
|                                                    |   |                          | Save & Close           | Cancel |

# 10. Management

The toolbar include the management functions of these icons correspond as follows:

| Projector Controll               | er-Untitleo        | 1.pjc                    |               |               |                 |    |          |       |               |               |                        |             |          |                              | - 6       | ) × |
|----------------------------------|--------------------|--------------------------|---------------|---------------|-----------------|----|----------|-------|---------------|---------------|------------------------|-------------|----------|------------------------------|-----------|-----|
| A Management Task                | k Con              | fig View                 | Help          |               |                 |    |          |       |               |               |                        |             | Loca     | al IP Interface : 192.168.0. | 220 🌐 🗌 🗛 | ļ   |
| Et Don<br>New Open               | Save S             | iave as                  |               |               |                 |    |          |       |               |               |                        |             |          |                              |           |     |
| 🗊 Projector List                 | σx                 | IP Address               | Name          | Model Name    | Serial Number   | 3  | Status   | Error | Light Hours ' | 1 Light Hours | 2 Filter Hours         | Signal      |          | O Power On                   | Off Off   |     |
| ➡ Group1                         |                    | 192.168.0.120            | M-Vision 270  | M-Vision 270  |                 | ۰  | Imaging  |       | 169           |               | 1:                     | 920×1200@5  | 59.94Hz  |                              |           |     |
| 192.168.0.120 1                  | M-Vision 2         | 192.168.0.140            | M-Vision 270  | M-Vision 270  | W330ZQHCY0002   |    | Imaging  |       | 188           |               | 1                      | 920×1200@   | 59.94Hz  |                              |           |     |
| P 192.168.0.140 1<br>▼ Found     | M-Vision 2         | 192.168.0.22             | E-Vision Lase | E-Vision Lase | 1234567890123   | ۲  | Imaging  |       | 124           |               | 1                      | 920×1200@€  | 30Hz RB  |                              |           |     |
| \$ 192.168.0.22                  |                    | 192.168.0.42             | E-Vision Lase | E-Vision Lase |                 | ۰  | Imaging  |       | 883           |               | 1                      | 920×1200@6  | 60Hz RB  |                              |           |     |
|                                  |                    | Concerned and the second |               |               |                 |    |          |       |               |               |                        |             |          |                              |           |     |
| 🗄 Layout                         | đΧ                 | Group                    |               |               |                 |    | 1.5      |       |               |               | 6.15                   | - 14        | <b>T</b> |                              |           |     |
| Group1                           |                    | Enable                   | Down Off      | ask nm        | e Freq. / Every | 20 | 22/10/24 |       | Content       |               | 2022/10/24 Tot 12:00:0 |             | . / Dei  |                              |           |     |
| Smart<br>Align                   | Layout<br>Editor   |                          | Power On      | 1 + 12        | 2.00 Daily      | 20 | 23/10/24 |       |               |               | 2023/10/24 1-+ 12:00:0 | ~~ <i>V</i> |          |                              |           |     |
| M-Vision 27000 WU<br>1920 × 1200 | 27000 WU<br>× 1200 |                          |               |               |                 |    |          |       |               |               |                        |             |          |                              |           |     |
| Row:1 Column:                    | 2                  |                          |               |               |                 |    |          |       |               |               |                        |             |          |                              |           |     |

| E, | New     | Create a new project.                            |
|----|---------|--------------------------------------------------|
| þ  | Open    | Restore all grouping projectors configure value. |
| þ  | Save    | Save the current configuration.                  |
|    | Save as | Save the current configuration as a new project. |
| FÖ | Monitor | Monitoring projectors                            |

### 10.1 Monitor

The monitor tab displays projector status as a list. The projector Information area is including the IP address, model name, serial number, status, projector errors, light source, filter operational hours and signal .

| 🛃 Proje        | ctor Contro       | oller-Untitled   | l.pjc         |               |               |                 |     |          |            |             |               |                     |             |        |                          |         | - 8       | × |
|----------------|-------------------|------------------|---------------|---------------|---------------|-----------------|-----|----------|------------|-------------|---------------|---------------------|-------------|--------|--------------------------|---------|-----------|---|
| A Manage       | ement Ta          | sk Cont          | ig View       | Help          |               |                 |     |          |            |             |               |                     |             | Loca   | al IP Interface : 192.16 | 3.0.220 | € [ A     |   |
| E+<br>New      | Open              | Save S           | ave as        | 20            |               |                 |     |          |            |             |               |                     |             |        |                          |         |           |   |
| Projecto       | r List            | σ×               | IP Address    | Name          | Model Name    | Serial Number   | S   | Status   | Error      | Light Hours | 1 Light Hours | 2 Filter Hours      | Signal      |        | O Power On               |         | Power Off |   |
| ➡ Group1       |                   |                  | 192.168.0.120 | M-Vision 270  | M-Vision 270  |                 | ۰   | Imagir   | 1g         | 169         |               |                     | 1920×1200@5 | 9.94Hz |                          |         |           |   |
| 2 19           | 2.168.0.120       | M-Vision 2       | 192.168.0.140 | M-Vision 270  | M-Vision 270  | W330ZQHCY0002   | •   | Imagir   | 1g         | 188         |               |                     | 1920×1200@5 | 9.94Hz |                          |         |           |   |
| ▼ Found        | 2.168.0.140       | M-VISION 2       | 192.168.0.22  | E-Vision Lase | E-Vision Lase | 1234567890123   | ۲   | Imagir   | 1 <b>g</b> | 124         |               |                     | 1920×1200@6 | 0Hz RB |                          |         |           |   |
| 20 19          | 2.168.0.22        |                  | 192.168.0.42  | E-Vision Lase | E-Vision Lase |                 | ۰   | Imagir   | 1g         | 883         |               |                     | 1920×1200@6 | 0Hz RB |                          |         |           |   |
| 19             | 2.168.0.42        |                  |               |               |               |                 |     |          |            |             |               |                     |             |        |                          |         |           |   |
|                |                   |                  |               |               |               |                 |     |          |            |             |               |                     |             |        |                          |         |           |   |
|                |                   |                  |               |               |               |                 |     |          |            |             |               |                     |             |        |                          |         |           |   |
|                |                   |                  |               |               |               |                 |     |          |            |             |               |                     |             |        |                          |         |           |   |
|                |                   |                  |               |               |               |                 |     |          |            |             |               |                     |             |        |                          |         |           |   |
|                |                   |                  |               |               |               |                 |     |          |            |             |               |                     |             |        |                          |         |           |   |
|                |                   |                  |               |               |               |                 |     |          |            |             |               |                     |             |        |                          |         |           |   |
|                |                   |                  |               |               |               |                 |     |          |            |             |               |                     |             |        |                          |         |           |   |
|                |                   |                  |               |               |               |                 |     |          |            |             |               |                     |             |        |                          |         |           |   |
| K              |                   | <b></b> >        |               |               |               |                 |     |          |            |             |               |                     |             |        |                          |         |           |   |
| 🗄 Layout       |                   | øΧ               | Group1        |               |               |                 |     |          |            |             |               |                     |             | +      |                          |         |           |   |
| Group1         |                   |                  | Enable        | Scheduled T   | ask Tim       | e Freq. / Every | Sta | art Date |            | Content     |               | Last Run            | Edit        | / Del  |                          |         |           |   |
|                | 0                 | \$               | ~             | Power Of      | 下午12          | 2:00 Daily      | 203 | 23/10/24 | •          |             |               | 2023/10/24 下午 12:00 | :06 🖉       | Ŵ      |                          |         |           |   |
| Smart<br>Align | Advanced<br>Align | Layout<br>Editor |               |               |               |                 |     |          |            |             |               |                     |             |        |                          |         |           |   |
|                |                   |                  |               |               |               |                 |     |          |            |             |               |                     |             |        |                          |         |           |   |
|                |                   | <b>T</b>         |               |               |               |                 |     |          |            |             |               |                     |             |        |                          |         |           |   |
| M-Vision 27000 | WU M-Visi         | on 27000 WU      |               |               |               |                 |     |          |            |             |               |                     |             |        |                          |         |           |   |
| 1920 x 1200    |                   | 10 x 1200        |               |               |               |                 |     |          |            |             |               |                     |             |        |                          |         |           |   |
| Row            | 1 Colum           | n:2              |               |               |               |                 |     |          |            |             |               |                     |             |        |                          |         |           | ľ |

10.1.1 Projector Status

| IP Address         | Displays the connection IP address 192.168.0.0 ~ 192.168.xxx.xxx      |  |  |  |  |  |  |  |
|--------------------|-----------------------------------------------------------------------|--|--|--|--|--|--|--|
| Model Name         | Displays the projector model name.                                    |  |  |  |  |  |  |  |
| Serial Number      | Display the projector serial number                                   |  |  |  |  |  |  |  |
| Status             | Shows the list of projectors that are ONLY in Error or Warning state. |  |  |  |  |  |  |  |
| Status Description | 0 = Standby 1 = Warm up 2 = Imaging 3 = Cooling 4 = Error             |  |  |  |  |  |  |  |
| Err                | Projector errors message                                              |  |  |  |  |  |  |  |
| Light Source1      | Lamp1 Using Hours                                                     |  |  |  |  |  |  |  |
| Light Source2      | Lamp2 Using Hours                                                     |  |  |  |  |  |  |  |
| Filter Hours       | Projector filter operational hours                                    |  |  |  |  |  |  |  |
| Signal             | e.g., 1920x1200@60Hz RB                                               |  |  |  |  |  |  |  |

## 10.1.2 Group Control

| Power On  | Turn on group projectors.  |
|-----------|----------------------------|
| Power Off | Turn off group projectors. |

### 10.2 Scheduling

The projector can perform the following events on the specified date and schedule: The scheduling allows you to create scheduled tasks for an individual projector group when they are selected in the projector grouping, where the projector grouping will automatically perform a certain function at a given day/time.

| -               | Project            | or Contro             | ller-Untitle           | d.pjc           |               |               |                 |    |          |       |             |               |                       |                           |        |                           | - 8         | × |
|-----------------|--------------------|-----------------------|------------------------|-----------------|---------------|---------------|-----------------|----|----------|-------|-------------|---------------|-----------------------|---------------------------|--------|---------------------------|-------------|---|
| M               | anagem             | ient Ta               | sk Cor                 | fig View        | Help          |               |                 |    |          |       |             |               |                       |                           | Local  | IP Interface : 192.168.0. | 220 🌐 🔲 🗛   |   |
|                 | 1                  | Open 0                | Save 1                 | Save as         | )<br>or       |               |                 |    |          |       |             |               |                       |                           |        |                           |             |   |
| 📑 Pro           | jector L           | .ist                  | σx                     | IP Address      | Name          | Model Name    | Serial Number   | 1  | Status   | Error | Light Hours | 1 Light Hours | 2 Filter Hours        | Signal                    |        | O Power On                | O Power Off |   |
| - Gro           | up1                |                       |                        | 192.168.0.120   | M-Vision 270  | M-Vision 270  |                 | ٠  | Imagin   | g     | 169         |               | 19                    | 920×1200@5                | 9.94Hz |                           |             |   |
|                 | <b>1</b> 92.       | 168.0.120             | M-Vision 3             | 2 192.168.0.140 | M-Vision 270  | M-Vision 270  | W330ZQHCY0002   |    | Imagin   | g     | 188         |               | 15                    | 920×1200@5                | 9.94Hz |                           |             |   |
| T Fou           | 192.<br>nd         | 168.0.140             | M-Vision :             | 192.168.0.22    | E-Vision Lase | E-Vision Lase | 1234567890123   | ۲  | Imagin   | g     | 124         |               | 15                    | 92 <mark>0×1</mark> 200@6 | 0Hz RB |                           |             |   |
|                 | 9 192.             | 168.0.22              |                        | 192.168.0.42    | E-Vision Lase | E-Vision Lase |                 | ۰  | Imagin   | g     | 883         |               | 15                    | 920×1200@6                | 0Hz RB |                           |             |   |
|                 |                    |                       |                        |                 |               |               |                 |    |          |       |             |               |                       |                           |        |                           |             |   |
| 🗄 Lay           | out                |                       | øχ                     | 😧 Group1        |               |               |                 |    |          |       |             |               |                       |                           | +      |                           |             |   |
| Group           |                    |                       |                        | Enable          | Scheduled T   | ask Time      | e Freq. / Every | St | art Date |       | Content     |               | Last Run              | Edit                      | / Del  |                           |             |   |
| Smar<br>Aligr   | t A                | O<br>dvanced<br>Align | Cayout<br>Editor       | ~               | Power Of      | 下午12          | :00 Daily       | 20 | 23/10/24 |       |             |               | 2023/10/24 下午 12:00:0 | 6 0                       | Ŵ      |                           |             |   |
| M-Visio<br>1921 | 27000 WI<br>x 1200 | U M-Visio             | n 27000 WU<br>0 x 1200 |                 |               |               |                 |    |          |       |             |               |                       |                           |        |                           |             |   |
|                 | Row:1              | Colum                 | 1:2                    |                 |               |               |                 |    |          |       |             |               |                       |                           |        |                           |             | ſ |

| 9     | Group Enable | Check the box for a group scheduled task to enable    |
|-------|--------------|-------------------------------------------------------|
| +     | Add          | Click to add a new scheduled task.                    |
| ALMAN | Edit         | Click the edit button to edit the scheduled task      |
| Ŵ     | Delete       | Click the delete button to delete the scheduled task. |

### 10.2.1 Creating or Editing a New Scheduled Task

| New Scheduled Tas | sk .                                | × |
|-------------------|-------------------------------------|---|
| Enable            |                                     |   |
| Task              |                                     |   |
| 📀 Power On        | ○ Power Off                         |   |
| Frequency         | Chart 2022/10/24 マ 10:48 ▲ レオ 10:48 |   |
| O Daily           |                                     |   |
| O Weekly          |                                     |   |
| O Monthly         |                                     |   |
|                   | OK Cancel                           |   |

| Enable     | Check the box for a scheduled task to enable.                                                                  |  |  |
|------------|----------------------------------------------------------------------------------------------------|--|--|
| Task       | Check the radio button to task you want the projector to perform based on the set schedule. e.g., Power On/Off |  |  |
| Frequency  | Set the frequency for the task. The available options are Once (Default),                                      |  |  |
|            | Daily, Weekly, Monthly, and Custom.                                                                            |  |  |
| Start date | Enter the date when the scheduled task will begin.                                                             |  |  |
| Time       | Set the time when you want the task to be performed.                                                           |  |  |

# 11. Projector Adjustment

The toolbar include the projector setting functions of these icons correspond as follows:

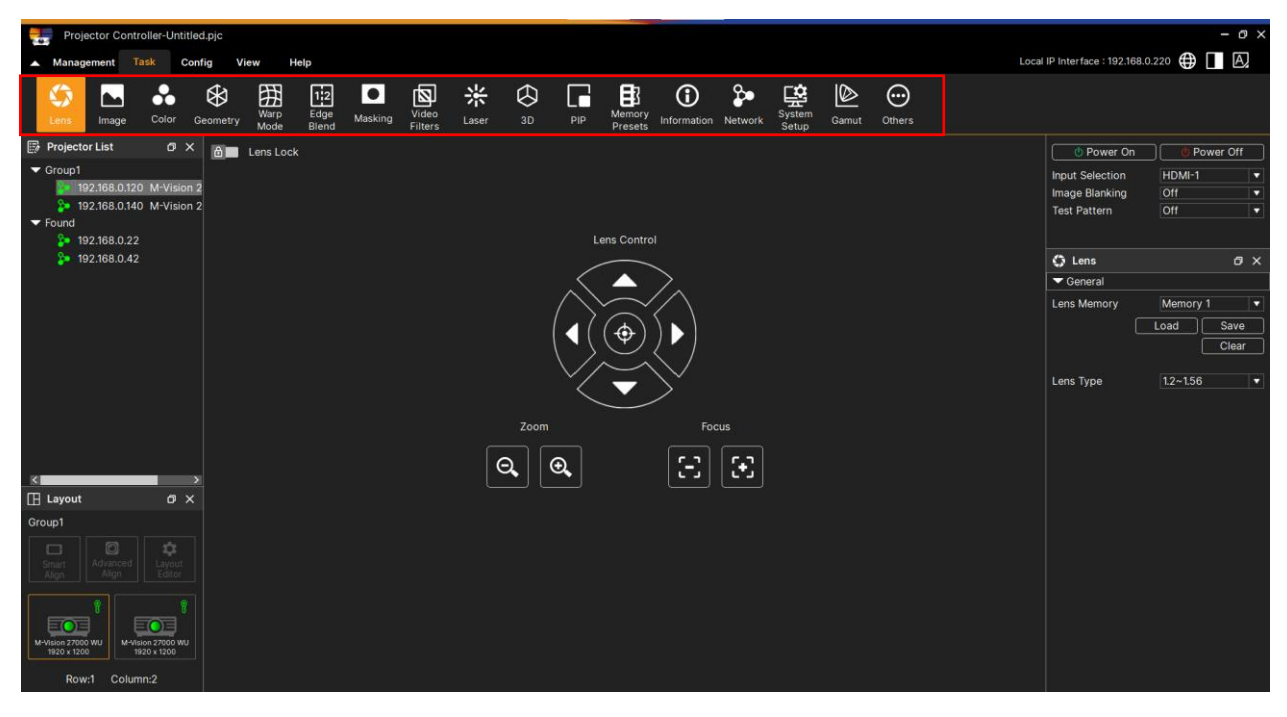

#### 11.1 An individual projector adjustment features

|              | Lens           | Controlling the lens                                                                                                    |
|--------------|----------------|----------------------------------------------------------------------------------------------------|
|              | Image          | Adjusting the picture                                                                                                    |
| •••          | Color          | The projector color adjustment                                                                                                    |
| $\bigotimes$ | Geometry       | This menu allows you to compensate for image distortions caused by an unusual projection angle or irregular screen surface.                                                                                                    |
| Ħ            | Warp Mode      | This function is used to correct the distortion of image.                                                                                                    |
| 1:2          | Edge Blend     | Edge Blend function requires multiple projectors to simultaneously<br>project on the same screen. Use this function to adjust the uniformity<br>of image. To use this function, Edge Blending must be enabled on<br>both projectors. The functions as follows can be only adjusted when<br>Edge Blend is turned on. |
|              | Mask           | Sometimes, fitting an image to a specified screen shape without distorting the image's geometry will affect the shape of the image. This function can mask the extra image at the edge of the image.                                                                                                    |
| Ø            | Video Filters  | To adjust the sharpness and noise of the projected image.                                                                                                    |
| 米            | Laser          | To adjust the power mode, power level, MUBC.                                                                                                    |
| $\Diamond$   | 3D             | To adjust the 3D function.                                                                                                    |
|              | PIP            | This function allows you to split the screen for displaying the images from two input sources.                                                                                                    |
| 邼            | Memory Presets | Access this submenu to save up to four presets containing custom combinations of image settings, or to recall a saved preset.                                                                                                    |
| ()           | Information    | This menu gives information about software and hardware                                                                                                    |

|         |              | configuration, input source and laser operating times.                                                             |
|---------|--------------|----------------------------------------------------------------------------------------------------|
|         | Network      | Changing the Network configuration.                                                                                |
| ŝ       | System Setup | To adjust the OSD, EDID, Infraredetc.                                                                              |
|         | Gamut        | Set up user-defined color gamut values.                                                                            |
| $\odot$ | Others       | List all the op commands for this projector, you can also change the projector settings by entering the op command |

## 11.2 Common setting

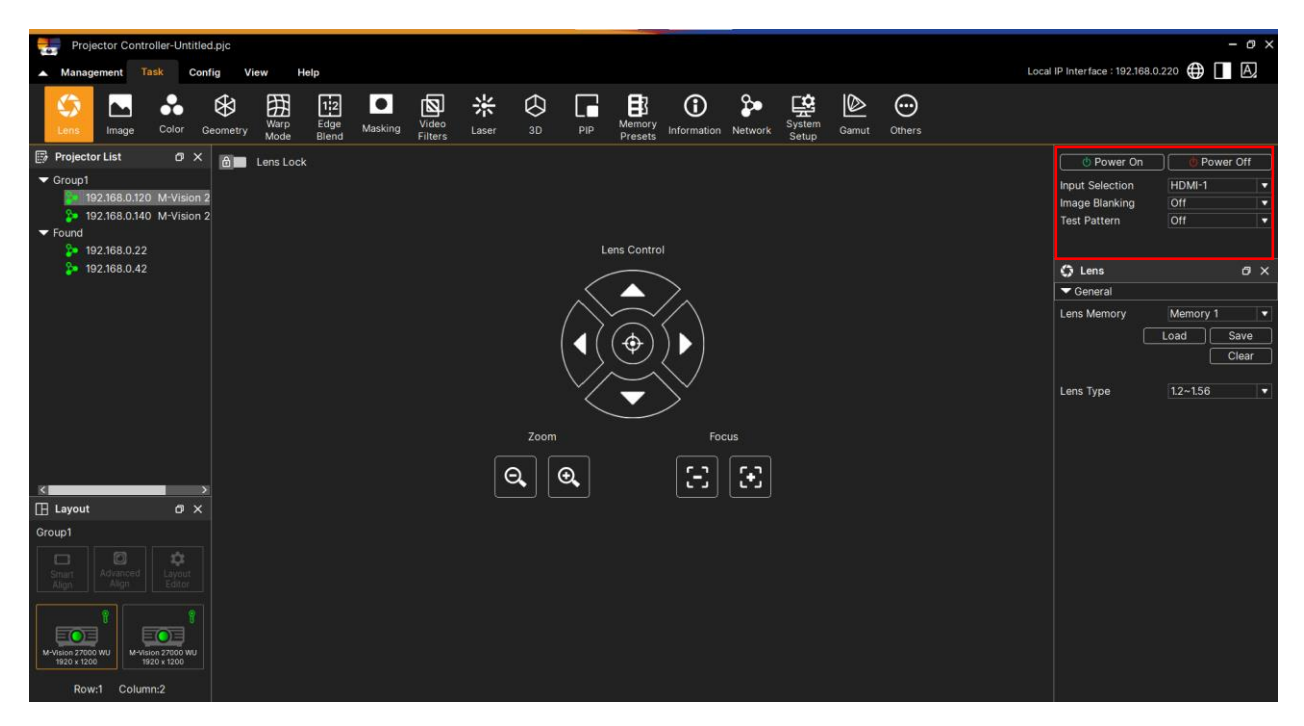

| Power on/off    | Turns a projector on or off both buttons are active when some of the selected    |
|-----------------|----------------------------------------------------------------------------------|
|                 | projectors are off.                                                              |
|                 | To select the input source; the Input options are as below.                      |
| Input Selection | The available input source of the product is HDMI 1, HDMI 2, VGA, Component      |
|                 | (BNC), HDBaseT, DVI and 3G-SDI.                                                  |
| Image Blanking  | Digital Shutter on or off                                                        |
|                 | The built-in images are provided for installation and adjustment. You can select |
| Test Dattern    | Test Pattern to show the test pattern. The available test pattern options are    |
| iest Fattern    | White, Green, Crosshatch, Color Bar, Black, Blue, H-Burst, Red, Chess Board and  |
|                 | V Burst by model different and so on.                                            |

# 11.3 View Mode

You can click [Single View] or [Multi View] to switch view mode in [Blend], [Geometry], [Masking] function.

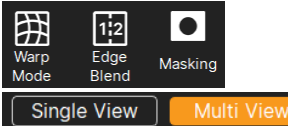

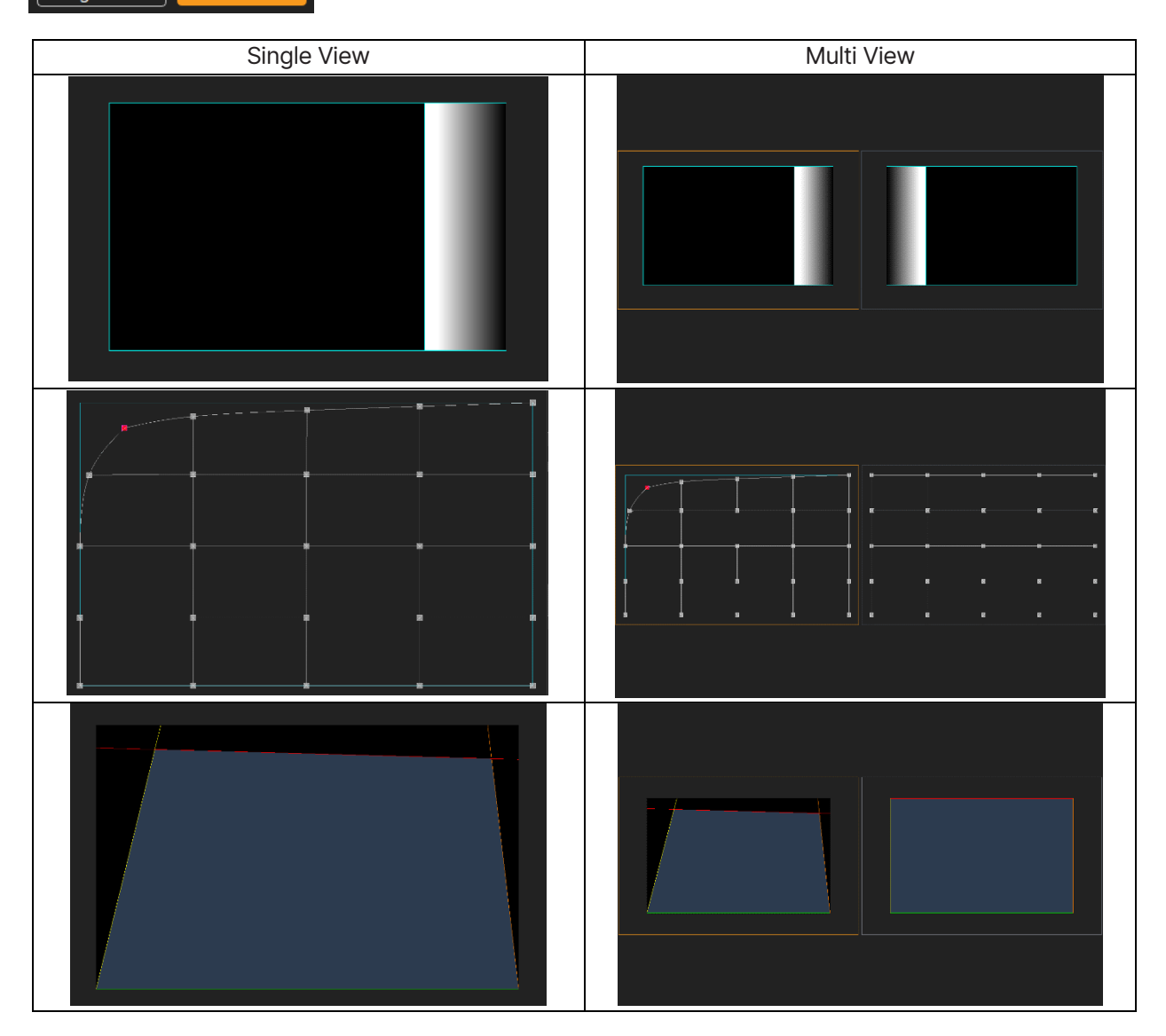

### 11.4 Lens

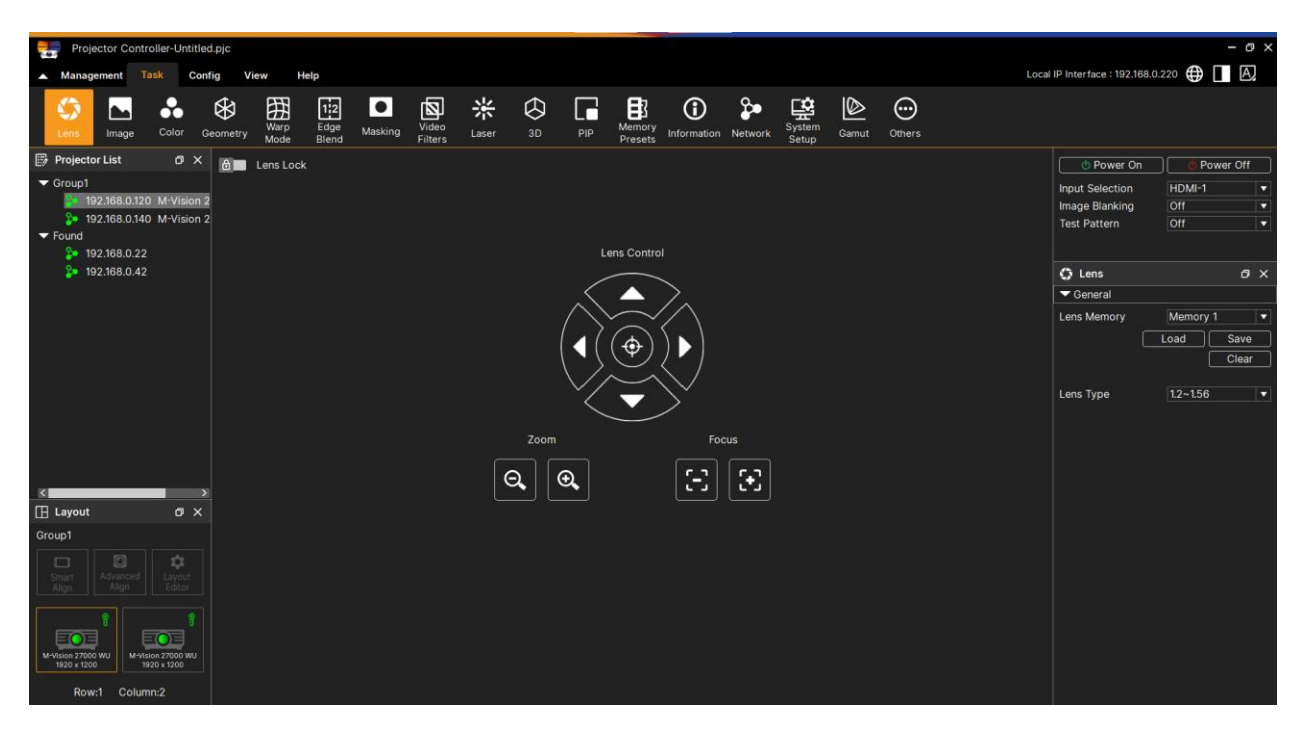

| Lens Control | The image can be shifted vertically or horizontally without moving the projector.<br>The lens shift range is shown in the percentage of the screen height and width,<br>the maximum vertical shift range can be up to 64% of the projected image<br>height and down to 33% of the height, and maximum horizontal shift range is<br>24% of the image width to right, 14% of the image width to the left.<br><b>Button repeat rate:</b> If you have configured a button as an increment step button<br>and given it a repeat rate of 0.3 second, as long as you keep this button<br>pressed, the one step command is sent every 0.3 seconds, and when it is sent                                                                  |
|--------------|----------------------------------------------------------------------------------------------------|
| Zoom         | To adjust the zoom effect                                                                                                    |
| Focus        | To adjust the focus effect                                                                                                    |
| Lens Memory  | <ul> <li>This projector supports Lens Memory function, Lens shift, Zoom and Focus memory can be stored in the projector up to 10 sets. You can load the stored memory setting to set up the lens automatically.</li> <li>Load Memory: To select the desired memory setting then the projector will adjust the Lens position, Zoom and Focus automatically.</li> <li>Save Memory: To select the memory set for storing the setting.</li> <li>Clear Memory: Select the memory set to be cleared memory set.</li> </ul>                                                                                                    |
| Lens Type    | <ul> <li>There are eight projections lens can be used in VVK power lens projector serials; the initial projection position of Ultra Short Throw (UST) Lens is different to other seven projection lenses. The projector preset two initial projection positions for these two types accordingly, Center Lens function can moves the lens to the initial position (center) automatically per the setting. Please set this option to UST Lens if Ultra Short Throw Lens is installed in the projector, otherwise please set it to.</li> <li>Note:</li> <li>There are two default positions, one is for regular zoom or fixed focus lens (Non-UST), the reference position is 0% of image width in horizontal shift and</li> </ul> |

|            | 0% of the image height in vertical shift; anther one is for Ultra Short Throw         |
|------------|---------------------------------------------------------------------------------------|
|            | Lens (UST), the default position is around 0% of image width in horizontal            |
|            | shift and 56% of image height in                                                      |
|            | • vertical shift. When performing Center Lens functions, projector will move the      |
|            | lens to the default position according to Lens type setting.                          |
|            | • If Ultra Short Throw Lens is installed and UST Lens is selected, you can            |
|            | perform Center Lens to move Lens to initial projection position automatically.        |
|            | • If using Ultra Short Throw Lens and setting to Non-UST Lens, the lens will be       |
|            | moved to the position which is lower than the default position of Ultra Short         |
|            | Throw Lens after performing Center Lens function, it causes the projected             |
|            | image is blocked by the top cover of the projector. In this case, please              |
|            | perform the Lens shift function to move up the Lens till the image can be             |
|            | projected normally.                                                                   |
|            | • Please make sure Lens Type setting is set to Non-UST Lens then perform              |
|            | Center Lens function if other zoom lens or fixed focus lens is used, or lens          |
|            | shift range is limited, center position of the lens is not correct.                   |
|            | This function can be used to disable lens control for preventing unauthorized         |
|            | operation or disoperation in lens control related functions including Lens Shift,     |
|            | Zoom/Focus adjustment and Center Lens. Recommend to turn on Lens Lock                 |
| Laws Lasts | function to disable the Lens control after lens adjustment is done.                   |
| Lens Lock  | Note:                                                                                 |
|            | • Turning on Lens Lock will disable lens control function including Lens Shift,       |
|            | Center Lens and Zoom/Focus adjustment, please make sure Lens Lock is                  |
|            | disable before you perform the lens control function.                                 |
|            | This is the lens calibration function, the projector calibrates the lens shift, focus |
|            | and zoom parameters for the precise lens memory function. After performing            |
|            | this function, the lens will be moved to the center position as factory default       |
|            | setting.                                                                              |
| Homo       | Note:                                                                                 |
| поше       | • There are two default center positions for UST (Ultra Short Throw) Lens and         |
|            | non-UST Lens, make sure Lens type setting is correct before performing this           |
|            | function.                                                                             |
|            | • If Ultra Short Throw Lens is installed, make sure the support kit is detached       |
|            | before performing Center Lens.                                                        |

# 11.5 Image

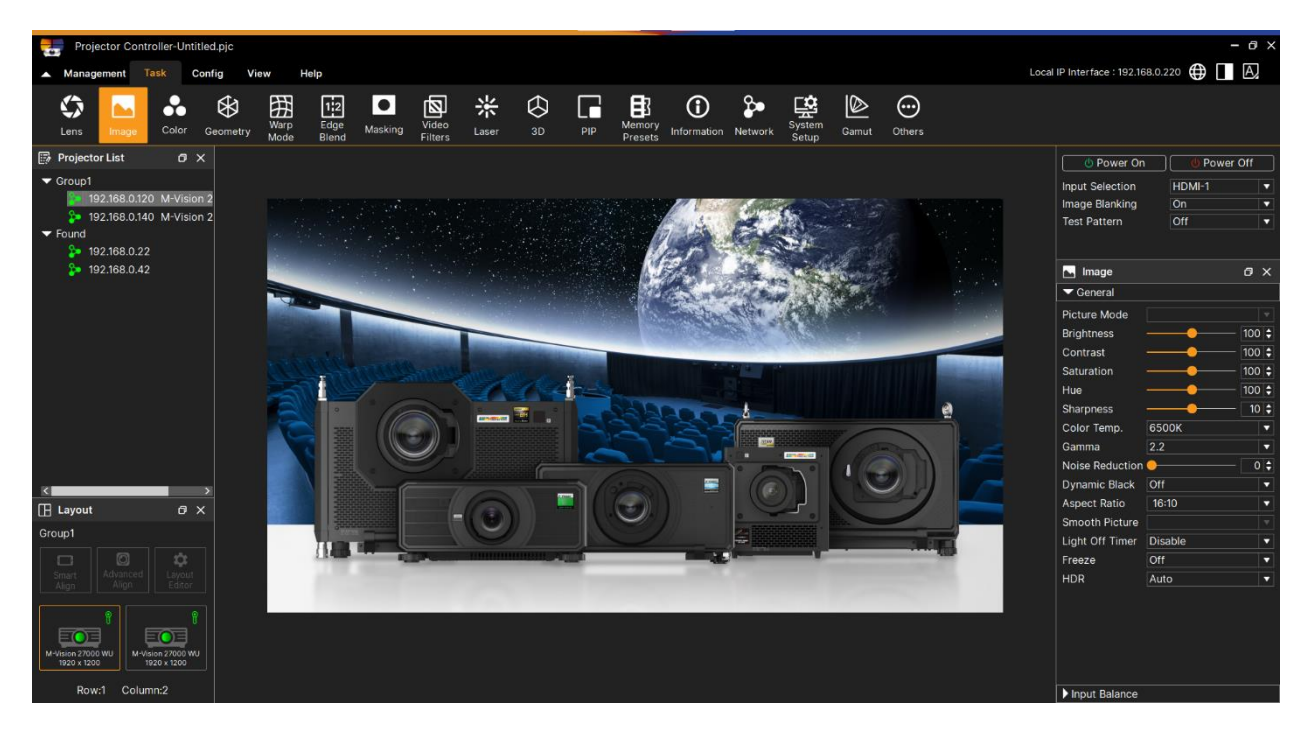

|         | Picture Mode         | <ul> <li>To select desired picture mode</li> <li>High Bright: The highest brightness output mode is suitable for the application where the highest brightness output is needed.</li> <li>Presentation: The best projection effect is suitable for the presentation or picture.</li> </ul> |
|---------|----------------------|----------------------------------------------------------------------------------------------------|
|         | Brightness           | • Video: The mode is suitable for playing video content.<br>Increases or decreases the amount of black in the image The<br>adjustment range is 0 to 99 and the recommend default setting is 50.                                                                                           |
|         | Contrast             | Increases or decreases the perceived difference between light and dark areas of the image. The adjustment range is 0 to 100 and the recommend default setting is 50.                                                                                                    |
|         | Saturation           | To adjusts the color saturation of the image                                                                                                    |
|         | Hue                  | To adjusts the color hue of the image                                                                                                    |
| General | Sharpness            | To adjust the sharpness of the image, which changes the high-frequency details.                                                                                                    |
|         | Color<br>Temperature | The default of color temperature is Native, and it is suitable for most situations. As color temperature rises, the picture will appear bluer, while as the color temperature decreases, the picture will appear redder. The available options are Native, 5400K, 6500K, 7500K and 9300K  |
|         | Gamma                | When the ambient light is so bright that may affect the projection of the details in the dim area of the image, you can change the gamma to adjust the chrominance. The available options are 1.0, 1.8, 2.0, 2.2, 2.35, 2.5 and S-Curve.                                                  |
|         | Noise Reduction      | To adjust the noise of the projected image. This function is used to<br>remove the noise of the image with interlaced scanning input.<br>Generally, noise reduction can lower the high-frequency details and                                                                              |

|         |                 | make the image softer.                                                                                                    |
|---------|-----------------|----------------------------------------------------------------------------------------------------|
|         | Dynamic Black   | This is function can be used to enhance the black level of the projected image.                                                                                                    |
|         | Aspect Ratio    | Change the aspect ratio of the current image, depending on the model setting, options include: 5:4 / 4:3 / 16:10 / 16:9 / 1.88 / 2.35 / LetterBox / Source / Native                                                                                                    |
|         | Smooth Picture  | A feature that can display a higher resolution source than the native resolution of the projector without loosing any pixel data.                                                                                                    |
|         | Light Off Timer | When Dynamic Black is On, the Light Off Timer will define if laser light source will turn off after a period of time has passed. The options are: Disable, 0.5, 1.0, 1.5, 2.0, 3.0, 4.0 seconds.                                                                                                    |
|         | Freeze          | Freezes the current frame.                                                                                                    |
|         | HDR             | Choose from AUTO, RPQ-500, RPQ500, RPQ1000 and HDRHLG.<br>HDR (High Dynamic Range) is a new form of gamma developed to<br>create more realistic experience<br>when viewing images delivered using this format, such as scenes with<br>bright sunlight. Unlike traditional<br>gamma HDR is not device or installation independent. HDR content will<br>come with a recommended<br>brightness regardless of screen size. For best results as a guideline the<br>following screens sizes are<br>suggested. |
| Input   | Lift            | These three options will shift the color spectrum for the whole image<br>and change its brightness, if minimal amount of red, green or blue<br>appears in the gray areas, you can adjust the offset of the<br>corresponding color accordingly. By increasing the offset, the image<br>brightness will become lower.                                                                                                    |
| Balance | Gain            | These three options are used to increase or decrease the range of color input for the entire image. If minimal amount of red, green or blue appears in the gray areas, lower the gain of the corresponding color accordingly. As gain increases, the contrast of the image will become lower.                                                                                                    |

## 11.6 Color

HSG is a function to adjust Hue, Saturation and Gain independently, it allows for specified color adjustments that are more intuitive. You can adjust Hue, Saturation and Gain for Red, Green, Blue, Cyan, Magenta, Yellow and white independently.

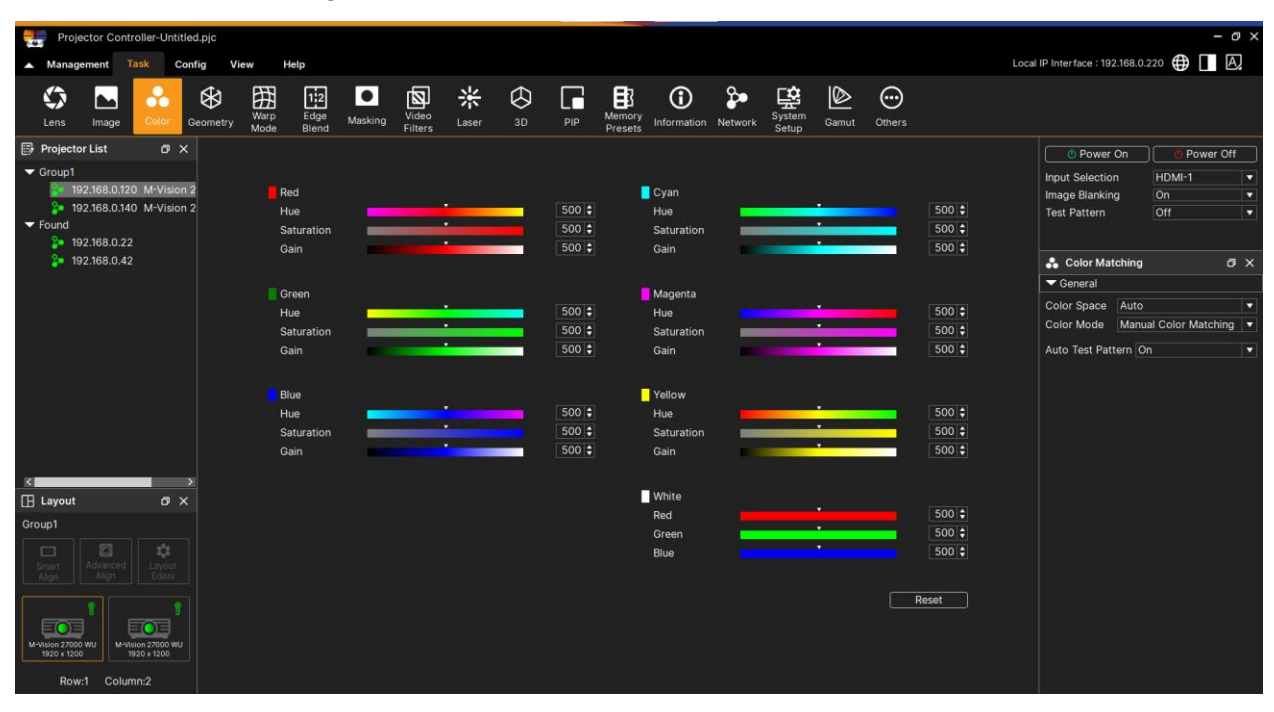

| Color Space |              | In most cases, the Auto setting determines the correct colorspace to    |
|-------------|--------------|-------------------------------------------------------------------------|
|             |              | use. If it does not, you can choose a specific colorspace:              |
|             |              | Choose from Auto, YPbPr, YCbCr, RGB PC and RGB Video.                   |
|             |              | Choose from HDTV, Peak, User 1, User 2, 3 Color Matching and 7          |
|             | ColorMax     | Color Matching. User 1 and User 2 are user-defined color gamuts set     |
|             |              | via the Setup > ColorMax menu.                                          |
|             |              | HSG is a function to adjust Hue, Saturation and Gain independently, it  |
|             | Manual color | allows for specified color adjustments that are more intuitive. You can |
| Color       | matching     | adjust Hue, Saturation and Gain for Red, Green, Blue, Cyan, Magenta,    |
| Mode        |              | Yellow and white independently.                                         |
|             | Color        | Diagon reference contion 11 F                                           |
|             | temperature  |                                                                         |
|             | Gains and    |                                                                         |
|             | lifts        | Please reference section 11.5.                                          |
| 1           |              |                                                                         |

# 11.7 Geometry

| Projector Controller-Untitle                                                                                      | led.pjc       |              |                           |             |                     |                       |        |                                                   | - @ ×                     |
|----------------------------------------------------------------------------------------------------|---------------|--------------|---------------------------|-------------|---------------------|-----------------------|--------|---------------------------------------------------|---------------------------|
| Management Task Cor                                                                                               | onfig View H  | hp           |                           |             |                     |                       | Local  | IP Interface : 192.168.0                          | .220 🌐 🔲 A                |
| Lens Image Color                                                                                                  | Geometry Mode | Edge Masking | Video<br>Filters Laser 3D | PIP Presets | Information Network | System<br>Setup Gamut | Others |                                                   |                           |
| Projector List Ø X                                                                                                | (             |              |                           |             |                     |                       |        | 🕚 Power On                                        | Power Off                 |
| <ul> <li>✓ Group1</li> <li>№ 192.168.0.120 M-Vision</li> <li>№ 192.168.0.140 M-Vision</li> <li>✓ Found</li> </ul> | 12            |              |                           |             |                     |                       |        | Input Selection<br>Image Blanking<br>Test Pattern | HDMI-1 V<br>On V<br>Off V |
| 192.168.0.22<br>192.168.0.42                                                                                      |               |              |                           |             |                     |                       |        | Geometry                                          | a x                       |
|                                                                                                    |               |              |                           |             |                     |                       |        | ▼ General                                         |                           |
|                                                                                                    |               |              |                           |             |                     |                       |        | Aspect Ratio 16:10                                |                           |
|                                                                                                    |               |              |                           |             |                     |                       |        | OverScan Off                                      |                           |
|                                                                                                    |               |              |                           |             |                     |                       |        | Digital Zoom<br>Zoom •<br>Pan •<br>Scan •         | 0 \$<br>0 \$<br>50 \$     |
| <                                                                                                    | 5             |              |                           |             |                     |                       |        |                                                   |                           |
| 🖽 Layout 🛛 🗸                                                                                                    |               |              |                           |             |                     |                       |        |                                                   |                           |
| Group1                                                                                                    |               |              |                           |             |                     |                       |        |                                                   |                           |
| Smart<br>Align                                                                                                    |               |              |                           |             |                     |                       |        |                                                   |                           |
| M-Vision 27000 WU<br>1920 x 1200                                                                                  |               |              |                           |             |                     |                       |        |                                                   |                           |
| Row:1 Column:2                                                                                                    |               |              |                           |             |                     |                       |        |                                                   |                           |

| General | Aspect Ratio | Change the aspect ratio of the current image, depending on the model setting, options include: 5:4 / 4:3 / 16:10 / 16:9 / 1.88 / 2.35 / LetterBox / Source / Native |
|---------|--------------|----------------------------------------------------------------------------------------------------|
|         | OverScan     | Use this setting to compensate for noisy or badly defined image edges.                                                                                              |
|         | Digital Zoom | Digital zooming enlarges a section of the image, while the area outside<br>the enlarged section is cropped out to preserve the overall image size.                  |

# 11.8 Warp Mode

This function is used to correct the distortion of image.

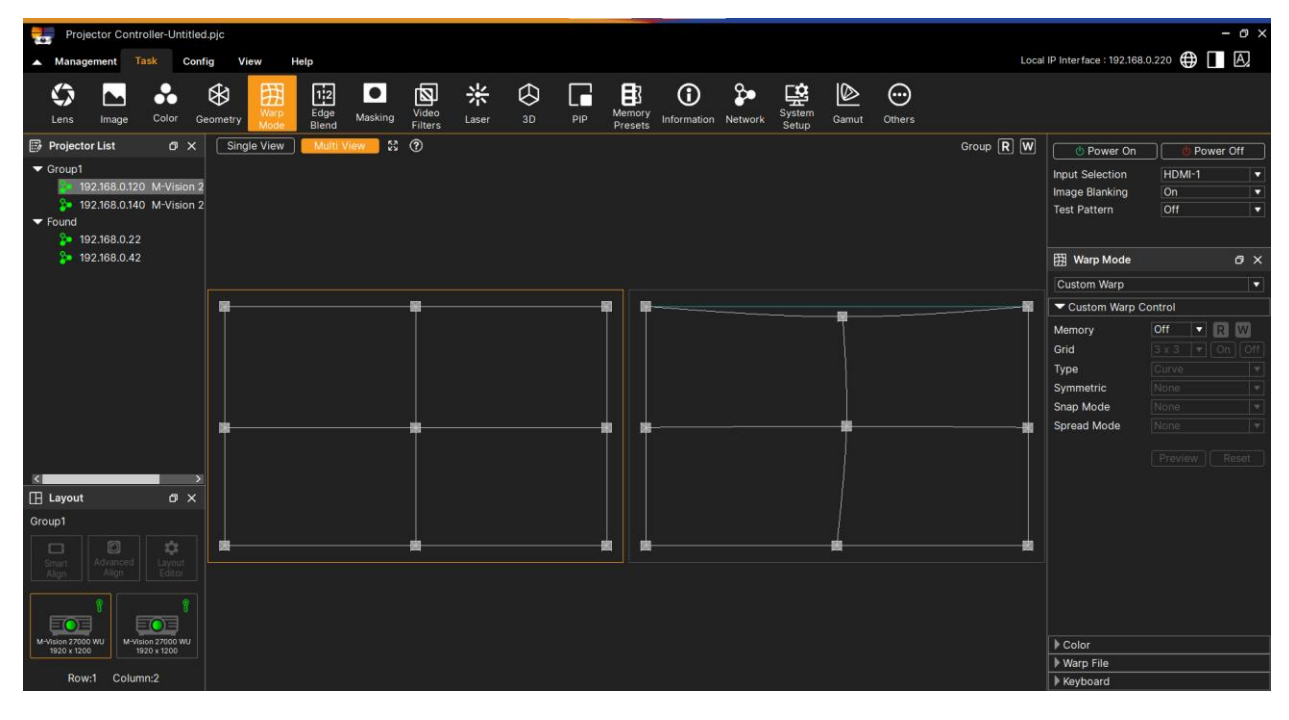

#### 11.8.1 Basic

| Keystone   | To correct horizontal or vertical distortion                                                                                                    |
|------------|----------------------------------------------------------------------------------------------------|
| Rotation   | To correct incorrect horizontal angle of image                                                                                                    |
| Pincushion | To correct horizontal or vertical pincushion distortion.                                                                                                    |
| Arc        | To adjust the top, bottom, left and right arc on the projected picture.                                                                                                    |
| Corner     | To correct the corner distortion at top-left, top right, bottom-left and bottom-right of the picture.                                                                                   |
| Blanking   | This function can adjust the edges of the image and hide surplus sections<br>of the projection.<br>To adjust the top, bottom, left and right blanking area on the projected<br>picture. |
| Reset      | All the settings toward blanking will set to default.                                                                                                    |

# 11.8.2 Custom Warp

Use image warping to correct image distortion and make the image appear correctly on a curved screen.

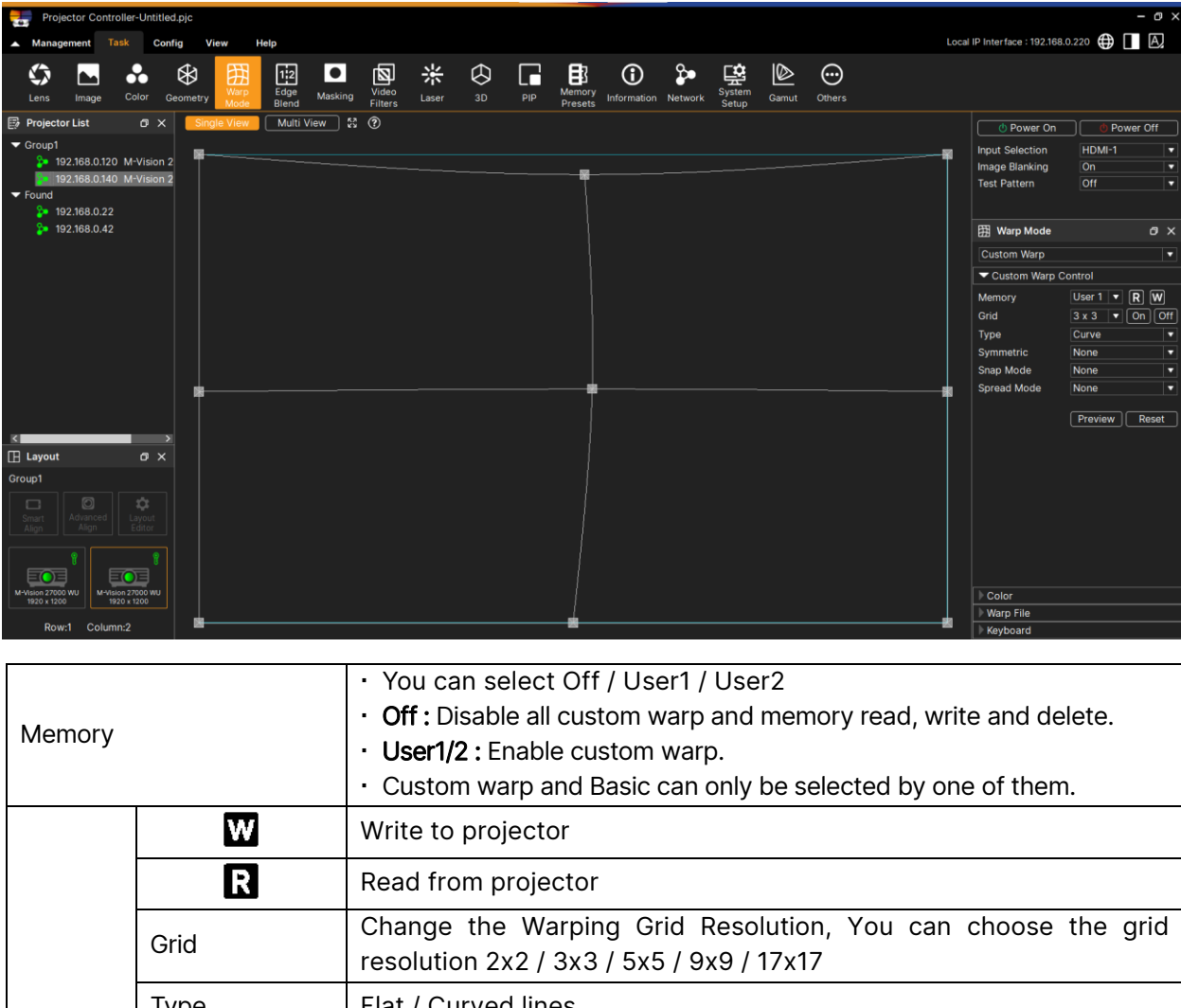

| Memory               |                 | User1/2 : Enable custom warp.     Custom warp and Basis can only be selected by one of them                                                                                       |  |  |  |  |
|----------------------|-----------------|----------------------------------------------------------------------------------------------------|--|--|--|--|
|                      |                 | • Custom warp and Basic can only be selected by one of them.                                                                                                    |  |  |  |  |
| Projector<br>Control | W               | Write to projector                                                                                                    |  |  |  |  |
|                      | R               | Read from projector                                                                                                    |  |  |  |  |
|                      | Grid            | Change the Warping Grid Resolution, You can choose the grid resolution 2x2 / 3x3 / 5x5 / 9x9 / 17x17                                                                              |  |  |  |  |
|                      | Туре            | Flat / Curved lines                                                                                                    |  |  |  |  |
|                      | Symmetric       | Horizontal/vertical symmetry                                                                                                    |  |  |  |  |
|                      | Snap Mode       | Fixed in horizontal/vertical movement                                                                                                    |  |  |  |  |
|                      | Spread Mode     | Spring mode assigns the motion of a point linearly to other points along<br>its vertical and horizontal axes. This reduces the grouping of points and<br>makes the image smooths. |  |  |  |  |
|                      | Distance        | Distance between each step when moving with the keyboard                                                                                                    |  |  |  |  |
|                      | Node Color      | Grid node color                                                                                                    |  |  |  |  |
|                      | Node Border     | Grid ode border color                                                                                                    |  |  |  |  |
| Color                | Selected Node   | Selected grid node color                                                                                                    |  |  |  |  |
|                      | Selected Border | Selected grid node border color                                                                                                    |  |  |  |  |
|                      | Line Color      | Grid line color                                                                                                    |  |  |  |  |
| Projector            |                 | Open custom warp profile                                                                                                    |  |  |  |  |
| Settings             |                 | Save custom warp profile                                                                                                    |  |  |  |  |

## Customer Warp Edit

Each point is shown to correspond to each specific location on the projected image.

| Move a line of points  |                | <ul> <li>When you move a line of points, the line maintains its shape.</li> <li>Click anywhere on a grid line in window to select the entire line.</li> <li>Click and drag the line to a new position.</li> </ul> |
|------------------------|----------------|----------------------------------------------------------------------------------------------------|
| Move a group of points |                | <ul> <li>Drag over a group of points.</li> <li>Release the mouse button to complete the selection.</li> <li>Click and drag these points to a new location.</li> </ul>                                             |
| Others War             | rp Edit        |                                                                                                    |
|                        | Marco Key      | Undo : Ctrl+Z, Redo : Ctrl+Y, Copy : Ctrl+C, Paste : Ctrl+V                                                                                                    |
|                        |                | Aligning the selected grid points                                                                                                    |
| Mouse                  | 3              | Reset the selected grid point to its original point                                                                                                    |
| Right                  | <del>;</del> ; | Symmetrical horizontal selection of grid points                                                                                                    |
| Button                 | ei.            | Symmetrical selection of grid points vertically                                                                                                    |
|                        | :]             | Distribute the selected horizontal lines evenly over the length of the lines                                                                                                    |
|                        |                | Distribute the selected vertical lines evenly over the length of the line                                                                                                    |

### 11.9 Edge Blend

Blend function requires multiple projectors to simultaneously project on the same screen. Use this function to adjust the uniformity of image. To use this function, Blending must be enabled on both projectors. The functions as follows can be only adjusted when Blend is turned on. Recommends that you complete your warp settings before creating a blend.

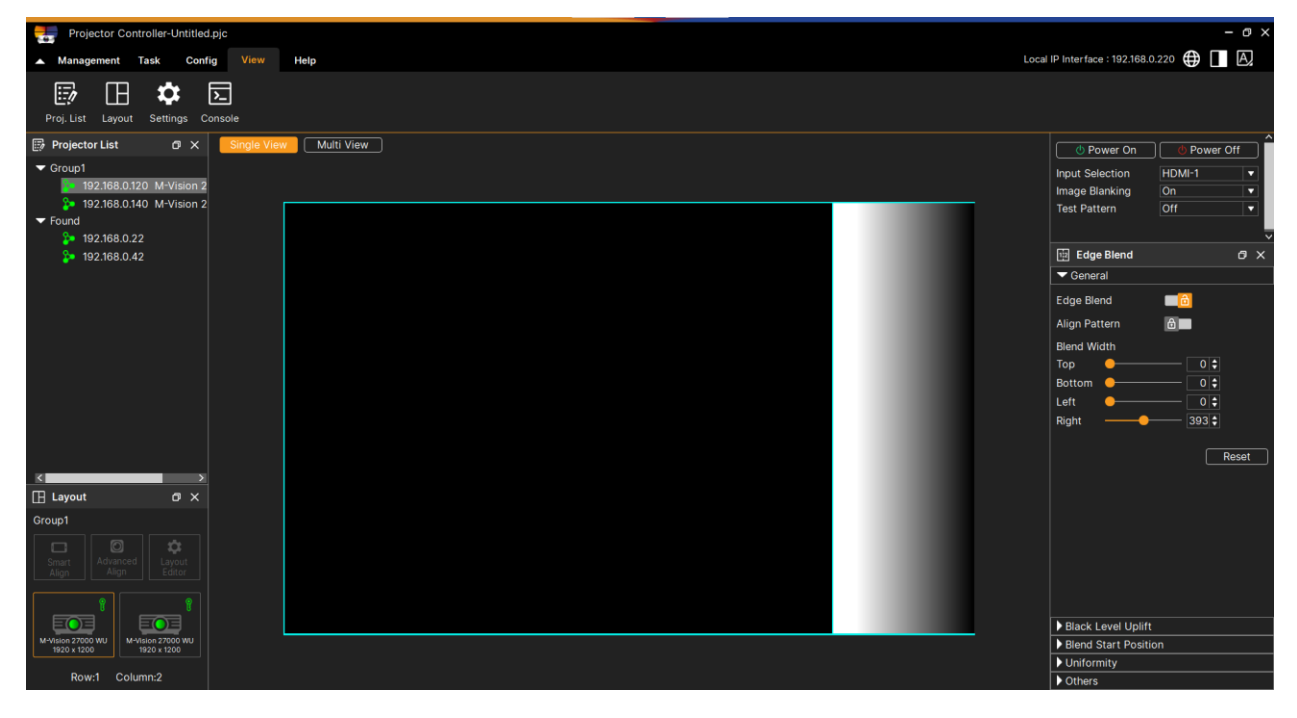

| Edge Blend                | If the user would like to function Edge Blend, turn this function to On.                                                                                                    |
|---------------------------|----------------------------------------------------------------------------------------------------|
| Align Pattern             | If user turns this function to On, the projector will show pattern for user to adjust the overlapping part of projection                                                                                                    |
| White Level<br>(Blending) | White Level(Blending) is used to set the overlapped area for blending in multi-<br>projection application, the overlapping. When projecting White, the area<br>where the two images overlap is projected twice the projectors' white output<br>levels. The solution is to adjust the White Level. First make sure that the units<br>connected to the projectors are outputting black. Then increase the White<br>Level (Top, Bottom, Left, Right and All) until the non-overlap area's brightness<br>matches the overlap area. |
| Black Level<br>(Blending) | The purpose of Black Level is to increase the black level of non-overlapping<br>area. When projecting black, the area where the two images overlap projects<br>twice the projectors' black output levels. The solution is to adjust the Black<br>Level. First make sure that the units connected to the projectors are<br>outputting black. Then increase the Black Level (Top, Bottom, Left, and Right)<br>until the non-overlap area's brightness matches the overlap area.                                                  |
| Gain(R\G\B)               | These three options are used to increase or decrease the range of color input for<br>the entire image. If minimal amount of red, green or blue appears in the gray areas,<br>lower the gain of the corresponding color accordingly. As gain increases, the<br>contrast of the image will become lower.                                                                                                    |
| Blend Start               | Set the start position (Top, Bottom, Left, and Right) of overlapped area for blending.                                                                                                    |
| Reset                     | All the settings toward edge blend will set to default.                                                                                                    |

|        | Gamma       | When the ambient light is so bright that may affect the projection<br>of the details in the dim area of the image, you can change the<br>gamma to adjust the chrominance. The available options are 1.0,<br>1.8, 2.0, 2.2, 2.35, 2.5 and S-Curve.                                                                                       |
|--------|-------------|----------------------------------------------------------------------------------------------------|
| Others | Color Temp. | The default of color temperature is Native, and it is suitable for<br>most situations. As color temperature rises, the picture will appear<br>bluer, while as the color temperature decreases, the picture will<br>appear redder. The available options are Native, 5400K, 6500K,<br>7500K and 9300K depend on model different setting. |

# 11.10Masking

Local IP Interface : 192.168.0.220 🌐 🔲 🗛 Co Help Vi Memor • Warp Warp Mode 1:2 Edge Blend **∦** Laser € 3D ₿ Video Filters ( ₽• System Gamut  $\odot$ \$ Gamut PIP Others Image ometry Multi View 🗟 Pr List Ower On Ower Off 192.168.0.120 M-Vision 2
 192.168.0.140 M-Vision 2
 Found
 Source Input Selection Image Blanking Test Pattern bund 192.168.0.22 192.168.0.42 Masking ø Bitmap Mask
 Masking Control Memory 🗄 Layo σ× Masking Fil

|        | I |          | ± - |         | <b> 1</b> | · · · · · · |       |            |    | ···· · ·· · |    |
|--------|---|----------|-----|---------|-----------|-------------|-------|------------|----|-------------|----|
|        |   | macking  | τn  | conceai | τnΔ       | Inniican    | 20nno | $\Delta T$ | an | Imade       | ۵. |
| $\sim$ |   | maakiing | ιU  | CONCCAR | ui C      | unuscu      | Cuyus | U.         | an | mage        |    |
|        |   |          |     |         |           |             |       |            |    |             |    |

|                           | Active      | Enable the masking function by 'Line Mask'                           |
|---------------------------|-------------|----------------------------------------------------------------------|
| Line Mask                 | Invert      | Invert the masking area by 'Line Mask'                               |
|                           | Edge        | Enable / disable individual edge and select its type and color.      |
|                           | Active      | Enable the bitmap masking function                                   |
| Bitmap                    | Invert      | Invert bitmap image                                                  |
| Mask                      |             | Insert a bitmap image from an external bitmap file                   |
|                           | Î           | Delete current selected bitmap image                                 |
|                           | Memory      | You can select masking Off / User1 / User2 in the projector          |
|                           | ¥           | Apply and write masking image with masking project file to projector |
| Projector<br>Control      | R           | Read masking project file from projector                             |
|                           | Preview     | Apply masking effect to projector but not saving into                |
|                           | View node   | View the masking control nodes on projector display                  |
|                           | 4           | Open existing masking parameters                                     |
| Project                   | Ð           | Save the masking parameters                                          |
| Settings                  | ł           | Export masking image to a file                                       |
|                           | ¢           | Reset masking                                                        |
| Without                   | Undo        | Undo action                                                          |
| Bitmap<br>(Mouse<br>Right | Redo        | Redo action                                                          |
|                           | Edit points | Enable edit control point of line masking                            |
| Button)                                      | Add point                                                    | Add a control point to line when mouse at control line                         |  |
|----------------------------------------------|--------------------------------------------------------------|--------------------------------------------------------------------------------|--|
|                                              | Delete<br>point                                              | Delete control point                                                           |  |
|                                              | Set fine<br>tune                                             | Enable the fine tune mode of selected line (use keyboard to move control line) |  |
|                                              | Copy view                                                    | Copy mask view of current IP                                                   |  |
|                                              | Paste view                                                   | Paste mask view to other IP                                                    |  |
|                                              | Rotate view                                                  | Rotate current masking to right / left, or flip horizontal / vertical          |  |
|                                              | Undo                                                         | Undo action                                                                    |  |
|                                              | Redo                                                         | Redo action                                                                    |  |
|                                              | Edit points                                                  | Enable edit control point of line masking                                      |  |
| With                                         | Cut                                                          | Cut bitmap image                                                               |  |
| Bitmap<br>case<br>(Mouse<br>Right<br>Button) | Сору                                                         | Copy bitmap image                                                              |  |
|                                              | Paste                                                        | Paste bitmap image                                                             |  |
|                                              | Change<br>picture                                            | Change picture of current selected bitmap image                                |  |
|                                              | Bring to top                                                 | Bring current selected bitmap image to top most or upper one layer             |  |
|                                              | Bring to<br>bottom                                           | Bring selected bitmap image to bottom most or lower one layer                  |  |
|                                              | Rotate view                                                  | Rotate current masking to right / left, or flip horizontal / vertical          |  |
| Others Masking Edit                          |                                                              |                                                                                |  |
| $\mathbf{O}$                                 | Mode of masking view aligning to custom warp                 |                                                                                |  |
| ۲                                            | View custom warp in masking view                             |                                                                                |  |
| R N<br>N                                     | Full screen for mode of masking view aligning to custom warp |                                                                                |  |

## 11.11 Video Filters

| Projector Controller-Untitle                                                                                                    | ed.pjc                   |                        |                              |                          | - ø ×                                                                                                    |
|----------------------------------------------------------------------------------------------------|--------------------------|------------------------|------------------------------|--------------------------|----------------------------------------------------------------------------------------------------|
| A Management Task Con                                                                                                    | nfig View Help           |                        |                              | Lo                       | cal IP Interface : 192.168.0.220 🌐 🔲 🗛                                                                      |
| Lens Image Color i                                                                                                    | Geometry Warp Edge Blend | Masking Video Laser 30 | D PIP Memory Information Net | work System Gamut Others |                                                                                                    |
| <ul> <li>Projector List of X</li> <li>Group1</li> <li>192.168.0.120 M-Vision</li> <li>192.168.0.22</li> <li>192.168.0.42</li> </ul>        | 2 2                      |                        |                              |                          | Power On Power Off Input Selection Image Blanking On Test Pattern Off V General Sharpness Noise Reduction O |
| Layout of X<br>Group1<br>Capton<br>Agent Agent Agent Agent<br>Wetween 27000 WU<br>Tissic + 1000 WU<br>Tissic + 1000 WU<br>Tissic + 1000 WU |                          |                        |                              |                          |                                                                                                    |

|         | Sharpness       | To adjust the sharpness of the image, which changes the high-frequency details.                                                                                                    |
|---------|-----------------|----------------------------------------------------------------------------------------------------|
| General | Noise Reduction | To adjust the noise of the projected image. This function is used to<br>remove the noise of the image with interlaced scanning input.<br>Generally, noise reduction can lower the high-frequency details and<br>make the image softer. |

## 11.12Laser

| Projector Controller-Untitled.pjc                                       |                         |                                  |                                  |                       | ocal ID Interface : 192168.0.2                                     | - @ x                                                 |
|-------------------------------------------------------------------------|-------------------------|----------------------------------|----------------------------------|-----------------------|--------------------------------------------------------------------|-------------------------------------------------------|
|                                                                         | * 🛛 🖬                   | B 🛈 🎾                            | <b>R</b>                         | <u>2</u> 💬            |                                                                    |                                                       |
| Lens Image Color Geometry Warp Edge Masking Video<br>Mode Blend Filters | Laser 3D PIP Mer<br>Pre | mory Information Network<br>sets | System Gamu<br>Setup             | ut Others             |                                                                    | <b>^</b>                                              |
|                                                                         |                         |                                  |                                  |                       | O Power On     Input Selection     Image Blanking     Test Pattern | Power Off     HDMI-1     T     Dn     T     Off     T |
|                                                                         |                         |                                  |                                  |                       | 米 Laser                                                            | e x                                                   |
|                                                                         |                         |                                  |                                  |                       | General                                                            | ustom 💌                                               |
|                                                                         |                         |                                  |                                  |                       | Level Const. Brightness O                                          | ● 100¢                                                |
|                                                                         |                         |                                  |                                  |                       | Laser hours 15                                                     | 8                                                     |
|                                                                         |                         |                                  |                                  |                       | MUBC<br>Mode O                                                     |                                                       |
|                                                                         |                         |                                  |                                  |                       | Refresh Time                                                       |                                                       |
| ∠ → → → → → → → → → → → → → → → → → → →                                 |                         |                                  |                                  |                       | Glatas                                                             |                                                       |
| Group1                                                                  |                         |                                  |                                  |                       |                                                                    |                                                       |
| Smart Advanced Layout Editor                                            |                         |                                  |                                  |                       |                                                                    |                                                       |
|                                                                         |                         |                                  |                                  |                       |                                                                    |                                                       |
| M-Vision 27000 WU<br>1920 + 1200<br>1920 + 1200                         |                         |                                  |                                  |                       |                                                                    |                                                       |
| Row:1 Column:2                                                          |                         |                                  |                                  |                       |                                                                    |                                                       |
|                                                                         |                         | The function                     | on to se                         | elect the Eco. I      | Normal or C                                                        | ustom                                                 |
|                                                                         |                         | Power Lev                        | el mod                           | e.                    |                                                                    |                                                       |
|                                                                         |                         | Eco: Proje                       | ction o                          | perates in the        | energy-sav                                                         | ing                                                   |
|                                                                         | Lindat                  | mode, whi                        | ch is ec                         | quivalent to 80       | % power of                                                         | f light                                               |
|                                                                         | Light<br>Power          | source.                          |                                  |                       |                                                                    |                                                       |
| Light Power Control                                                     |                         | Normal : P                       | rojectio                         | n operating wi        | th normal lig                                                      | ght                                                   |
|                                                                         |                         | power can                        | obtain                           | the brightest         | projection d                                                       | isplay.                                               |
|                                                                         |                         | Custom Po                        | ower Le                          | <b>vel :</b> User can | decide the p                                                       | ower                                                  |
|                                                                         |                         | level depe                       | nding o                          | on his or her pr      | eference.                                                          |                                                       |
|                                                                         | Const.                  | Turn on or off                   |                                  |                       |                                                                    |                                                       |
|                                                                         | Brightness              | Brightness                       |                                  |                       |                                                                    |                                                       |
|                                                                         |                         |                                  | availabl                         | ie when multip        | he projecto                                                        | ns are                                                |
|                                                                         |                         | Synced together.                 |                                  |                       | in the                                                             |                                                       |
|                                                                         |                         |                                  | , th <del>e</del> ot<br>will dim | ninish The out        | tnut nower                                                         | of the                                                |
| MUBC (Multi Unit Brightness                                             |                         | lasers in d                      | lifferen                         | t projectors m        | nav diminis                                                        | h at                                                  |
| Correction)                                                             |                         | different r                      | ates. V                          | Vhen multiple         | units are s                                                        | vnced.                                                |
|                                                                         |                         | this can le                      | ead to c                         | different units       | operatina                                                          | at                                                    |
|                                                                         |                         | different l                      | aser po                          | ower levels, ca       | ausing the                                                         |                                                       |
|                                                                         |                         | projected                        | images                           | s to display at       | differing                                                          |                                                       |
|                                                                         |                         | brightnes                        | ses.                             | . ,                   | 5                                                                  |                                                       |

## 11.133D

| Projector Controller-Untitle                                                                                   | tled.pjc                  |               |                                                          | 10.1.220.020                                           | - a x                                                                                                    |
|----------------------------------------------------------------------------------------------------|---------------------------|---------------|----------------------------------------------------------|--------------------------------------------------------|----------------------------------------------------------------------------------------------------|
| Management Task Co                                                                                             | onfig View Help           |               |                                                          | Local IP Interfac                                      | e:192.168.0.220 🕀 🔲 🕰                                                                                                    |
| Lens Image Color                                                                                               | Geometry Warp Edge Maskin | , Video Laser | Memory<br>Presets Information Network System<br>Setup Ga | mut Others                                             |                                                                                                    |
| Projector List     O ×     Group1     Group1     192.168.0.120 M-Vision     Sound     Found     Double 10.0.00 | x<br>n2<br>n2             |               |                                                          | ि ए<br>Input Se<br>Image Bi<br>Test Pat                | wer On Power Off ection HDMI-1 ection Gn ection characteristic ection ection off ection characteristic ection ection off ection off ection characteristic ection ection off ection ection ectio |
| 192.168.0.42                                                                                                   |                           |               |                                                          | (c) 3D                                                 | ø x                                                                                                    |
|                                                                                                    |                           |               |                                                          | 3D Form<br>DLP Link<br>Dark Tim<br>Eyre Swa<br>Sync Be | at Off • • • • • • • • • • • • • • • • • •                                                                                                    |
| ≺<br>⊡ Layout 0° ×                                                                                             | ⇒<br>×                    |               |                                                          |                                                        |                                                                                                    |
| Group1                                                                                                    |                           |               |                                                          |                                                        |                                                                                                    |

|                | Off : Turn off the 3D Display Mode.                                                  |
|----------------|--------------------------------------------------------------------------------------|
|                | • When Auto, Side by Side, Top and Bottom, or Frame Sequential is selected, the      |
|                | 3D Mode will be turned on.                                                           |
|                | • To turn off the 3D Mode, select "Off" and press "ENTER". Auto: Allow the 3D        |
|                | format to automatically detect the formats of Frame Packing,                         |
|                | • Top and Bottom, and Side by Side. The input signal is HDMI 1.4a 3D.                |
| 3D Format      | Side by Side (Half): This option is only applicable to input signal HDMI 1.4a 3D or  |
| 3D I Office    | HDMI signal sent by HDBaseT Transmitter.                                             |
|                | Top and Bottom: This option is only applicable to input signal HDMI 1.4a 3D or       |
|                | HDMI signal sent by HDBaseT Transmitter. Frame Sequential: Set input format          |
|                | under Frame Sequential.                                                              |
|                | This function is to set the 3D format and sync method. The projector detects the     |
|                | type of input signals and provides relevant options for setting. Before performing   |
|                | 3D setting, make sure that the input signal is connected.                            |
|                | If the 3D image transmitted to the 3D glasses is reverse, you can set the Eye        |
| Eye Swap       | Swap to "Reverse" to normalize the image. Otherwise, keeping mode of "Normal"        |
|                | would be suggested.                                                                  |
| DLP Link       | Turns a projector 3D function on or off.                                             |
|                | Adjust 3D dark time (0.65ms,1.3ms,1.95ms)                                            |
| Dark Time      | Creates a blank time interval between left and right frames to allow for LCD         |
| Dank Time      | shutter glasses, Z screen, or rotating 3D wheel to synchronize the output. See       |
|                | Dark Time and Output Delay.                                                          |
| Sync Delay     | The non-image time in Microseconds ( $\mu$ S). Offset 3D stereo sync output in       |
|                | relation to dark time interval. Valid values are -0 to 99.                           |
|                | <b>External :</b> Signal is sent from external 3D sync signal receiver.              |
|                | Internal : Signal is sent by the projector, 3D sync signal is DLP Link               |
| Sync Reference | The projector provides DLP Link and 3D IR sync for 3D display, you can specify       |
|                | the built-in DLP Link or external 3D IR transmitter to synchronize the signal of the |
|                | 3D glasses, or select Auto to set the sync signal depended on the 3D format and      |

| if external 3D sync device is connected. This function is only applied to the |
|-------------------------------------------------------------------------------|
| condition that 3D Format is Frame Sequential or external 3D sync device is    |
| connected to the projector.                                                   |

### 11.14 PIP

This function allows you to split the screen for displaying the images from two input sources.

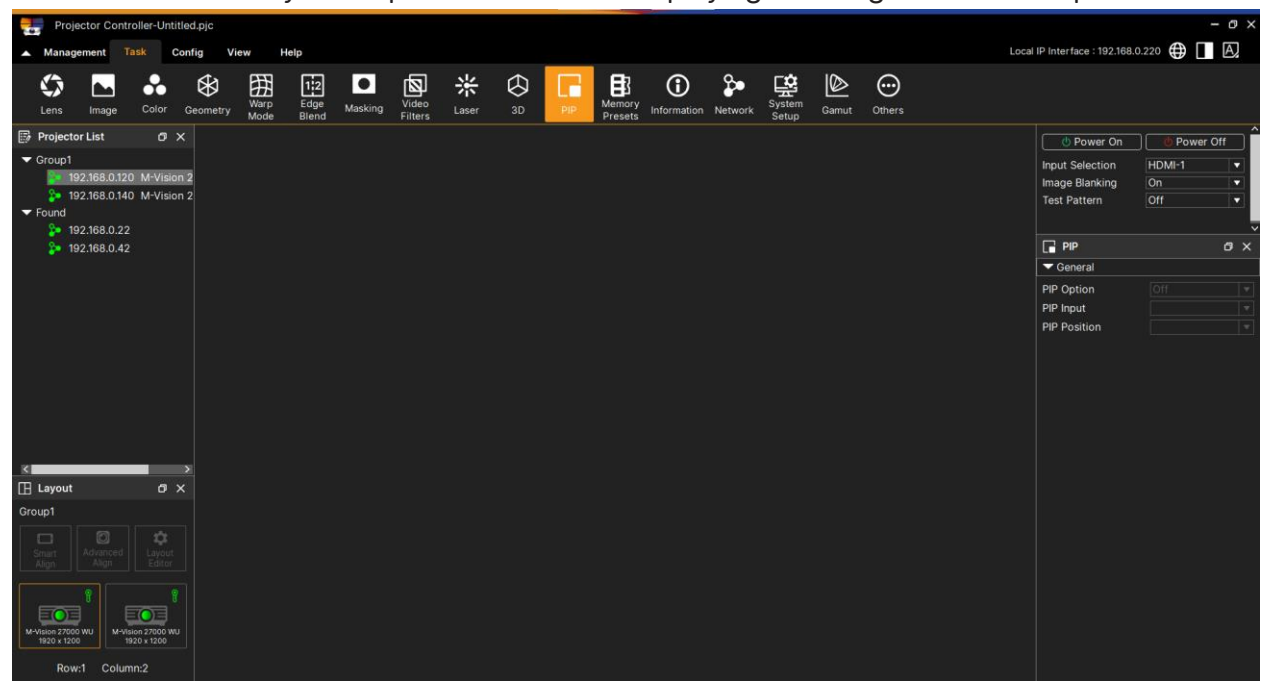

| PIP Option   | on/off, enable PIP by choosing "ON", and two windows will be shown on the projected picture. The larger one is the primary picture, the smaller one is the sub picture. By choosing "Off", PIP function will be disabled, and only one picture window projected. |
|--------------|----------------------------------------------------------------------------------------------------|
| PIP Input    | HDMI1, HDMI2, VGA, Component BNC, DVI-D, 3GSDI, New Item, HDBaseT, Select the display available sources for the sub picture, and then select a source.                                                                                                    |
| PIP Position | To find preferred location of PIP window :Top Left, Top Right, Bottom Left, Bottom Right, Picture By Picture,                                                                                                    |

## 11.15 Memory Presets

Access this submenu to save up to four presets containing custom combinations of image settings, or to recall a saved preset.

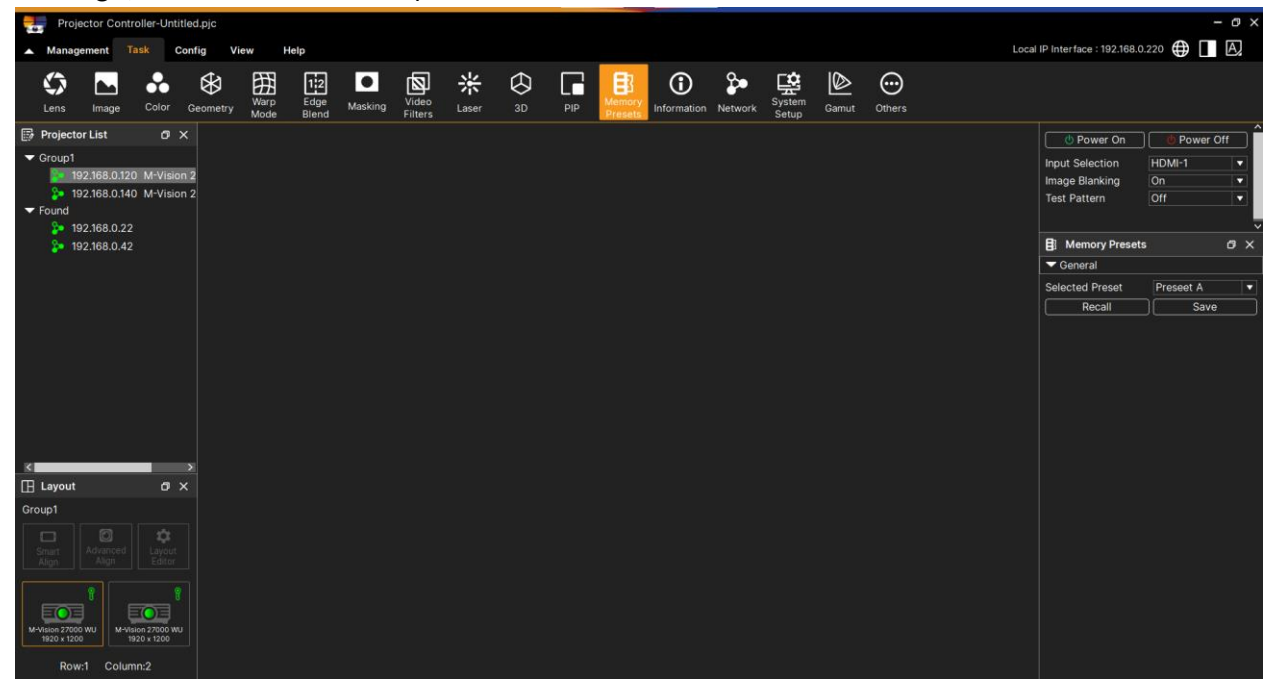

## 11.16 Information

This menu gives information about software and hardware configuration, input source and laser operating times.

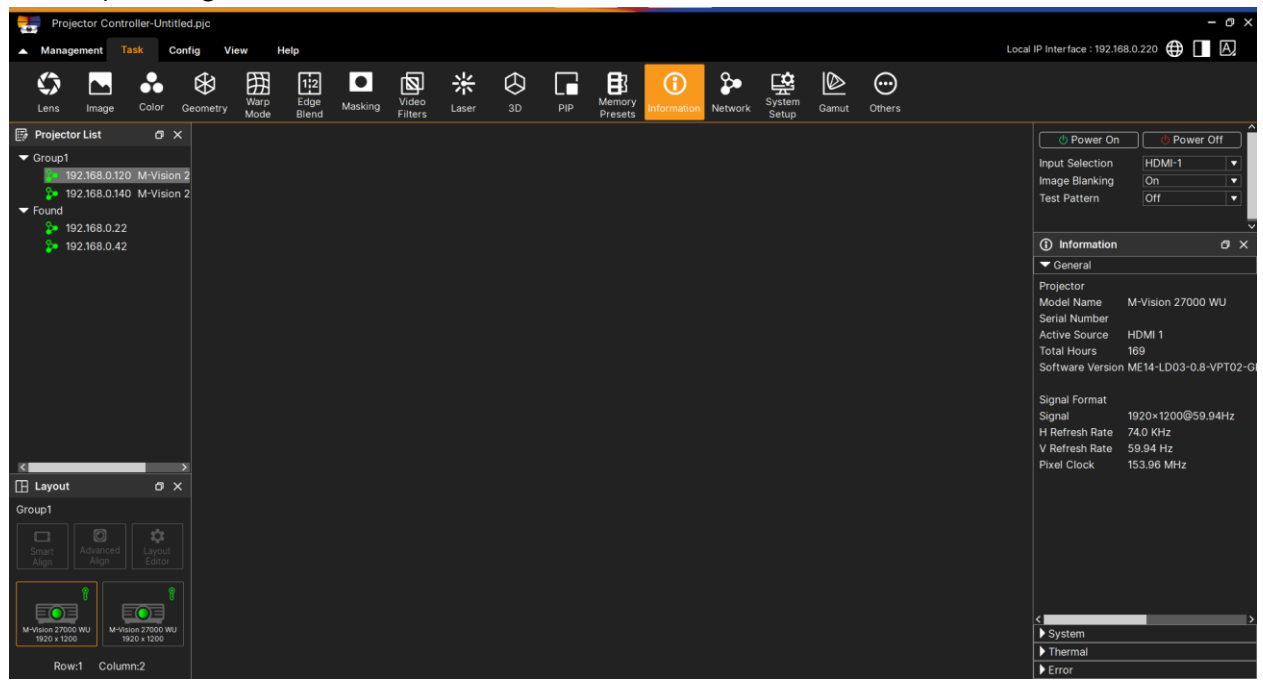

# 11.17 System Setup

| Projector Controller-Untitled.pjp                                                                                                    |                                | - 0                                    | ×  |
|----------------------------------------------------------------------------------------------------|--------------------------------|----------------------------------------|----|
| A Management Task Config View Help Lo                                                                                                  | cal IP Interface : 192.168.0   | .220 🌐 🔲 🗛                             |    |
| 🕼 🔽 👶 😵 🆽 📴 🖸 🔯 Video<br>Lens Image Color Geometry Warp Edge Masking Video Laser 3D PIP Memory Information Network Region Gamut Others |                                |                                        |    |
| Projector List O X  Corup1  D 100 K40 0100 A Marcon 2                                                                                  | Power On Input Selection       | Power Off     HDMI-1                   | Î  |
| rez.rodoutzy m vision z<br>≥ 1923 B0.140 M-Vision 2<br>⇒ Found                                                                         | Image Blanking<br>Test Pattern | On 🔻<br>Off 👻                          |    |
| № 192.006.0.22 № 192.168.0.42                                                                                                    | 😫 System Setup                 | e >                                    | ×  |
|                                                                                                    | <ul> <li>Setup</li> </ul>      |                                        |    |
|                                                                                                    | Orientation                    | Auto-front 🔻                           | Ê  |
|                                                                                                    | Trigger 1                      | Off 🗸                                  |    |
|                                                                                                    | Trigger 2                      |                                        | a. |
|                                                                                                    | Blank Screen                   | Logo 🔻                                 | a. |
|                                                                                                    | Screen Setting                 | 16:10 🔻                                | 4  |
|                                                                                                    | High Altitude                  | Auto                                   | Ł  |
|                                                                                                    | Standby Mode                   | Eco                                    | Ł  |
|                                                                                                    | Latency                        |                                        | 1  |
|                                                                                                    | Startup Logo                   | Original 🔻                             | 4  |
|                                                                                                    | Auto Source                    | VIII VIII VIII VIII VIII VIII VIII VII | 4  |
| 🗄 Layout 🛛 🗸                                                                                                    | Cooling Condition              |                                        |    |
| Group1                                                                                                    | Smear Reduction                |                                        |    |
| Smith Arranged Laydut                                                                                                    | Output Frame Rate              | Factory Reset                          | L  |
| Align Editor                                                                                                    |                                |                                        |    |
|                                                                                                    | EDID Mode                      |                                        |    |
|                                                                                                    | DSD Settings                   |                                        |    |
| M-Vision 27000 WU M-Vision 27000 WU                                                                                                    | Power on/off Man               | agamont                                |    |
| 1920 x 1200 1920 x 1200                                                                                                    | Clock Setup                    | agement                                |    |
| Row:1 Column:2                                                                                                    | PIC MUTE Setting               |                                        |    |

## 11.17.1 Display Option

|              | Select desisted language, the available languages options are English, Española, |
|--------------|----------------------------------------------------------------------------------|
| Language     | Deutsch, Portuguese, 简体中文, 繁體中文, 日本語, 한국어. depend on different                   |
|              | model.                                                                           |
|              | Adjust projector OSD menu position through this function, the available position |
| Position     | options are at Top-Left, Top-Right,                                              |
|              | Bottom-Left, Bottom-Right and center of the screen.                              |
|              | Change the transparency of projector OSD Menu, the background color of the       |
| Transparency | OSD can be adjusted from darker to lighter if you want to display complete       |
|              | projected image.                                                                 |
| Time Out     | Set up the timer to exit OSD menu, the available options are Always On, 10       |
| Time Out     | Seconds, 30 Seconds and 60 Seconds.                                              |
| Maaaaga Day  | This function allows you to disable the pop-up message at bottom-right of the    |
| Niessaye DOX | screen.                                                                          |

# 11.17.2 Projector Setup

| Projection Mode | The projection mode option can be used to change the orientation of the projected image or flip the projected image.                 |
|-----------------|----------------------------------------------------------------------------------------------------|
|                 | <b>Front Desktop :</b> Install the projector on the table and project the image on the screen forward.                               |
|                 | <b>Front Ceiling :</b> Mount the projector on the ceiling and project the image on the screen forward, the image is overturned.      |
|                 | <b>Rear Desktop :</b> Install the projector on the table and project the image from the rear of the screen.                          |
|                 | <b>Rear Ceiling :</b> Mount the projector on the ceiling and project the image from the rear of the screen, the image is overturned. |
| Auto Source     | The Auto Source functions "ON" lets projector automatically search for the input signal.                                             |

|                | This function is set to OEE by default. When it is set to ON and no input signal is                                                                                                    |
|----------------|----------------------------------------------------------------------------------------------------|
| Auto Power off | received within 20 minutes, the projector will turn off automatically.                                                                                                    |
| Auto Power on  | This function is set to OFF by default. When it is set to ON, the projector will turn<br>on automatically when y AC power is turned on next time. You can use this<br>function and the power switch (instead of the remote control) to turn on the<br>projector.<br>Set this function to OFF if it's unnecessary.                                                                                                    |
| Screen Format  | Sleet the screen format to 16:10, 16:9 and 4:3.                                                                                                    |
| Trigger        | The projector is provided with a set of trigger output. User can connect the trigger to the screen with projector by the cable. If user does so, once the projector is powered, the screen would be automatically turned on as well. There is a 2-3 second delay to activate this function. The selectable aspect ratios are as follows:<br><b>Off :</b> Turn off screen trigger.<br><b>5:4 :</b> Outputs 12V of power on Trigger when Aspect Ratio is set to 5:4.<br><b>4:3 :</b> Outputs 12V of power on Trigger when Aspect Ratio is set to 4:3.<br><b>16:10 :</b> Outputs 12V of power on Trigger when Aspect Ratio is set to 16:10.<br><b>16:9 :</b> Outputs 12V of power on Trigger when Aspect Ratio is set to 16:9.<br><b>1.88 :</b> Outputs 12V of power on Trigger when Aspect Ratio is set to 1.88.<br><b>2.35 :</b> Outputs 12V of power on Trigger when Aspect Ratio is set to 2.35.<br><b>Letterbox :</b> Outputs 12V of power on Trigger when Aspect Ratio is set to 2.35.<br><b>Letterbox :</b> Outputs 12V of power on Trigger when Aspect Ratio is set to 1.88.<br><b>2.35 :</b> Outputs 12V of power on Trigger when Aspect Ratio is set to 1.88.<br><b>2.35 :</b> Outputs 12V of power on Trigger when Aspect Ratio is set to 0.35.<br><b>Letterbox :</b> Outputs 12V of power on Trigger when Aspect Ratio is set to 0.35.<br><b>Letterbox :</b> Outputs 12V of power on Trigger when Aspect Ratio is set to 0.35.<br><b>Letterbox :</b> Outputs 12V of power on Trigger when Aspect Ratio is set to 0.35.<br><b>Letterbox :</b> Outputs 12V of power on Trigger when Aspect Ratio is set to 0.35.<br><b>Letterbox :</b> Outputs 12V of power on Trigger when Aspect Ratio is set to 0.35.<br><b>Letterbox :</b> Outputs 12V of power on Trigger when Aspect Ratio is set to 0.35.<br><b>Letterbox :</b> Outputs 12V of power on Trigger when Aspect Ratio is set to 0.35.<br><b>Letterbox :</b> Outputs 12V of power on Trigger when Aspect Ratio is set to 0.35.<br><b>Letterbox :</b> Outputs 12V of power on Trigger when Aspect Ratio is set to 0.35.<br><b>Letterbox :</b> Outputs 12V of power on Trigger when 0.35.<br><b>Letterbox :</b> Outputs 12V of power on Trigger when 0.35.<br><b>Letterbox :</b> Outputs 12V of power on Trigger when 0.35.<br><b>Letterbox </b> |
| Remote Sensor  | The default is On. However, there are three conditions that will be suggested to<br>turn off "Remote Sensor"; the possible condition is that if the user uses wired<br>control, he can set this function to Off, or that if the projector IR location is<br>exposed to the bright sunlight or fluorescence, or that projector control is not<br>controlled by remote. If the user would like to reset to On, user can only set by<br>OSD panel.                                                                                                    |

## 11.17.3 Service

|                   | The projector is equipped with orientation sensor for switching cooling condition automatically; you can set it to Auto or adjust the cooling condition by manual. |  |
|-------------------|----------------------------------------------------------------------------------------------------|--|
|                   | Front: The projector is installed on the table.                                                                                                    |  |
|                   | <b>Ceiling</b> + Front: The Projector is mounted on the ceiling.                                                                                                   |  |
| Colling Condition | <b>Freetilt :</b> The projector is installed with tile angle; the angle is over 30 degree.                                                                         |  |
|                   | Auto : Built-in sensor detects the installation orientation and switches to                                                                                        |  |
|                   | corresponding cooling condition.                                                                                                    |  |
|                   | Note : Incorrect Projection Mode setting may affect hot air exhausting from                                                                                        |  |
|                   | the projector, the heat and high temperature may cause the projector to                                                                                            |  |
|                   | enter system protection or damage component.                                                                                                    |  |
|                   | Use this function to adjust the cooling fan of the projector to get well cooling                                                                                   |  |
| High Altitude     | if the projector is installed in an area over 5000 feet. The projector is                                                                                          |  |
|                   | equipped with altitude sensor which is capable of detecting atmosphere                                                                                             |  |
|                   | pressure for estimating altitude; it can adjust automatically to corresponding                                                                                     |  |

|                | <ul> <li>setting based on estimated altitude if this option is set to Auto you can select<br/>On or Off.</li> <li>Off : Turn off High Altitude mode if the projector is installed in an area under<br/>5000 feet.</li> <li>On : Turn on High Altitude mode if the projector is installed in an area over<br/>5000 feet.</li> <li>Auto : Set up this mode automatically by estimated altitude.</li> <li>Note :</li> <li>Estimate Altitude is calculated by atmosphere pressure, it may have the<br/>tolerance comparing to actual altitude.</li> <li>If any over temperature or system protection message, please adjust High<br/>Altitude by Manual.</li> <li>In some application, regular cooling fan setting may not supply enough<br/>cold air for system cooling even the projector is installed in an area under<br/>5000 feet. In this case, please set High Altitude to On.</li> </ul> |
|----------------|----------------------------------------------------------------------------------------------------|
| Temperature    | Monitor all temperature values in the system in normal                                                                                                    |
| Water Pump RPM | Monitor the Water Pump of system cooling                                                                                                    |
| Factory Reset  | Reset all system to default setting                                                                                                    |
| Fan speed(RPM) | Monitor the speed of all cooling fans in the system is normal                                                                                                    |

## 11.17.4 Network Config for projector

| Standby Power | To turn on /off projector standby power.                                                                                                    |
|---------------|----------------------------------------------------------------------------------------------------|
| IP Address    | To specify an IP address, press the Enter button to show the IP address input window. Input the number in the IP address. Network IP Address 172. xxx. xxx. xxx.                                                                                                    |
| Subnet Mask   | Set the subnet mask. The input method is the same as the setting for IP address.                                                                                                    |
| Gateway       | Set the gateway. The input method is the same as the setting for IP address.                                                                                                    |
| DSN           | Set the DNS. The input method is the same as the setting for IP address.                                                                                                    |
| DHCP          | Set DHCP to ON/OFF. When DHCP is set to ON, the DHCP server of the domain will assign an IP address to the projector. The IP address will appear on the IP address window without need to make any input. If the domain cannot assign any IP address, 0.0.0.0 will be shown on the IP address window. |
| Apply         | Changing network configuration.<br><b>Note :</b> Changing the Network configuration may interrupt the connection,<br>please search the projector again.<br>Some system might need to reset.                                                                                                    |

Note : Changing the Network configuration may interrupt the connection, please discovery the projector again. Some system might need to reset.

## 11.18 Gamut

Set up user-defined color gamut values.

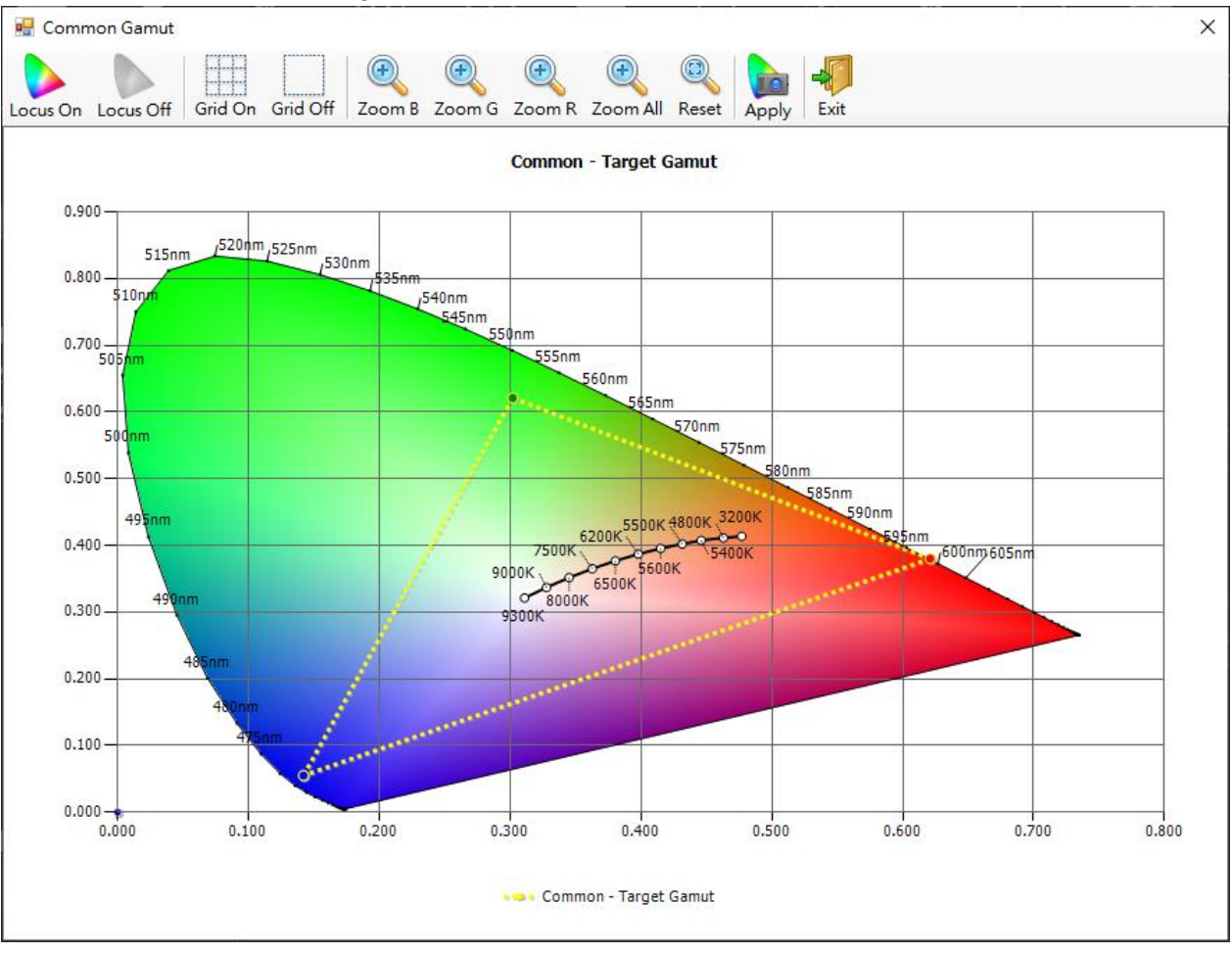

#### 11.19 Others

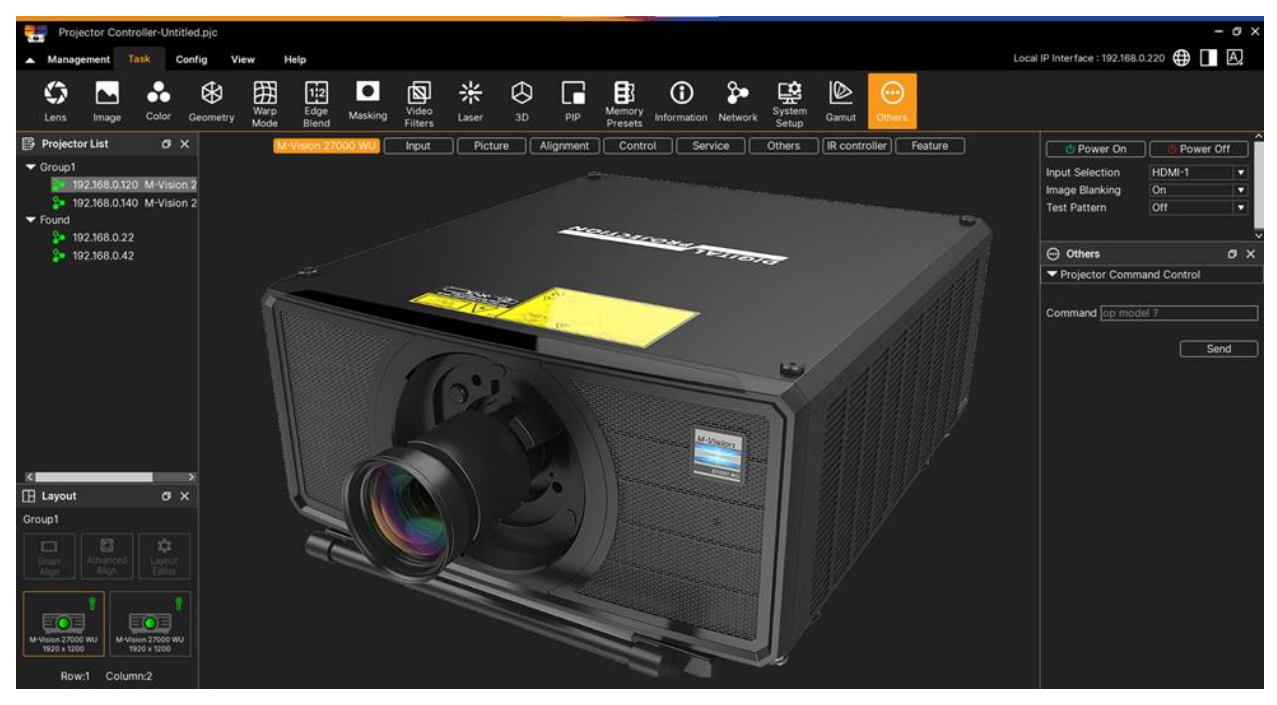

## 11.19.1 Projector Command Control

Instruction set, including function name, op command, value and console.

| OP Name | OP name list                     |
|---------|----------------------------------|
| OP CMD  | OP command list                  |
| Send    | Send command to target projector |

### Op command functions example:

Turn On projector:

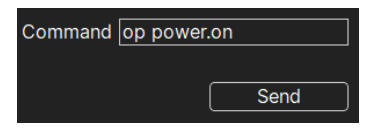

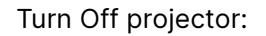

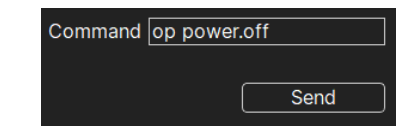

## 12. Advanced Align

## 12.1 System Requirements

### Part 1. Computer System

The software runs on Windows 10 and Windows 11

- Use NVIDIA Quadro based system whenever possible. This results in the greatest flexibility in number of projectors and supports all use cases. All current Quadro GPUs (from P series) have the capability to run warp & blend.
- Windows 10 and 11 recommended

## Part 2. NVIDIA Card

For Desktop Hooking (Professional NVIDIA GPU, Support Mosaic Function).

### 2021 Release Information NVIDIA (Quadro / NVIDIA RTX Products).

NVIDIA RTX 6000 Ada Generation, NVIDIA RTX A6000, NVIDIA RTX A5500, NVIDIA RTX A5000, NVIDIA RTX A4500, NVIDIA RTX A4000, NVIDIA RTX A2000 | A2000 12GB, NVIDIA T1000 | T1000 8GB, NVIDIA T600, NVIDIA T400 | T400 4GB, Quadro RTX 8000, Quadro RTX 6000, Quadro RTX 5000, Quadro RTX 4000, Quadro GV100, Quadro GP100, Quadro P6000, Quadro P5000, Quadro P4000, Quadro P2000, Quadro P1000, Quadro P600, Quadro P400, Quadro M6000 24GB, Quadro M6000, Quadro M5000, Quadro M4000, Quadro M2000, Quadro K6000, Quadro K5200, Quadro K5000, Quadro K4000, Quadro K4200, Quadro K2200, Quadro K2000, Quadro K2000D, Quadro K1200, Quadro K620, Quadro K600, Quadro K420, Quadro 410

## 2023 Release information from NVIDIA (Quadro / NVIDIA RTX Products).

- NVIDIA RTX 6000 Ada Generation, NVIDIA RTX A6000, NVIDIA RTX A5500, NVIDIA RTX A5000, NVIDIA RTX A4500, NVIDIA RTX A4000, NVIDIA RTX A2000 | A2000 12GB, NVIDIA T1000 | T1000 8GB, NVIDIA T600, NVIDIA T400 | T400 4GB, Quadro RTX 8000, Quadro RTX 6000, Quadro RTX 5000, Quadro RTX 4000
- The version we already test.
- NVIDIA A2000 with driver Version.537.13
- NVIDIA K5000 with driver Versions. ---.--
- Consider very special driver and system configuration requirements.

#### Part 3 Nvidia Card Operating Procedures

Step1 Go to the website where we can download the driver of NVIDIA. Recommend download the driver from the official website

| nvidia.com/download/index.aspx                                                                                                    |                                                                   |       |
|----------------------------------------------------------------------------------------------------|-------------------------------------------------------------------|-------|
| 🕺 NVIDIA. Products Solutions Industries For You                                                                                                    | Shop Drivers Support                                              | Q (2) |
| Download Drivers                                                                                                    |                                                                   |       |
| NVIDIA > Download Drivers                                                                                                    |                                                                   |       |
| GeForce RTX 40 NVIDIA Driver Downloads                                                                                                    |                                                                   |       |
| Select from the dropdown list below to identify the appropriate driver for your 1 Product Type: [NUDIA RTX / Quadro  Product Series: [NUDIA RTX / Quadro  Product Series: [NUDIA RTX A2000 126B  Product [NUDIA RTX A2000 126B  Product [NUDIA RTX A2000 | WIDIA product. Help                                               |       |
| Image: Solution of the solution of the solution                                | D vApps or Quadro vDWS), can log<br>formation about how to access |       |

Fig 1.3.1 Nvidia driver search page – Web URL

Step 2 Select the version of NVIDIA and search the driver

| NU 📀 | DIA. Products Solutions Industries For You                                                                                                    |                                                                                                    | Shop Drivers Support                                       | Q (2) |
|------|----------------------------------------------------------------------------------------------------|----------------------------------------------------------------------------------------------------|------------------------------------------------------------|-------|
|      | Download Drivers         VIDIA > Download Drivers         GeForce RTX 40<br>Series GPUs         Image: Series GPUs         Product Type: InviDia RTX         Product Series: InviDia RTX         Product Series: InviDia RTX         Product Series: InviDia RTX         Operating System: Windows IC         Download Type: Production         Language: English (US)         Search | nloads<br>w to identify the appropriate driver for your NVID<br>/ Quadro v<br>Series v<br>A2000 12GB v<br>164-bit v<br>Branch/Studio v ? | IA product. Help                                           |       |
|      | NVIDIA Virtual GPU Customers  Enterprise customers with a c into the enterprise software d your purchased licenses visit t  RTX. Login                                                                                                    | urrent vGPU software license (GRID vPC, GRID vA<br>ownload portal by clicking below. For more inform<br>he vGPU Software Downloads page. | pps or Quadro vDWS), can log<br>lation about how to access |       |

Fig 1.3.2 Nvidia driver search page – select option

Step3 Check the versions of NVIDIA Card must up U5 Versions and download it.

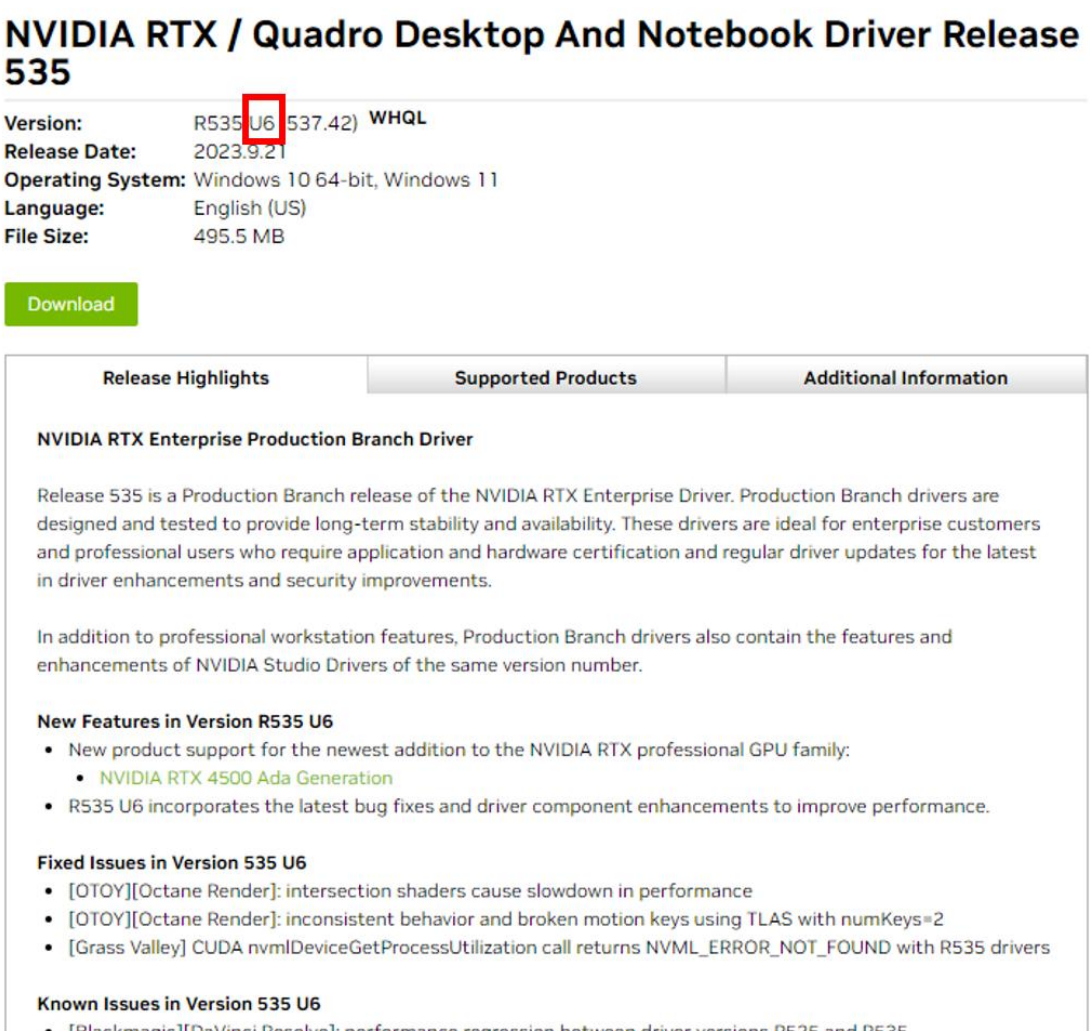

[Blackmagic][DaVinci Resolve]: performance regression between driver versions R525 and R535

Fig 1.3.3 Nvidia driver download page

12.2 Software Installation

## Part 1. Digital Projection Projector Control Tool Installation Procedure

Step 1. Run the execution file as following execution file.

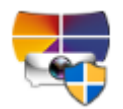

### Fig 2.1.1 Digital Projection.exe

Step 2. Press Next to skip the installation

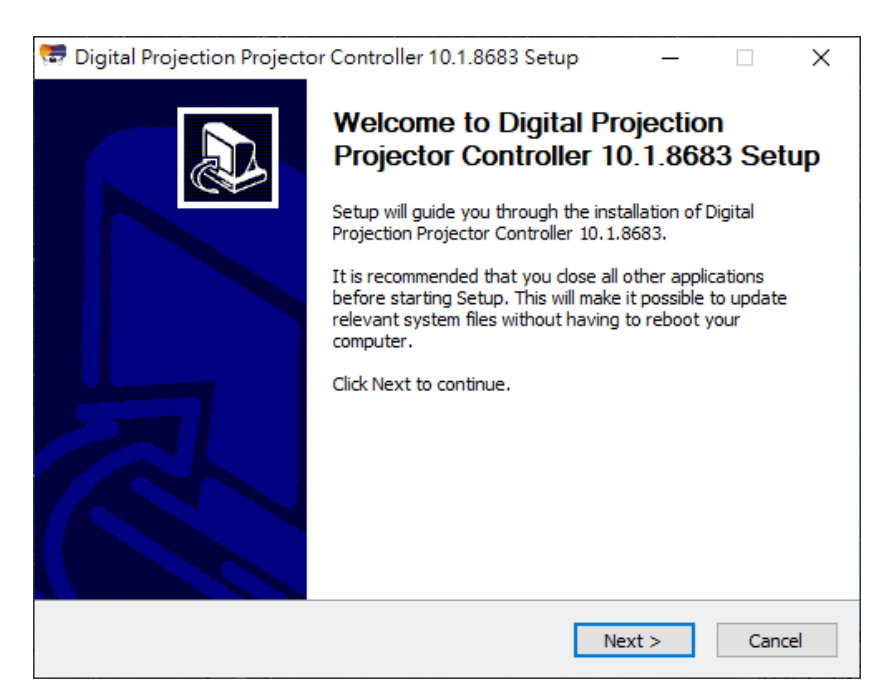

Fig 2.1.2 Software introduction

## Step 3. Agree the license

| 🥽 Digital Projection Projector Controller 10.1.8683 Setup 🦳 🗌                                                                                                    | ×        |
|----------------------------------------------------------------------------------------------------|----------|
| License Agreement                                                                                                    |          |
| Please review the license terms before installing Digital Projection Projector Controller 10.1.8683.                                                                                                    | <b>1</b> |
| Press Page Down to see the rest of the agreement.                                                                                                    |          |
| Şoftware License Statement                                                                                                    | ^        |
| This Software License Statement (the "Statement") is a legal undertaking between User<br>(including but not limited to an individual, an entity or as well as any individual using the<br>Software on behalf of such entity; hereinafter collectively referred to as "User")and<br>Delta Electronics, Inc. ("Delta") for the use of software provided by Delta (hereinafter<br>collectively referred to as "Software"). User will be deemed to have become fully aware<br>of all the terms and conditions set forth hereunder and understand them completely and<br>irrevocably agree to be bound by this Statement once User install(s), download(s) or use<br>(s) the Software either full or in part on computer or any peripheral device. | ~        |
| If you accept the terms of the agreement, click I Agree to continue. You must accept the<br>agreement to install Digital Projection Projector Controller 10.1.8683.                                                                                                    | 2        |
| Nullsoft Install System v3.09                                                                                                    |          |
| < Back I Agree Can                                                                                                    | icel     |

Fig 2.1.3 License agreement

Step 4. Set the destination folder of software

| 🐨 Digital Projection Projector Controller 10.1.8683 Setup - 🗆 🗙                                                                                                    |
|----------------------------------------------------------------------------------------------------|
| Choose Install Location                                                                                                    |
| Choose the folder in which to install Digital Projection Projector Controller 10.1.8683.                                                                                                    |
| Setup will install Digital Projection Projector Controller 10.1.8683 in the following folder. To install in a different folder, dick Browse and select another folder. Click Install to start the installation. |
| Destination Folder                                                                                                    |
| C:\Program Files (x86)\Digital Projection\Projector_Controller Browse                                                                                                    |
| Space required: 268.0 MB<br>Space available: 146.2 GB                                                                                                    |
| Nullsoft Install System v3.09                                                                                                    |
| < Back Install Cancel                                                                                                    |

Fig 2.1.4 Destination folder

#### Step 5. Installing

| 🐯 Digital Projection Projector Controller 10.1.8683 Setu                                                                                                    | - qı            | _           | ×        |
|----------------------------------------------------------------------------------------------------|-----------------|-------------|----------|
| Installing<br>Please wait while Digital Projection Projector Controller 10.1.8                                                                                                    | 683 is being ir | nstalled.   |          |
| Extract: 1.png                                                                                                    |                 |             |          |
| Extract: 4.png 100%<br>Extract: 5.png 100%<br>Extract: 6.png 100%<br>Extract: 7.png 100%<br>Extract: 8.png 100%<br>Extract: 10.png 100%<br>Extract: 11.png 100%<br>Output folder: C:\Program Files (x86)\Digital Projection\Proj<br>Extract: 0.png 100% | ector_Control   | ller\DP\Res | <b>^</b> |
| Nullsoft Install System v3.09                                                                                                    | Next >          | Ca          | ncel     |

Fig 2.1.5 Installation procedure

#### Step 6. Finish

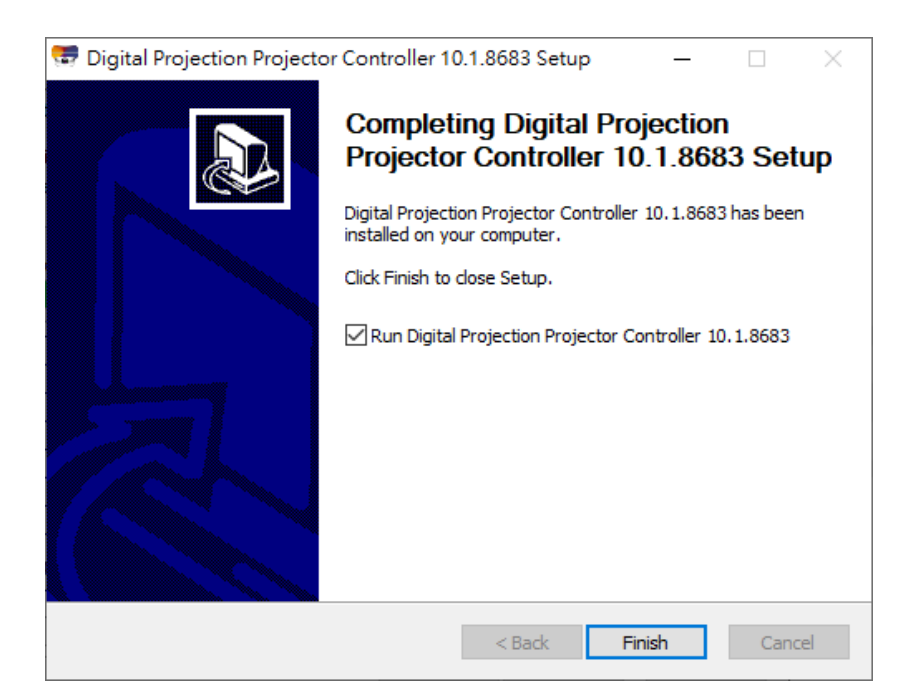

Fig 2.1.6 Finish installation

#### Part 2. Advanced Align

Step 1. Run the execution file as following execution file.

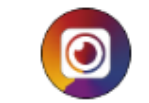

Fig 2.2.1 Advanced Aligned.exe

Step 2. Select the language

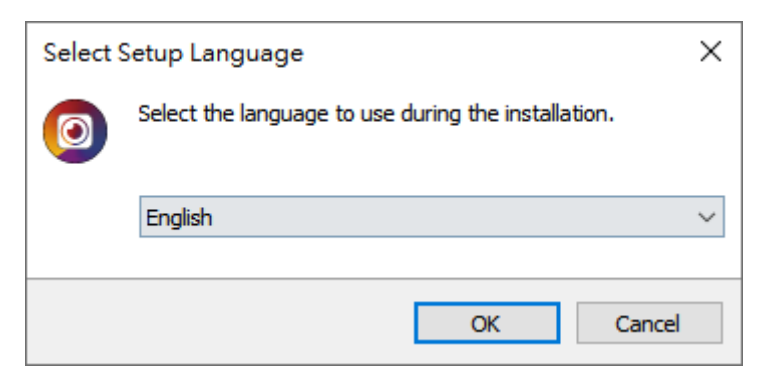

Fig 2.2.2 Select language

Step 3. If you already installed the software, it will uninstall first.

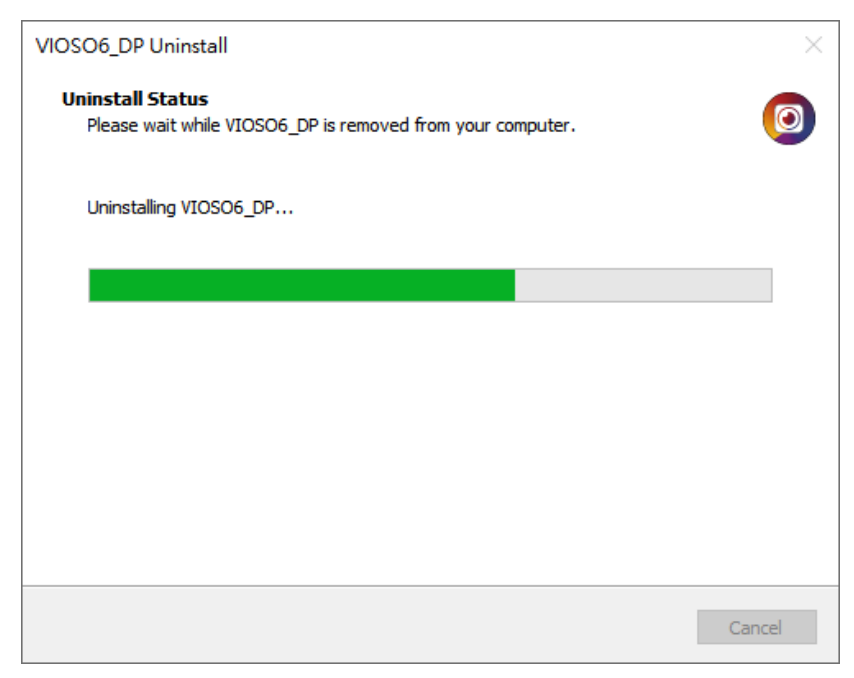

Fig 2.2.3 Uninstall the previews version

Step 4. Accept the agreement and go next.

| Setup - VIOSO6_DP x64 Version 6.1.18.10123_Beta -                                                                                                    | ×      |
|----------------------------------------------------------------------------------------------------|--------|
| License Agreement<br>Please read the following important information before continuing.                                                                                                    | 0      |
| Please read the following License Agreement. You must accept the terms of this agreement before<br>continuing with the installation.                                                                                                    |        |
| END-USER LICENSE AGREEMENT FOR VIOSO SOFTWARE                                                                                                    | ^      |
| IMPORTANT - PLEASE READ THE TERMS AND CONDITIONS OF THIS LICENSE<br>AGREEMENT CAREFULLY BEFORE CONTINUING WITH THIS PROGRAM<br>INSTALL: VIOSOS End-User License Agreement ("EULA") is a legal agreement<br>between you (either an individual or a single entity) and VIOSO. For the VIOSO<br>software product(s) identified above which may include associated software<br>components, media, printed materials, and "online" or electronic documentation<br>("SOFTWARE PRODUCT"). By installing, copying, or otherwise using the<br>SOFTWARE PRODUCT, you agree to be bound by the terms of this EULA. This<br>license agreement represents the entire agreement concerning the program between<br>you and VIOSO, (referred to as "licenser"), and it supersedes any prior proposal, | · •    |
| I accept the agreement                                                                                                    |        |
| $\bigcirc$ I do not accept the agreement                                                                                                    |        |
| Next                                                                                                    | Cancel |
|                                                                                                    |        |

Fig 2.2.4 License agreement

Step 5. Browse the installation folder.

| Setup - VIOSO6_DP x64 Version 6.1.18.10123_Beta                                        | - 🗆 ×       |
|----------------------------------------------------------------------------------------|-------------|
| Select Destination Location<br>Where should VIOSO6_DP be installed?                    | 0           |
| Setup will install VIOSO6_DP into the following folder.                                |             |
| To continue, click Next. If you would like to select a different folder, click Browse. |             |
| C:\Program Files\VIOSO6_DP                                                             | Browse      |
|                                                                                        |             |
|                                                                                        |             |
|                                                                                        |             |
|                                                                                        |             |
|                                                                                        |             |
|                                                                                        |             |
|                                                                                        |             |
| At least 100 F MD of free disk serves is serviced                                      |             |
| At least 120.5 Mb of free disk space is required.                                      |             |
| Back                                                                                   | Next Cancel |
|                                                                                        |             |

Fig 2.2.5 Select the destination location to install

## Step 6. Select Full Installation

| •                                                                               |                   |          |          |
|---------------------------------------------------------------------------------|-------------------|----------|----------|
| Setup - VIOSO6_DP x64 Version 6.1.18.10123_Beta                                 | —                 |          | ×        |
| Salact Components                                                               |                   |          |          |
| Which components should be installed?                                           |                   |          |          |
| which components should be installed?                                           |                   |          | <u> </u> |
|                                                                                 |                   |          |          |
| Select the components you want to install; clear the components you do not want | to install. Click | Next     |          |
| when you are ready to continue.                                                 |                   |          |          |
| Full installation                                                               |                   | ~        |          |
| VIOSO6_DP                                                                       |                   | 125.3 MB | 1        |
| Shared Components                                                               |                   | 54.9 MB  |          |
| Microsoft DirectX                                                               |                   | 98.2 MB  |          |
| Microsoft Visual C++ Redistributable                                            |                   | 37.5 MB  |          |
|                                                                                 |                   |          |          |
|                                                                                 |                   |          |          |
|                                                                                 |                   |          |          |
|                                                                                 |                   |          |          |
|                                                                                 |                   |          |          |
|                                                                                 |                   |          |          |
|                                                                                 |                   |          |          |
|                                                                                 |                   |          |          |
|                                                                                 |                   |          |          |
|                                                                                 |                   |          | ]        |
| Current selection requires at least 319.0 MB of disk space.                     |                   |          |          |
|                                                                                 |                   |          |          |
| Back                                                                            | Next              | Cano     | el 🛛     |
|                                                                                 |                   |          |          |

### Fig 2.2.6 Select the components to install

## Step 7. Select Start Menu Folder

| Setup - VIOSO6_DP x64 Version 6.1.18.10123_Beta                                        | _   |       | ×    |
|----------------------------------------------------------------------------------------|-----|-------|------|
| Select Start Menu Folder<br>Where should Setup place the program's shortcuts?          |     |       | 0    |
| Setup will create the program's shortcuts in the following Start Menu folder.          |     |       | _    |
| To continue, click Next. If you would like to select a different folder, click Browse. |     |       |      |
| VIOSO6_DP                                                                              | В   | rowse | 1    |
|                                                                                        |     |       |      |
|                                                                                        |     |       |      |
|                                                                                        |     |       |      |
|                                                                                        |     |       |      |
|                                                                                        |     |       |      |
|                                                                                        |     |       |      |
|                                                                                        |     |       |      |
|                                                                                        |     |       |      |
|                                                                                        |     |       |      |
|                                                                                        |     |       |      |
| Back                                                                                   | ext | Car   | icel |
|                                                                                        |     |       |      |

Fig 2.2.7 Set start menu folder

## Step 8. Create shortcut

| Setup - VIOSO6_DP x64 Version 6.1.18.10123_Beta                                                   |       | ×     |
|---------------------------------------------------------------------------------------------------|-------|-------|
| Select Additional Tasks<br>Which additional tasks should be performed?                            | (     | 0     |
| Select the additional tasks you would like Setup to perform while installing VIOSO6_DP, then dick | Next. |       |
| Additional shortcuts:                                                                             |       |       |
| Create a desktop shortcut                                                                         |       |       |
|                                                                                                   |       |       |
|                                                                                                   |       |       |
|                                                                                                   |       |       |
|                                                                                                   |       |       |
|                                                                                                   |       |       |
|                                                                                                   |       |       |
|                                                                                                   |       |       |
|                                                                                                   |       |       |
|                                                                                                   |       |       |
| Back Next                                                                                         | Ca    | ancel |

Fig 2.2.8 Create shortcut

Step 9. Check the installation item and install.

| eady to Install                                                                                                    |                   |        |
|----------------------------------------------------------------------------------------------------|-------------------|--------|
| Setup is now ready to begin installing VIOSO6_DP on your computer.                                                  |                   |        |
| Click Install to continue with the installation, or click Back if you want to review of                             | or change any set | tings. |
| Destination location:<br>C:\Program Files\VIOSO6_DP                                                                 |                   | ^      |
| Setup type:<br>Full installation                                                                                    |                   |        |
| Selected components:<br>VIOSO6_DP<br>Shared Components<br>Microsoft DirectX<br>Microsoft Visual C++ Redistributable |                   |        |
| Start Menu folder:<br>VIOSO6_DP                                                                                     |                   |        |
| Additional tasks:<br>Additional shortcuts:<br>Create a desktop shortcut                                             |                   |        |
| <                                                                                                    |                   | >      |
|                                                                                                    |                   |        |

Fig 2.2.9 Ready to install

#### Step 10. Installing

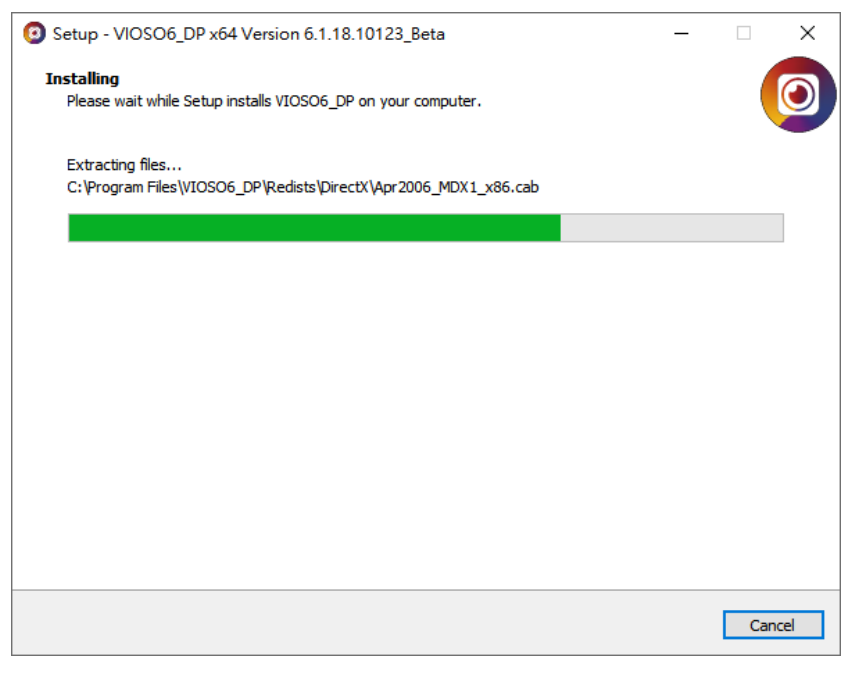

Fig 2.2.10 Ready to install

#### Step 11. Finish

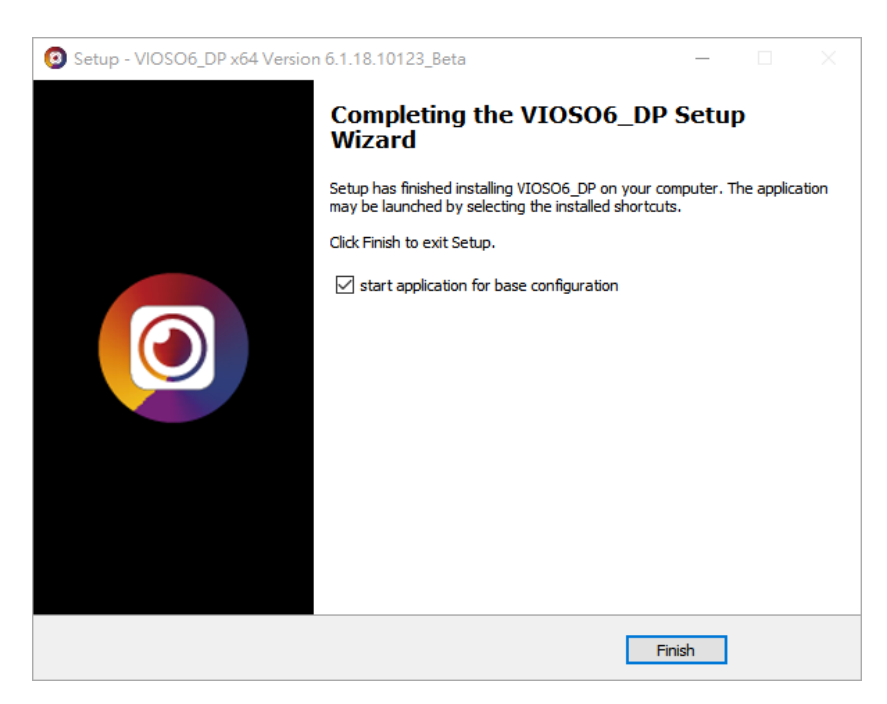

Fig 2.2.11 Finish

# Step 12. First Start, just configured

| Ø First Start Initialisation |                                                     | × |
|------------------------------|-----------------------------------------------------|---|
|                              |                                                     |   |
| App Configuration:           | Single-PC                                           |   |
| Select Network               | No network                                          |   |
| Network Subnet<br>clamp:     | use adapter settings                                |   |
|                              |                                                     |   |
| Default Data Path:           | n\Documents\VIOSO\VIOSO6_Digital Projection\ Select |   |
|                              | start VIOSO6 with system start start gelay: 30 s    |   |
|                              | start Exaplay Service with system start             |   |
| All is okay.                 |                                                     |   |
|                              |                                                     |   |
|                              |                                                     |   |
|                              | Configure <u>C</u> ancel                            |   |
|                              |                                                     |   |

Fig 2.2.12 Configure

### 12.3 System Preparation Installation

#### Part 1 NVidia graphics card setup

Before start the calibration, we should follow the procedure as below. Check the NVDIA Driver and Install the driver.

Step 1. Check the NVIDIA driver is in a stable version, Higher than U5, you can follow the section 1.

| 百元 元妻                       |                                                                                                    |                                                                                                    |
|-----------------------------|----------------------------------------------------------------------------------------------------|----------------------------------------------------------------------------------------------------|
| 系統資訊<br>DirectX 執行階段版本: 12. | 0                                                                                                    |                                                                                                    |
| 圖形卡資訊                       | ÷⊬¢m;\$2.64                                                                                                    |                                                                                                    |
| 카티<br>NVIDIA RTX A2000 12GB | 计如 與行<br>驅動程式版本:<br>驅動程式版本:<br>驅動程式類型:<br>Direct3D 功能層級:<br>CUDA 核心:<br>可調整大小的基底位<br>圖形提升時脈:<br>記憶體資料選举:<br>記憶體資料選举:<br>記憶體頻寬:<br>可用圖形記憶體:<br>專用視訊記憶燈:<br>本体标型口包錄 | 514.08<br>DCH<br>12_1<br>3328<br>一<br>200 MHz<br>1200 MHz<br>1200 MHz<br>1200 GBys<br>website<br>192-位元<br>288.05 GBys<br>20326MB<br>12282 MB GD |
|                             |                                                                                                    | 關於(A)                                                                                                    |

Fig 3.1.1 System information

Step 2. If not, recommend to uninstall current versions before you release the MOSAIC status, then install the stable versions.

There is some situation we encountered that you should reinstall NVIDIA Driver

- GPUs are missing in NVIDIA system topology.
- Connected displays not showing up in Windows, but listed in NVIDIA system topology (check adapters and signal cables first).
- NVIDIA control panel works very slowly.
- NVIDIA control panel nearly empty or not showing the usual set of features.
- Blue screen when operating with NVIDIA features (e.g. setting up Mosaic).
- Other anomalies.

### Part 2. EDID Minding Setup

#### We have the following steps to setup the EDID.

Step 1. Right click on your desktop and click 'NVIDIA Control Panel'.

|          | View<br>Sort by<br>Refresh      | >      |
|----------|---------------------------------|--------|
|          | Paste                           |        |
|          | Paste shortcut<br>Undo Move     | Ctrl+Z |
|          | Intel® Graphics Settings        |        |
| 0        | NVIDIA Control Panel            |        |
|          | New                             | >      |
| <b>.</b> | Display settings<br>Personalize |        |

Fig 3.2.1 Right click on desktop and click NVIDIA Control Panel.

**Step 2.** Click on "View System Topology" and locate the display you want to modify and export EDID data. Click on 'EDID' (it should be marked as "Monitor").

| Select a Task                                                                                      |                 |                           |        |                                                                                                   |  |
|----------------------------------------------------------------------------------------------------|-----------------|---------------------------|--------|---------------------------------------------------------------------------------------------------|--|
| E 3D Settings                                                                                      | ÷ Exp           | and all 🕐 <u>R</u> efresh |        |                                                                                                   |  |
| Adjust image settings with preview<br>Manage 3D settings                                           | Moraic          | isolaus                   |        |                                                                                                   |  |
| - Display                                                                                          | System          | topology                  | Status | Settings                                                                                          |  |
|                                                                                                    |                 | Moraic Dimlaw             | 50003  | seeings                                                                                           |  |
| -Rotate display                                                                                    |                 | Configuration             |        | 1 x 2 Topology                                                                                    |  |
| -View HDCP status                                                                                  | F               | Resolution, refresh rate  |        | 2560 × 800 pixels, 59.81 Hz                                                                       |  |
| Set up Digital Audio<br>Set up multiple displays                                                   | Displays        | and Graphics Cards        |        |                                                                                                   |  |
| E-Video                                                                                            | System topology |                           |        | Settings                                                                                          |  |
| Adjust video colour settingsAdjust video image settingsWorkstationNew system topologySeture Mergin | 🗉 System        |                           |        |                                                                                                   |  |
|                                                                                                    | (               | Driver version            |        | 391.25                                                                                            |  |
|                                                                                                    | 1               | /ertical sync             |        | 3D Application controlled                                                                         |  |
| -Manage GPU Utilisation                                                                            | 3               | 3D Stereo                 |        | Disabled                                                                                          |  |
|                                                                                                    | 8               | Quadro P600               |        |                                                                                                   |  |
|                                                                                                    |                 | DVI                       |        | Connected: Optoma WXGA (2 of 2)<br>EDID (Monitor), Multi-Display Cloning (Disabled)               |  |
|                                                                                                    |                 | DVI                       |        | Connected: Optoma WXGA (1 of 2)<br><u>EDID</u> (Monitor), <u>Multi-Display Cloning</u> (Disabled) |  |
|                                                                                                    |                 | DisplayPort (2)           |        | Not connected<br>EDID (Monitor), <u>Multi-Display Cloning</u> (Disabled)                          |  |
|                                                                                                    |                 | DisplayPort (1)           |        | Not connected<br><u>EDID</u> (Monitor), <u>Multi-Display Cloning</u> (Disabled)                   |  |
|                                                                                                    |                 | Usage Mode                |        | WDDM                                                                                              |  |
|                                                                                                    |                 | Total memory              |        | 6088 MB                                                                                           |  |
|                                                                                                    |                 | Memory free               |        | 1882 MB                                                                                           |  |

Fig 3.2.2 Click NVIDIA system topology

**Step 3.** On the "EDID management window", select the "Export" tab. Export the EDID data from the selected projector and save it onto the disk as a file.

| Manage | e EDID                  |                      |               |                                       | × |
|--------|-------------------------|----------------------|---------------|---------------------------------------|---|
| Exp    | oort Load Unload        |                      |               |                                       |   |
| Se     | elect Connector to Expo | rt EDID:             |               |                                       |   |
|        | Connector               | Display              | Status        | Video signal                          |   |
|        | Quadro P600(1)          |                      |               | · · · · · · · · · · · · · · · · · · · |   |
| 1      | DisplayPort (1)         |                      | Not Connected | VGA (Analogue)                        |   |
|        | DisplayPort (2)         |                      | Not Connected | VGA (Analogue)                        |   |
|        | DVI                     | Optoma WXGA (1 of 2) | Monitor       | DisplayPort (Digital)                 |   |
|        | DVI                     | Optoma WXGA (2 of 2) | Monitor       | DisplayPort (Digital)                 |   |
|        |                         |                      |               |                                       |   |
|        |                         |                      |               |                                       |   |
|        |                         |                      |               |                                       |   |
|        |                         |                      |               |                                       |   |
|        |                         |                      |               |                                       |   |
|        |                         |                      |               |                                       |   |
|        |                         |                      |               |                                       |   |
|        |                         |                      |               |                                       |   |
|        |                         |                      |               |                                       |   |
|        |                         |                      |               |                                       |   |
|        |                         |                      | h             |                                       |   |
|        |                         |                      |               |                                       |   |
|        |                         |                      |               | Export EDID Cancel                    |   |
|        |                         |                      |               |                                       |   |

Fig 3.2.3 Manage EDID – Export EDID

Step 4. Load tab, browse, select the output and press load EDID.

| EDID f | file:<br>sers\VIOSO\Docum | ients\EDID\EDID | MA1.txl Bro   | WSP                 |                         |
|--------|---------------------------|-----------------|---------------|---------------------|-------------------------|
| Select | Connector to forc         | e EDID:         |               |                     |                         |
|        | Connector                 | Display         | Status        | Video signal        | Comments*               |
| Qu     | adro P600(1) —            |                 |               |                     |                         |
|        | DisplayPort (1)           |                 | Not Connected | VGA (Analogue)      |                         |
|        | DisplayPort (2)           |                 | Not Connected | VGA (Analogue)      |                         |
|        | DVI                       | Optoma W        | Monitor       | DisplayPort (Digi 🗸 | There is a checksum mis |
|        | DVI                       | Optoma W        | Monitor       | DisplayPort (Dig    | There is a checksum mis |
|        |                           |                 |               |                     | oitors                  |

Fig 3.2.3 Manage EDID – Load EDID

Step 5. Check the result.

| Edit Desktop Workstation Help                                           |                                          |                                                                                  |     |
|-------------------------------------------------------------------------|------------------------------------------|----------------------------------------------------------------------------------|-----|
| Back 🔹 🜍 🚮                                                              |                                          |                                                                                  |     |
| ct a Task                                                               |                                          |                                                                                  | ^   |
| 3D Settings<br>Adjust image settings with preview<br>Manage 3D settings | - Expand al C Befresh<br>Mosaic Displays |                                                                                  |     |
| Display<br>Change resolution                                            | System topology                          | Status Settings                                                                  |     |
| Adjust desktop colour settings                                          | 🖂 📴 Mosaic Displays                      |                                                                                  |     |
| -Rotate display                                                         | Configuration                            | 1 x 2 Topology                                                                   |     |
| View HUCP status<br>Set Up Digital Audio                                | Resolution, refresh rate                 | 2560 × 800 pixels, 59.81 Hz                                                      |     |
| Set up multiple displays                                                | Displays and Graphics Cards              |                                                                                  |     |
| Adjust using colors settings                                            | System topology                          | Status Settings                                                                  |     |
| -Adjust video image settings                                            | 🗄 System                                 |                                                                                  |     |
| Workstation                                                             | Driver version                           | 391.25                                                                           |     |
| View system topology<br>Set up Monaic                                   | Vertical sync                            | 3D Application controlled                                                        |     |
| Manage GPU Utilisation                                                  | 3D Stereo                                | Disabled                                                                         |     |
|                                                                         | 🖂 🛲 Quadro P600                          |                                                                                  |     |
|                                                                         | DVI                                      | Connectedy Optoma WXGA (2 of 2)<br>EDID (File), Multi-Display Clening (Disabled) |     |
|                                                                         | DVI                                      | Connected: Optoma WXGA (1 of 2)<br>EDID (File), Multi-Display Cloning (Disabled) |     |
|                                                                         | DisplayPort (2)                          | Not connected<br>EDID (Monitor), <u>Multi-Display Cloning</u> (Disable           | ed) |
|                                                                         | DisplayPort (1)                          | Not connected<br>EDID (Monitor), <u>Multi-Display Cloning</u> (Disable           | ed) |
|                                                                         | Usage Mode                               | WDDM                                                                             |     |
|                                                                         | Total memory                             | 6088 MB                                                                          |     |
|                                                                         | Memory free                              | 1882 MB                                                                          |     |
|                                                                         | Optoma WXGA (1 of 2)                     | Mosaic Display (1 x 2 topology)                                                  |     |
| Custom Information                                                      | Resolution, refresh rate, co             | lour depth 2560 × 800 pixels, 59.81 Hz, 32 bpp                                   | ~   |

Fig 3.2.4 Check the result

### Part 3. MOSAIC Setup

We have the following steps to setup the EDID as follows.

Step 1. Right click on your desktop and click 'NVIDIA Control Panel'.

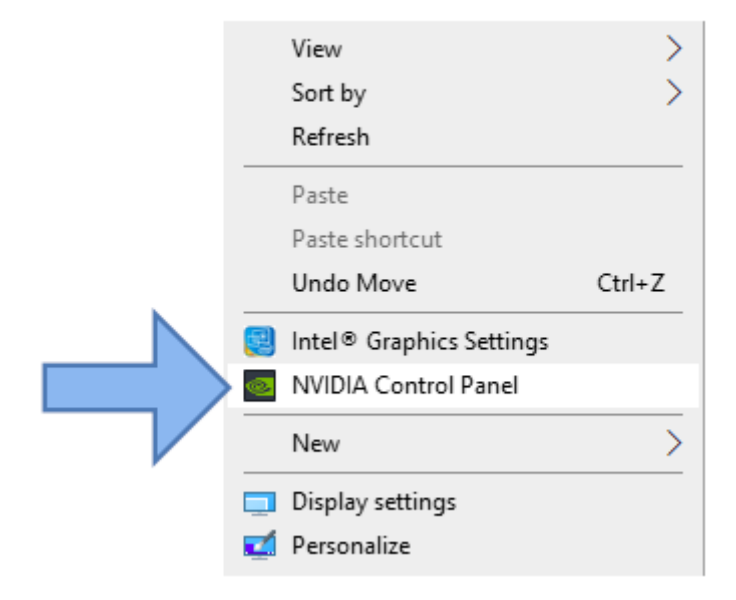

Fig 3.3.1 Right click on desktop and click NVIDIA Control Panel.

Step 2. Select "Set up Mosaic" tab and click 'Create new configuration' in order to start the NVIDIA Mosaic set up.

|             |                                                                                                    |                                                                                           |        | <br>_ |
|-------------|----------------------------------------------------------------------------------------------------|-------------------------------------------------------------------------------------------|--------|-------|
| Sect a Tark | Set Up Mosaic Mosaic technology creates a single desktop from multiple Create new configuration Create new configuration Create new configuration Create rew configuration Create rew configuration | deplays and GPUs. Bezel correction is available to create a seamless i<br>Sync capability | inage. |       |

Fig 3.3.2 Click set up MOSAIC

Step 3. Select the correct configuration for your setup.

| IVIDIA Mosaic set up                            |                                              | -    |      | 2 |
|-------------------------------------------------|----------------------------------------------|------|------|---|
| aic Displays                                    | Topology: 1 x 2                              |      |      | _ |
| elect topology 2. Select displays 3. Arrange di | plays 4. Adjust overlap and bezel correction |      |      |   |
| Number of displays:                             | Configuration Name                           | _    |      |   |
| 2 ~                                             | Mosaic setup                                 |      |      |   |
| Topology (rows x columns):                      |                                              |      |      |   |
| 1 × 2 ~                                         |                                              |      |      |   |
| Orientation of displays:                        |                                              |      |      |   |
| Landscape $\vee$                                |                                              |      |      |   |
| I am using recommended connections for th       | colorted topology                            |      |      |   |
| am using recommended connections for th         | selected topology.                           |      |      |   |
| Enable Mosaic                                   |                                              |      |      |   |
|                                                 |                                              |      |      |   |
| lected topology:                                |                                              |      |      |   |
|                                                 |                                              |      |      |   |
|                                                 |                                              |      |      |   |
|                                                 |                                              | - 84 |      |   |
|                                                 |                                              | - 84 |      |   |
|                                                 |                                              | - 84 |      |   |
|                                                 |                                              | - 84 |      |   |
|                                                 |                                              | - 84 |      | 4 |
|                                                 |                                              | - 84 |      |   |
|                                                 |                                              | - 84 |      | 4 |
|                                                 |                                              | - 84 |      | 8 |
|                                                 |                                              | - 84 |      |   |
|                                                 |                                              |      |      |   |
|                                                 |                                              |      |      |   |
|                                                 |                                              |      |      |   |
|                                                 | Back                                         |      | Next | ī |
|                                                 | a truit                                      |      |      | - |

### Fig 3.3.3 Select topology

Step 4. Check the refresh rate and resolution in each display, you must make the same resolution and refresh rate to your displays.

| NVIDIA Mosaic set up                                                            |                                    |                                                                                                    | -                              |         | × |
|---------------------------------------------------------------------------------|------------------------------------|----------------------------------------------------------------------------------------------------|--------------------------------|---------|---|
| Mosaic Displays                                                                 |                                    | Topology: 1 x 2                                                                                                    |                                |         | _ |
| 1. Select topology     2. Select displays     Displays for Mosaic: (2 selected) | 3. Arrange displays 4. Adjust over | lap and bezel correction                                                                                                    |                                |         | _ |
| Displays     Quadro P600     1. Optome WXGA     2. Optome WXGA                  | Sync capability                    | Refresh rate:<br>59.81 Hertz<br>Resolution per display:<br>1280 x 800<br>Total resolution:<br>2560 x 800 pixels<br>2 displays are selected for Mosaic<br>Go next step to provide inform<br>arrangement. | with sync.<br>ation about your | display |   |
| Selected display sources:                                                       |                                    |                                                                                                    |                                |         |   |
|                                                                                 |                                    | [                                                                                                    | Back                           | Next    |   |

Fig 3.3.4 Select display

**Step 5.** Arrange displays according to their topology by drag and drop or typing the numbers into display slots (you will see the numbers in the projectors or click right on your desktop and go into the "Display settings" and click "Identify displays").

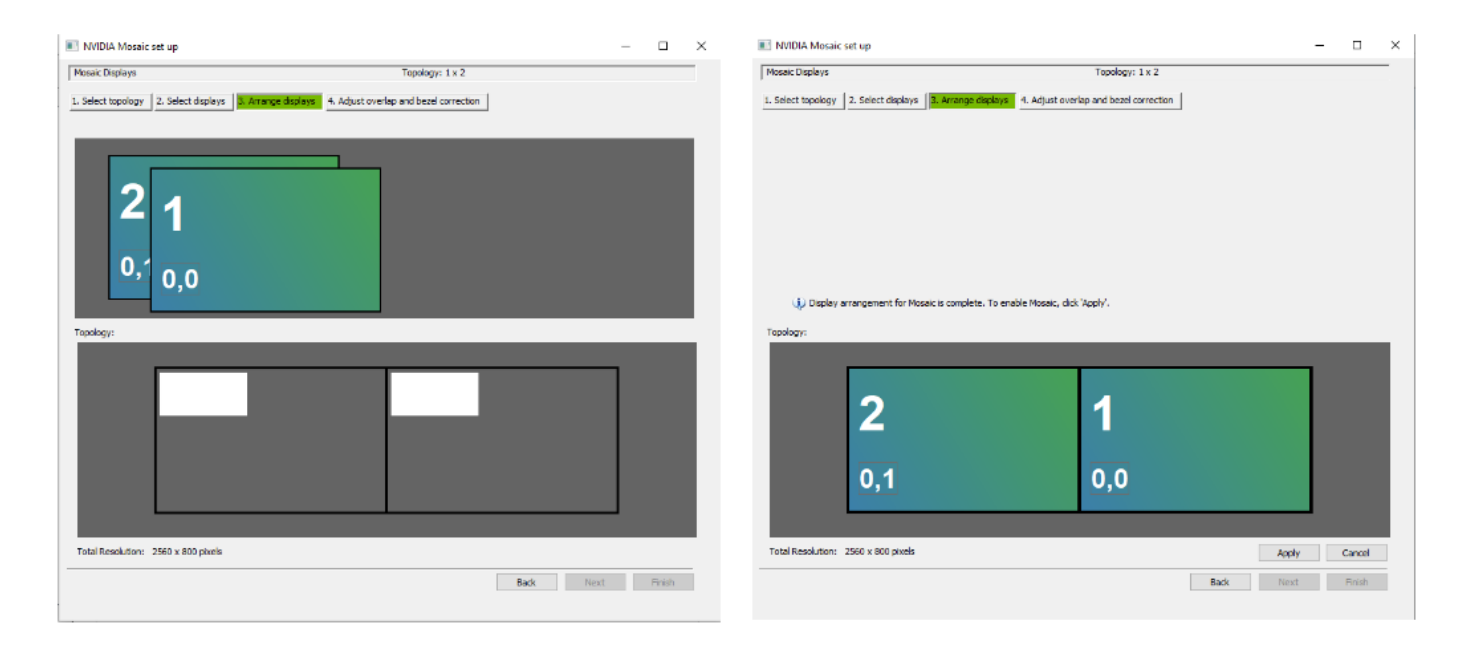

Fig 3.3.5 Arrange display and finish

### 12.4 Software Activation & Projector Activation

#### Part 1 License activation from Advanced Align

The Status of PJ-Crtl default is unactivated when finish the installation. If you want to have advanced function as Smart Align or Advanced Align please activate the license first.

Step 1. Your can directly click advanced align and smart align. There will have a reminder to ask you to go to the activation page.

|                                          |                                           | Untitled.pjc_Projector Contr      | roller                                   |                    | - 0 ×                 |
|------------------------------------------|-------------------------------------------|-----------------------------------|------------------------------------------|--------------------|-----------------------|
| Management Task Config                   | View Help                                 |                                   |                                          | Local IP Interface | : 192.168.0.220 🌐 🔲 🗛 |
| E D D D                                  | re as Monitor                             |                                   |                                          |                    |                       |
| 🕼 Projector List 🛛 🔿 🗙                   | IP Address Name Model Name                | Serial Number Status Error        | Light Hours 1 Light Hours 2 Filter Hours | Signal             | Power On Dower Off    |
| ▼ Group1 1<br>2 192.168.0.100 Titan 4100 | 192.168.0.100 Titan 41000 4 Titan 41000 4 | W320ZPUCY0001 Imaging             | <b>65</b>                                | 3840×2160@59.99Hz  |                       |
| rouna                                    |                                           |                                   |                                          |                    |                       |
|                                          |                                           | Advanced Align                    |                                          |                    |                       |
|                                          |                                           | Please activate the product regis | stration code.                           |                    |                       |
|                                          |                                           | Go to License                     | e Manager                                |                    |                       |
| <                                        |                                           |                                   |                                          |                    |                       |
| 🗄 Layout 🔿 🗙                             |                                           |                                   |                                          |                    |                       |
| Group1                                   |                                           |                                   |                                          |                    |                       |
|                                          | 😨 Group1                                  |                                   |                                          | +                  |                       |
| Align Align Editor                       | Enable Scheduled Task Tim                 | e Freq. / Every Start Date        | Content Last Ru                          | n Edit / Del       |                       |
|                                          |                                           |                                   |                                          |                    |                       |
|                                          |                                           |                                   |                                          |                    |                       |
|                                          |                                           |                                   |                                          |                    |                       |
|                                          |                                           |                                   |                                          |                    |                       |
| Row1 Column1                             |                                           |                                   |                                          |                    |                       |
| Container                                |                                           |                                   |                                          |                    |                       |

Fig 4.1.1 Activate license

Step 2. You can choose the Free 30-days Trial and activate product code..

| License Manager                | ×                        |
|--------------------------------|--------------------------|
| Product Code Status Un-Activat | ed                       |
|                                |                          |
|                                |                          |
| Free 30-days Trial             | ivate Product Code Close |

Fig 4.1.2 Activate Trial license

Step 3. You should confirm to make the license as trial versions. Then click ok to activate as a trial version. PJ-Ctrl will restart to be a trial version.

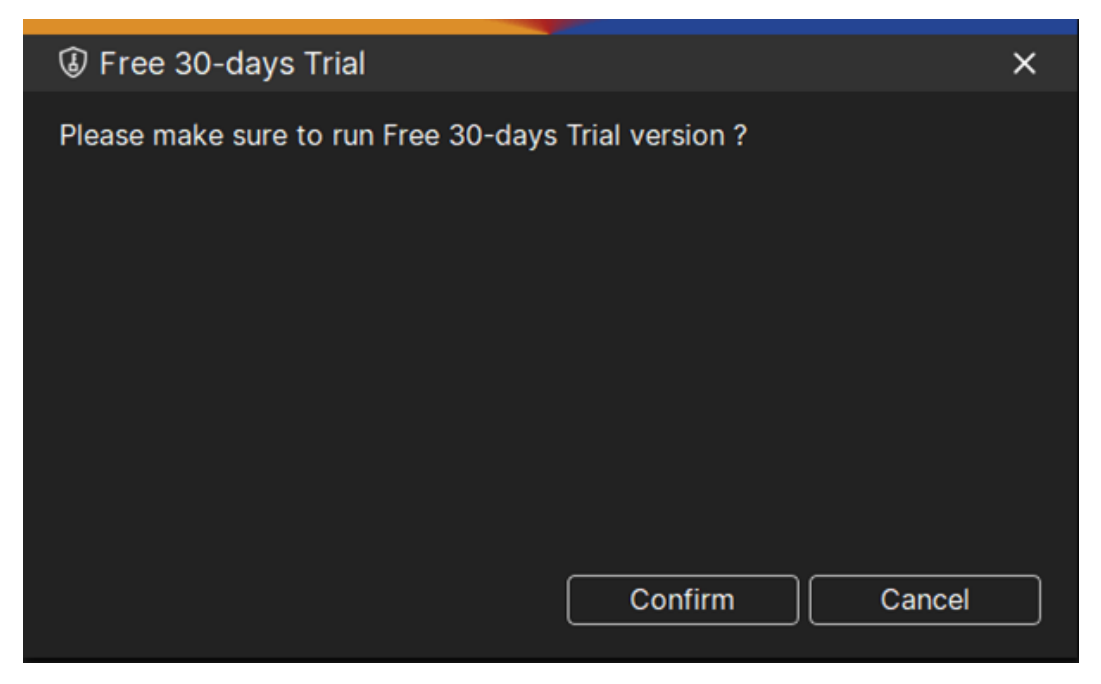

Fig 4.1.3-1 Confirm

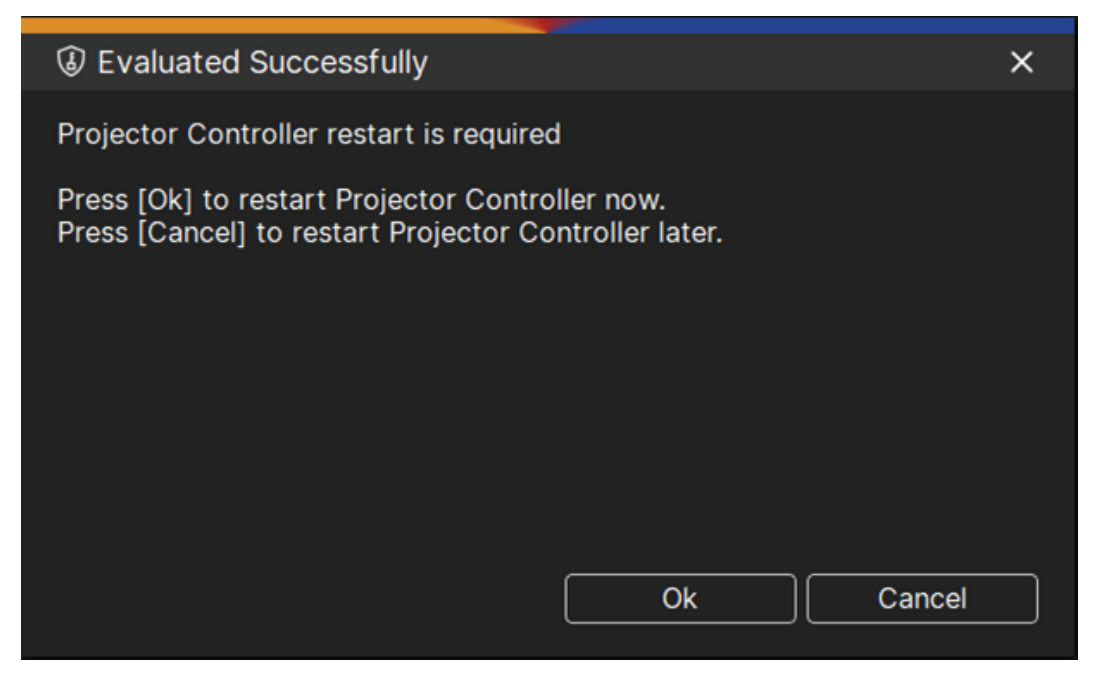

Fig 4.1.3-2 Ok

Step 4. After restart, you should go to licence manager page to check the versions, also you can purchase a license from the vendor and activate the license there.

| Icense Manager   Product Code Status   Remaining Day   30     Activate Product Code   Close                      |                     |                             |   |
|----------------------------------------------------------------------------------------------------|---------------------|-----------------------------|---|
| Product Code Status       Trial version         Remaining Day       30                                           | License Manager     |                             | × |
| Product Code Status       Trial version         Remaining Day       30         Activate Product Code       Close |                     |                             |   |
| Remaining Day       30         Activate Product Code       Close                                                 | Product Code Status | Trial version               |   |
| Activate Product Code Close                                                                                      | Remaining Day       | 30                          |   |
| Activate Product Code Close                                                                                      |                     |                             |   |
| Activate Product Code Close                                                                                      |                     |                             |   |
| Activate Product Code Close                                                                                      |                     |                             |   |
| Activate Product Code Close                                                                                      |                     |                             |   |
| Activate Product Code Close                                                                                      |                     |                             |   |
| Activate Product Code Close                                                                                      |                     |                             |   |
| Activate Product Code Close                                                                                      |                     |                             |   |
| Activate Product Code Close                                                                                      |                     |                             |   |
|                                                                                                    |                     | Activate Product Code Close |   |
|                                                                                                    |                     |                             |   |

Fig 4.1.4 Check license status

Step 5. Vendor will give you a key code to activate the license.

| I Product Code Activ | ation                  | × |
|----------------------|------------------------|---|
| Activate             |                        |   |
|                      |                        |   |
| Device ID            | HP_89C0_PPWRC028JI506B |   |
| Key code 🛛 🕐         |                        |   |
|                      |                        |   |
|                      |                        |   |
|                      | Activate Cancel        |   |
|                      |                        |   |

Fig 4.1.5 Product code activation

Step 6. After activating the license, you should restart the program again.

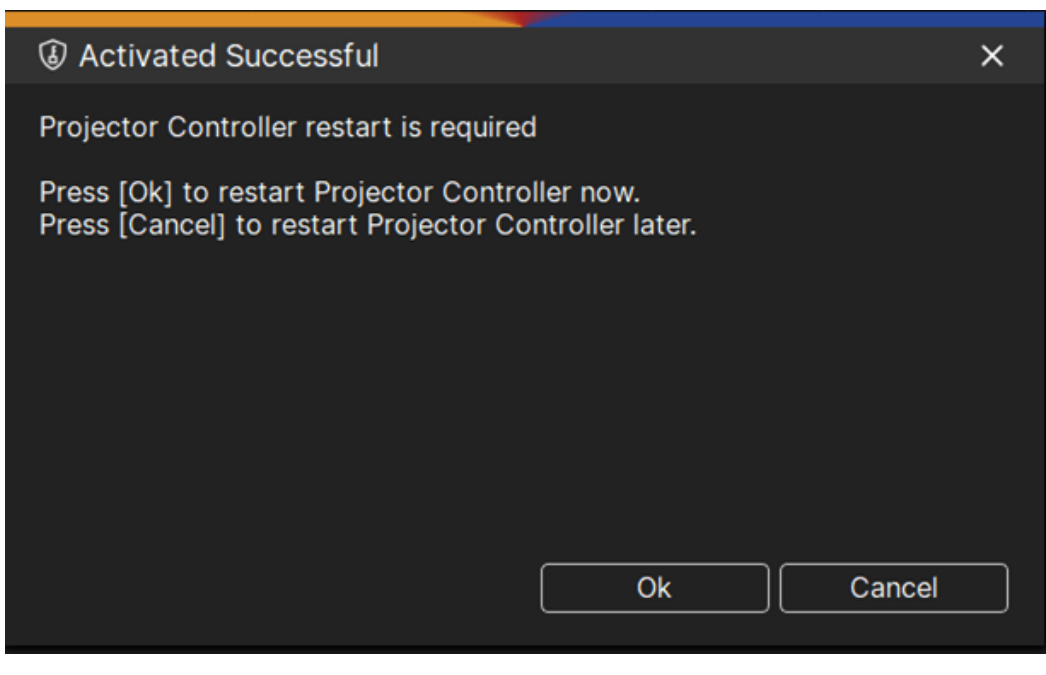

Fig 4.1.6 Ok

Step 7. You can check the license status from the license manager after license activation.

| License Manager     |                             | × |
|---------------------|-----------------------------|---|
| Product Code Status | Activated                   |   |
|                     |                             |   |
|                     | Projectors Activation Close |   |

Fig 4.1.7 Check license status
## Part 2. Projectors Activation from license manager

 $\mathsf{Help} \to \mathsf{License} \; \mathsf{Manager}$ 

Click [Projectors Activation] to activate projector

Step 1. The list will show projectors with a status of Running and not yet activated, please press [Un-Activated], enter the keycode to activate the projector.

| 1 | Projectors Activation     X |                    |                              |  |  |  |  |  |  |  |
|---|-----------------------------|--------------------|------------------------------|--|--|--|--|--|--|--|
| _ |                             |                    |                              |  |  |  |  |  |  |  |
|   | IP                          | Name               | Projectors Activation Status |  |  |  |  |  |  |  |
|   | 192.168.0.100               | Titan 41000 4K-UHD | Un-Activated                 |  |  |  |  |  |  |  |
|   |                             |                    |                              |  |  |  |  |  |  |  |
|   |                             |                    |                              |  |  |  |  |  |  |  |
|   |                             |                    |                              |  |  |  |  |  |  |  |
|   |                             |                    |                              |  |  |  |  |  |  |  |
|   |                             |                    |                              |  |  |  |  |  |  |  |
|   |                             |                    |                              |  |  |  |  |  |  |  |
|   |                             |                    |                              |  |  |  |  |  |  |  |
|   |                             |                    |                              |  |  |  |  |  |  |  |
|   |                             |                    |                              |  |  |  |  |  |  |  |
|   |                             |                    | Close                        |  |  |  |  |  |  |  |
|   |                             |                    |                              |  |  |  |  |  |  |  |
|   |                             |                    |                              |  |  |  |  |  |  |  |

Fig 4.2.1-1 Projectors Activation Status

| Projectors Activation | 1                         | × |
|-----------------------|---------------------------|---|
| Activate              |                           |   |
|                       |                           |   |
| Device ID             | DP_MRSNFC5L_W320ZPUCY0001 |   |
| Key code 📀            |                           |   |
| Activation Status     | Unactivated               |   |
|                       |                           |   |
|                       | Activate Cancel           |   |
|                       |                           |   |
|                       |                           |   |

Fig 4.2.1-2 Projectors Activation

Step 2. Computer must keep in connect with the internet to make sure can be connected

to the license server to activate the license.

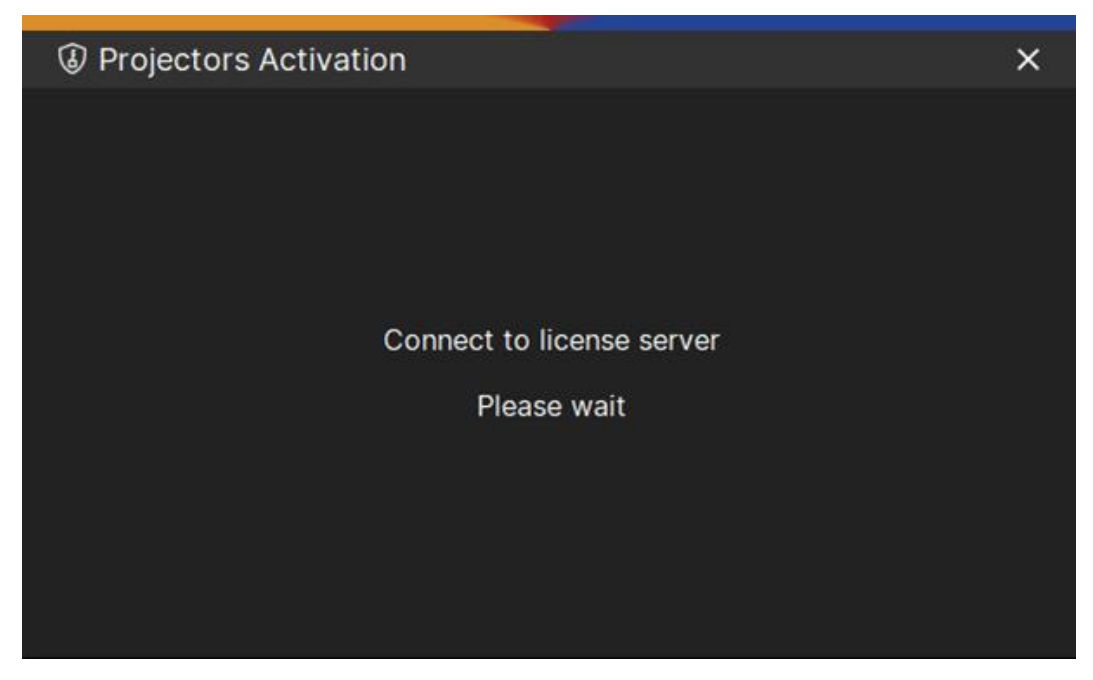

Fig 4.2.2 Connect to license server

## Step 3. Activate Successful

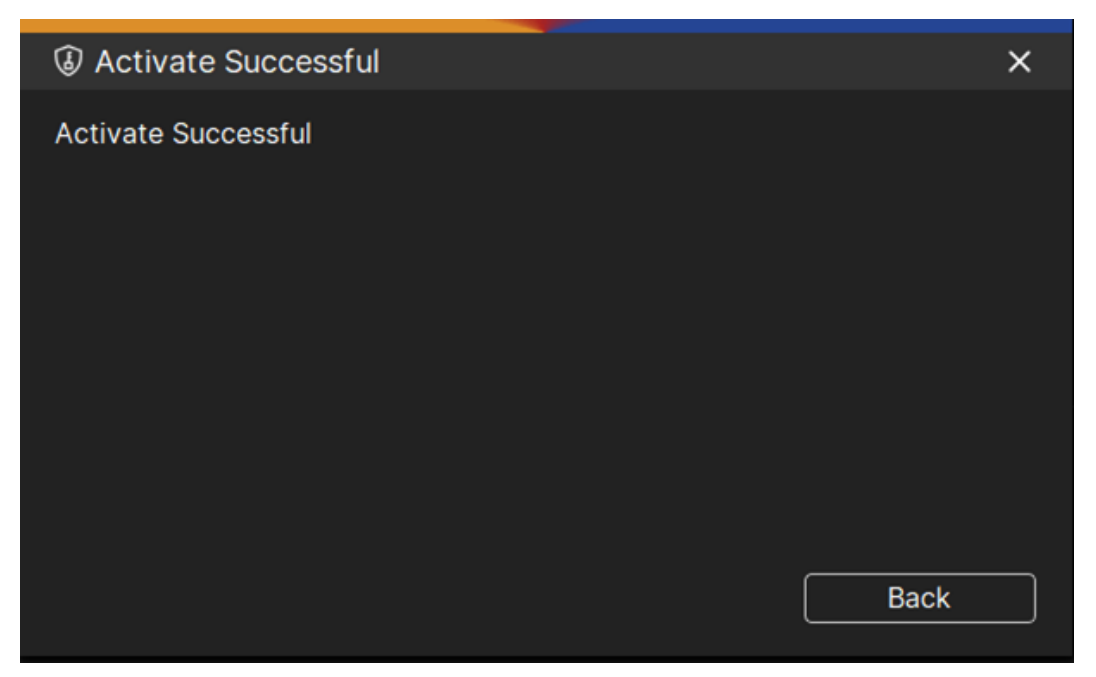

#### Fig 4.2.3 Activate successful

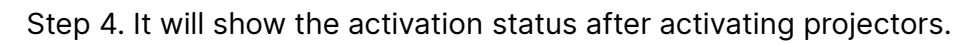

| IP            | Name               | Projectors Activation Status |  |  |  |
|---------------|--------------------|------------------------------|--|--|--|
| 192.168.0.100 | Titan 41000 4K-UHD | Activate                     |  |  |  |
|               |                    |                              |  |  |  |
|               |                    |                              |  |  |  |
|               |                    |                              |  |  |  |
|               |                    |                              |  |  |  |
|               |                    |                              |  |  |  |
|               |                    |                              |  |  |  |

Fig 4.2.4 Check the license status

## Part 3. Layout Editor

Step 1. Main window → Layout Editor

| A Management Ta                                              | isk Con     | fig View         | Help          |               |                 | Unt | itled.pjc_P | rojector Cor | ntroller    |                 |              | Loc               | al IP Interface : 192.168.0 | - @ X<br>0.220 🌐 🚺 🗛 |
|--------------------------------------------------------------|-------------|------------------|---------------|---------------|-----------------|-----|-------------|--------------|-------------|-----------------|--------------|-------------------|-----------------------------|----------------------|
| E D                                                          | Save 1      | Save as          |               |               |                 |     |             |              |             |                 |              |                   |                             |                      |
| Projector List                                               | σ×          | IP Address       | Name          | Model Name    | Serial Number   | 5   | Status      | Error        | Light Hours | 1 Light Hours 2 | Filter Hours | Signal            | Power On                    | Power Off            |
| ✓ Group1                                                     |             | 192.168.0.100    | Titan 41000 4 | Titan 41000 4 | W320ZPUCY0001   | ۰   | Imaging     |              | _66         |                 |              | 3840×2160@59.99Hz |                             |                      |
| 192.168.0.100                                                | Titan 41000 | 192.168.0.120    | M-Vision 270  |               |                 | ٠   | Offline     |              |             |                 |              |                   |                             |                      |
| 2 192.168.0.120<br>2 192.168.0.140                           | M-Vision 27 | 192.168.0.140    | M-Vision 270  |               |                 | ۰   | Offline     |              |             |                 |              |                   |                             |                      |
| K<br>Layout<br>Group1<br>Smart<br>Align<br>Advanced<br>Align | Ø ×         | Croup1<br>Enable | Scheduled T   | ask Tim       | e Freq. / Every | St  | art Date    |              | Content     |                 | Last Run     | Edit / Del        |                             |                      |
| Row:1 Colum                                                  | n:2         |                  |               |               |                 |     |             |              |             |                 |              |                   |                             |                      |

Fig 4.3.1 Layout editor

Step 2. Change the Column value to 2 and use mouse to drag the projector in the left list to the space in the right.

| 🌣 Layout Editor                                                                                                    |   |              |        |
|----------------------------------------------------------------------------------------------------|---|--------------|--------|
| Group1                                                                                                    |   | Row 1 Column | 2 🖨    |
| IP Address         Name           192.168.0.100         Titan 41000 4K-UHD           192.168.0.120         M-Vision 27000 WU           192.168.0.140         M-Vision 27000 WU | ۵ |              |        |
|                                                                                                    |   | Save & Close | Cancel |

Fig 4.3.2 Drag IP to add IP Address in the right space

Step 3. Make first projector to the target space.

| 🌣 Layout Editor                                                                                                    |   |                                         | ο×  |
|----------------------------------------------------------------------------------------------------|---|-----------------------------------------|-----|
| Group1                                                                                                    |   | Row 1 Column 2 🗘                        |     |
| IP Address         Name           192.168.0.100         Titan 41000 4K-UHD           192.168.0.140         M-Vision 27000 WU | ۲ | ⊗<br>192.168.0.120<br>M-Vision 27000 WU |     |
|                                                                                                    |   | Save & Close Can                        | cel |

Fig 4.3.3 Drag the first IP to target location

Step 4. Make second projector to the right space.

| 🌣 Layout Editor                                  |   |                                         |                                 |           |
|--------------------------------------------------|---|-----------------------------------------|---------------------------------|-----------|
| Group1                                           |   | Row 1                                   | Column                          | 2 🛟       |
| IP Address Name 192.168.0.100 Titan 41000 4K-UHD | ۲ | ⊗<br>192.168.0.120<br>M-Vision 27000 WU | 192.168.0.140<br>M-Vision 27000 | ⊗<br>ว พบ |
|                                                  |   |                                         | Save & Close                    | Cancel    |

Fig 4.3.4 Finish the layout editor

# Part 4. Advanced Align

Step 1. Main window  $\rightarrow$  Advanced Align

| Management Task Confi                                                                                                    | g View        | Help          |               |                 | Unt | titled.pjc_Pr | rojector Cor | ntroller    |               |              | Loc               | al IP Interface : 192,168. | - 0 ×<br>0.220 🕀 🔳 🗛 |
|----------------------------------------------------------------------------------------------------|---------------|---------------|---------------|-----------------|-----|---------------|--------------|-------------|---------------|--------------|-------------------|----------------------------|----------------------|
| Rew Open Save Sa                                                                                                    | Sve as        |               |               |                 |     |               |              |             |               |              |                   |                            |                      |
| Projector List Ø X                                                                                                    | IP Address    | Name          | Model Name    | Serial Number   |     | Status        | Error        | Light Hours | Light Hours 2 | Filter Hours | Signal            | De Power On                | Power Off            |
| - Group1                                                                                                    | 192.168.0.100 | Titan 41000 4 | Titan 41000 4 | W320ZPUCY0001   | ۰   | Imaging       |              | 65          |               |              | 3840×2160@59.99Hz |                            |                      |
| 🎾 192.168.0.100 Titan 41000                                                                                                   | 192.168.0.120 | M-Vision 270  |               |                 |     | Offline       |              |             |               |              |                   |                            |                      |
| 192.168.0.120 M-Vision 27<br>9 192.168.0.140 M-Vision 27                                                                      | 192.168.0.140 | M-Vision 270  |               |                 | ۰   | Offline       |              |             |               |              |                   |                            |                      |
| <<br>☐ Layout ♂ ×<br>Group1<br>Group1<br>Group1<br>Group1<br>Control Layout<br>Adyanced<br>Layout<br>Layout<br>Control Layout | 😧 Group1      |               |               |                 |     |               |              |             |               |              | +                 |                            |                      |
|                                                                                                    | Enable        | Scheduled Ta  | isk Tim       | e Freq. / Every | St  | art Date      |              | Content     |               | Last Run     | Edit / Del        |                            |                      |
| Row:1 Column:2                                                                                                    |               |               |               |                 |     |               |              |             |               |              |                   |                            |                      |

Fig 4.4.1 Select Advanced Align

Step 2. Advanced Align will show the remaining day for the trial version.

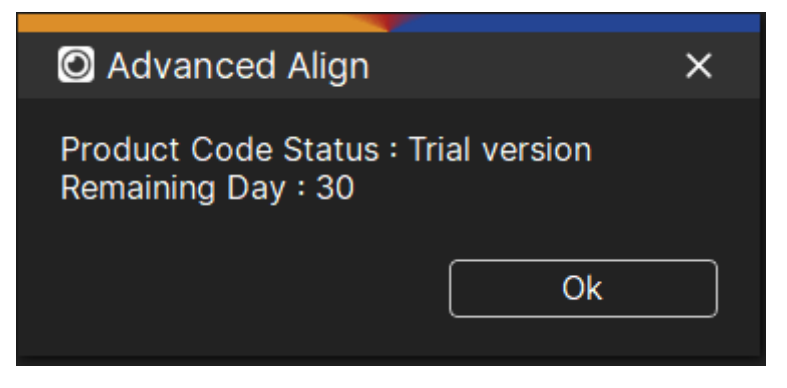

Fig 4.4.2 Remaining day

Step 3. Use your mouse in the Display list on the left, press and hold the Display you want to configure, and drag it to the space on the right.

| O Advanced Align                  |                                            |                                    |
|-----------------------------------|--------------------------------------------|------------------------------------|
| Group1<br>Display X Y Width Heigh | t                                          |                                    |
| DISPLAY1 0 0 1920 1200            |                                            |                                    |
|                                   | Image: Non-Section 1           Add Display | 92.168.0.140           Add Display |
|                                   | Run                                        | Cancel                             |
|                                   |                                            |                                    |

Fig 4.4.3 Drag display to the IP Layout

Step 4. Finish the display settings and click [Run]

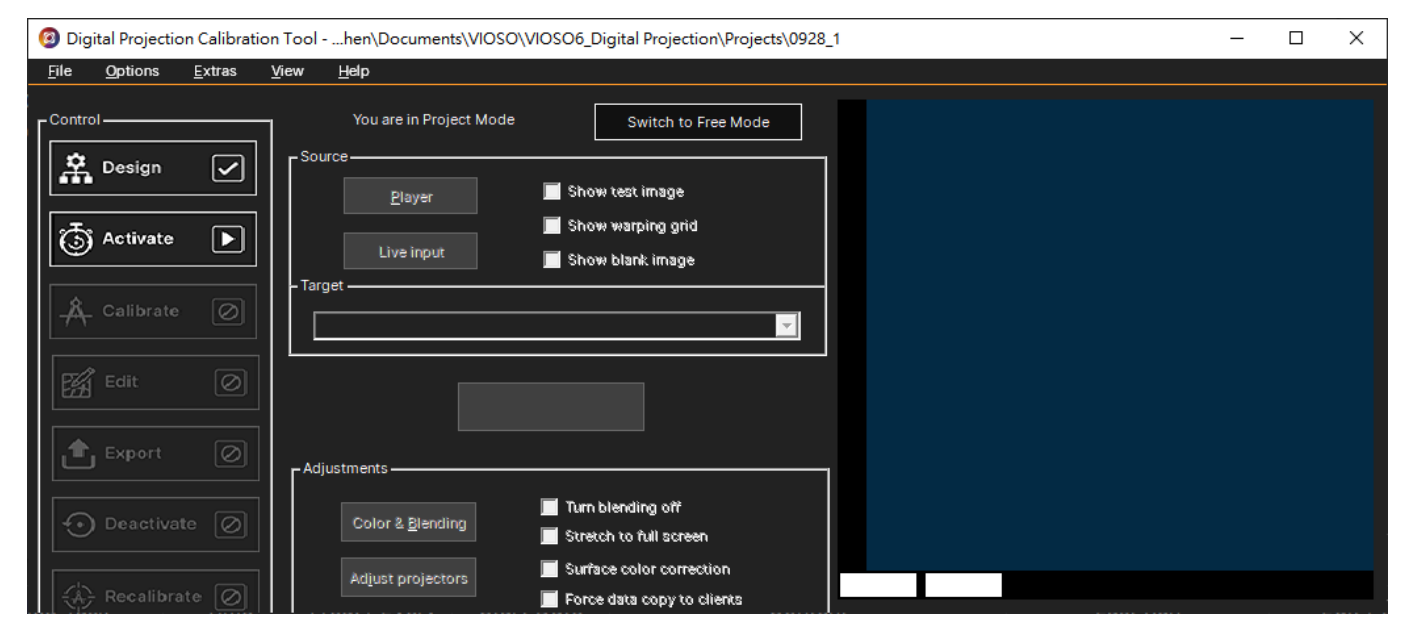

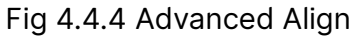

12.5 Advanced Align Procedure

Step 1. Open the network connection to change the connection IPV4

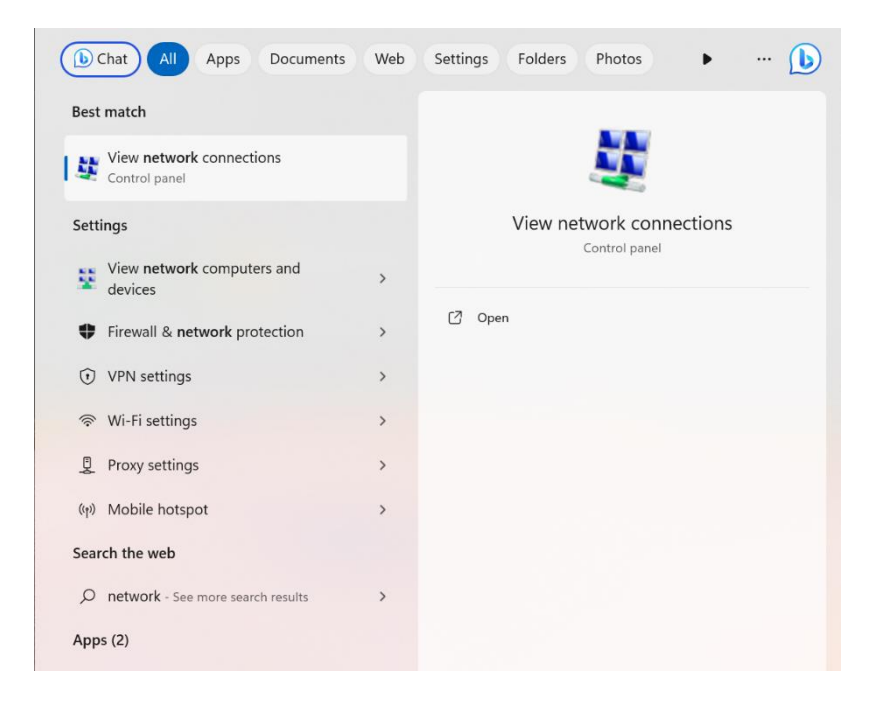

Fig 5.1 Open the start menu

Step 2. Right click the Ethernet. Here the example is Ethernet 3.

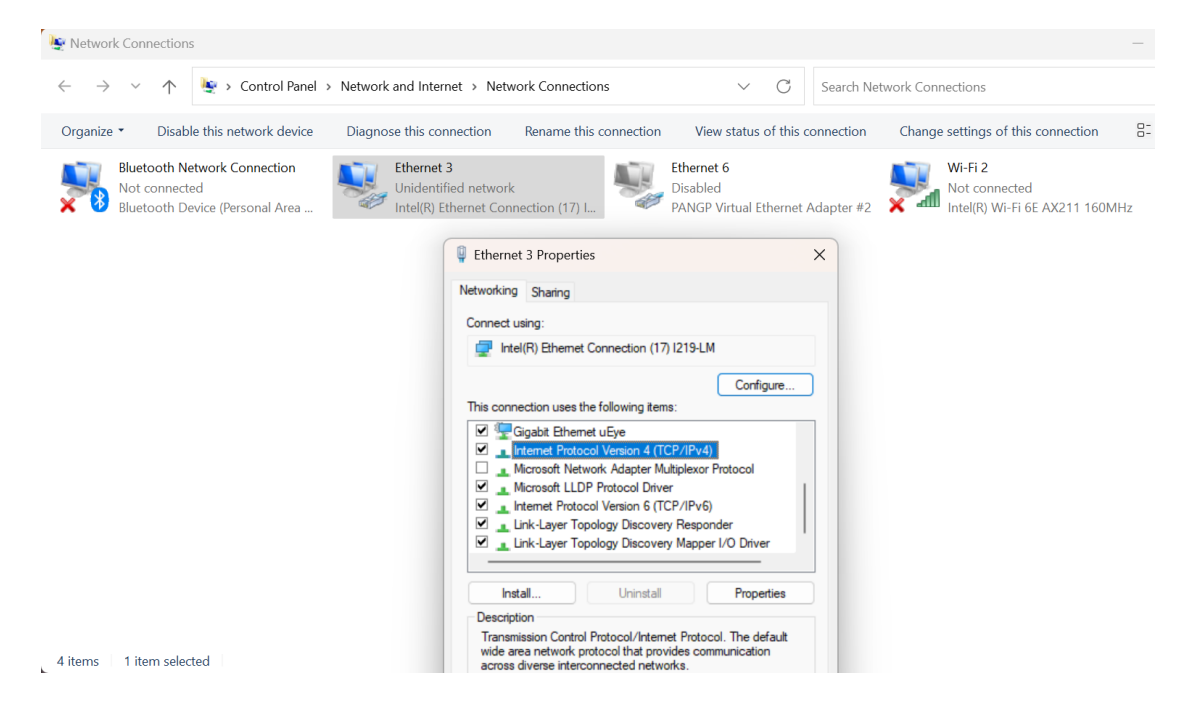

Fig 5.2 Connection Setting

Step 3. Change the IP Address by router and projectors.

| - → ∨ ↑ 🔄 > Control Panel > Network and                                          | Internet > Network Connections ~ C                                                                                                    | Search Network Connections                                                                                                    |
|----------------------------------------------------------------------------------|----------------------------------------------------------------------------------------------------|----------------------------------------------------------------------------------------------------|
| Irganize   Disable this network device Diagnose th                               | is connection Rename this connection View status of this connection                                                                                                    | onnection Change settings of this connection 🗄 🔹 🔲                                                                                                    |
| Bluetooth Network Connection<br>Not connected<br>Bluetooth Device (Personal Area | arnet 3<br>dentified network<br>(R) Ethernet Connection (17) L. Ethernet A<br>PANGP Virtual Ethernet A                                                                                                    | Mi-Fi 2<br>Not connected<br>Inte(R) Wi-Fi 6E AX211 160MHz                                                                                                    |
|                                                                                  | Ethernet 3 Properties                                                                                                    | ×                                                                                                    |
|                                                                                  | Networking Sharing                                                                                                    | Internet Protocol Version 4 (TCP/IPv4) Properties                                                                                                    |
|                                                                                  | Connect using:                                                                                                    |                                                                                                    |
|                                                                                  | control cong.                                                                                                    | General                                                                                                    |
|                                                                                  | Intel(R) Ethemet Connection (17) I219-LM                                                                                                    | General You can get IP settings assigned automatically if your network suppr                                                                                                    |
|                                                                                  | Intel(R) Ethemet Connection (17) I219-LM     Configure This connection uses the following items:     Image: Ggabit Ethemet uEye     Internet Protocol Version 4 (TCP/IPv4)     Memorit Human K factors M Manager Internet | General You can get IP settings assigned automatically if your network support this capability. Otherwise, you need to ask your network administrat for the appropriate IP settings. Obtain an IP address automatically O Use the following IP address:                                                                                                    |
|                                                                                  |                                                                                                    | General You can get IP settings assigned automatically if your network support this capability. Otherwise, you need to ask your network administrat for the appropriate IP settings. Obtain an IP address automatically Ouse the following IP address: IP address: I92 . 168 . 0 . 12                                                                                                    |
|                                                                                  |                                                                                                    | General           You can get IP settings assigned automatically if your network suppr<br>this capability. Otherwise, you need to ask your network administrat<br>for the appropriate IP settings.           Obtain an IP address automatically           Use the following IP address:           IP address:           Subnet mask:         192 . 168 . 0 . 12                                                                                                    |
|                                                                                  |                                                                                                    | General You can get IP settings assigned automatically if your network support this capability. Otherwise, you need to ask your network administrat for the appropriate IP settings. Obtain an IP address automatically Obtain an IP address: IP address: IP address: IP address: Subnet mask: 255.255.255.0 Default gateway:                                                                                                    |
|                                                                                  |                                                                                                    | General You can get IP settings assigned automatically if your network support this capability. Otherwise, your need to ask your network administrat for the appropriate IP settings. Obtain an IP address: IP address: IP address: IP address: IP address: IP address: ISubnet mask: ISSubnet mask: ISSubnet mask |
| rms 1 litem selected                                                             | Intell,R) Ethemet Connection (17) [219-LM         Configure This connection uses the following items:                                                                                                    | General Vou can get IP settings assigned automatically if your network support from the appropriate IP settings. Obtain an IP address automatically Obtain an IP address: IP address: IP address: IP address: IP address: Default gateway: IP address: Obtain DNS server addresses: Preferred DNS server: Alternate DNS server: IP address: IP address |

Fig 5.3 Set up IP of PC

Step 4. (1) The projectors should be in the same group. (2) Check the network settings, Port and Local IP Interface are correct.

| <del></del>                                                                                                    | Untitled.pjc_Projector Controller Premium                                                                                                    | - 🗆 X                                                                                |
|----------------------------------------------------------------------------------------------------|----------------------------------------------------------------------------------------------------|--------------------------------------------------------------------------------------|
| Management Task Config View He                                                                                                    | ntp L                                                                                                    | .ocal IP Interface : 192.168.0.12 🌐 📘 🗛                                              |
| E D D E E E                                                                                                    |                                                                                                    |                                                                                      |
| Projector List O X IP Address                                                                                                    | Name Model Name Serial Number Status Error Light Hours 1 Light Hours 2 Filter Hours                                                                                                    | (b) Power On (b) Power Off                                                           |
| <ul> <li>✓ Group1</li> <li>192.168.0.140 M·Vision 22</li> <li>192.168.0.120 M·Vision 22</li> <li>192.168.0.120 M·Vision 22</li> <li>192.168.0.100 Titan 47K</li> <li>192.168.0.100 Titan 47K</li> </ul>                                                                                                    | Vision 270         M-Vision 270         M-Vision 270         Imaging         115         1120           n 47000         Titan 47000         W3032PUCY0009         Imaging          284         1120 | Input Selection                                                                      |
|                                                                                                    | Kotwork Config      Local IP Interface      192.168.0.12      TCP Port      7000      UDP Port RX      307/7      UDP Port TX      Save & Close      Cancel                                         |                                                                                      |
| 🗄 Layout 🧭 🗙                                                                                                    |                                                                                                    | Console OX                                                                           |
| Croup1                                                                                                    | 2                                                                                                    | <pre>&lt;<cop strokt<="" td=""></cop></pre>                                          |
| W When 2 2000 WU<br>Work to 2000 WU<br>Work to 2000<br>W With the 2 2000<br>W With the 2 2000<br>W WITH the 2 2000<br>W WITH the 2 20000<br>W WITH the 2 2000<br>W WITH the 2 2000<br>W | Crheduled Task Time Freq. / Every Start Date Content Last Run Edit / Del                                                                                                    | <192.168.0.120<br><<<<0P ACT.SOURCE = HDMI 2<br>>>>>>>>>>>>>>>>>>>>>>>>>>>>>>>>>>>>> |
| Row:1 Column:2                                                                                                    |                                                                                                    | >op laser.cbc.state ?<br><<192.168.0.120<br><<<0P LASER.CBC.STATE = 0                |

Fig 5.4 Set up projectors IP and Port

Step 5. (1) Jump to help page, (2) and click the license manager

| <b>H</b>                                                  | Or Many Hale               | Untitled.pjc_P            | Projector Controller Premium |                                          | ×                                                                                                    |
|-----------------------------------------------------------|----------------------------|---------------------------|------------------------------|------------------------------------------|----------------------------------------------------------------------------------------------------|
| Instruction License Contact Us                            | About                      |                           |                              |                                          |                                                                                                    |
| Projector List O X                                        | IP Address Name            | Model Name Serial Number  | Status Error                 | Light Hours 1 Light Hours 2 Filter Hours |                                                                                                    |
| ▼ Group1                                                  | 192.168.0.140 M-Vision 270 |                           | Offline                      |                                          | Over On     Over Off                                                                                                    |
| 192.168.0.140 M-Vision 27                                 | 192.168.0.120 M-Vision 270 | M-Vision 270              | Imaging                      | 115                                      | 1920 Input Selection v                                                                                                    |
| 192.168.0.120 M-Vision 27                                 | 192.168.0.100 Titan 47000. | Titan 47000 W303ZPUCY0009 | Imaging                      | 204                                      | Image Blanking On v                                                                                                    |
| Karamana A                                                |                            |                           |                              |                                          |                                                                                                    |
| Groun1                                                    |                            |                           |                              |                                          | << <op serial="&lt;/td"></op>                                                                                                    |
| Advanced Layout Editor                                    | <                          |                           |                              |                                          | >op errode ?<br>>op substant ?<br>>op substant ?<br>>op substant ?<br>>op state hours ?<br>< <tbody>&lt;<tbody>&gt;&lt;<tbody>&lt;<tbody></tbody></tbody></tbody></tbody></tbody></tbody></tbody></tbody></tbody></tbody></tbody></tbody></tbody></tbody></tbody></tbody></tbody></tbody></tbody></tbody></tbody></tbody></tbody></tbody></tbody></tbody></tbody></tbody></tbody></tbody></tbody></tbody></tbody></tbody></tbody></tbody> |
|                                                           | Group1                     |                           |                              |                                          | + <192.168.0.120<br><<<0P ACT.SOURCE = HDMI 2                                                                                                    |
| M-Vision 27000 WU<br>1920 x 1200 Titan 47%<br>1920 x 1200 | Enable Scheduled           | Task Time Freq. / Every   | Start Date Conten            | t Last Run Edit / [                      | Del >op signal ?<br><<192.168.0.120<br><< <op signal="1920×1200@59.95Hz&lt;/td"></op>                                                                                                    |
| Row:1 Column:2                                            |                            |                           |                              |                                          | >oplaser.minutes ?<br><<192.168.0.120<br><<<0P LASER.MINUTES = 6370<br>>oplaser.cbc.state ?<br><<10P LASER.CBC.STATE = 0                                                                                                    |

# Fig 5.5 Set the license

Step 6. Click projector activation

| 22                                                   |                     |                    |             | Untitled.pjc_Pro | ojector Control | ler Premium   |                   |                         |        | - 🗆 ×                                                                                                    |
|------------------------------------------------------|---------------------|--------------------|-------------|------------------|-----------------|---------------|-------------------|-------------------------|--------|----------------------------------------------------------------------------------------------------|
| ▲ Management Task Conf                               | ig View Hel         |                    |             |                  |                 |               |                   |                         | L      | ocal IP Interface : 192.168.0.12 🌐 🔲 🗛                                                                                                    |
| Instruction License Contact Us                       | (i)<br>About        |                    |             |                  |                 |               |                   |                         |        |                                                                                                    |
| 🗊 Projector List 🛛 🗙                                 | IP Address          | Name Model M       | Name Ser    | ial Number       | Status          | Error         | Light Hours 1 Lig | ht Hours 2 Filter Hours |        |                                                                                                    |
|                                                      | 192.168.0.140 M-Vi  | lision 270         |             |                  | Offline         |               |                   |                         |        | Power On Off                                                                                                    |
| 192.168.0.140 M-Vision 27                            | 192.168.0.120 M-Vi  | ision 270 M-Vision | 270         |                  | Imaging         |               | 115               |                         | 1920   | Input Selection                                                                                                    |
| 192.168.0.120 M-Vision 27<br>192.168.0.100 Titan 47K | 192.168.0.100 Titan | n 47000 Titan 🦰    | C License N | Manager          | -               |               |                   |                         | 1920   | Test Pattern Off V                                                                                                    |
| ×∎≫<br>∰ Layout ♂ X<br>Group1                        |                     |                    |             |                  | ()<br>Project   | or Activation | Close             |                         |        | Console 0 × <<<0 > € console 2 × 0 × 0 × 0 × 0 × 0 × 0 × 0 × 0 × 0 ×                                                                                                    |
| Advanced Layout Editor                               | < Group1            |                    |             |                  |                 |               |                   |                         | ,<br>+ | >cop status ?<br><<<0P ERRCDDE = 0000<br>>cop state hours ?<br><<102.188.0.100<br><<<0P STATUS - 2<br><<102.188.0.100<br><<102.188.0.100<br>102.188.0.100<br 102.188.0.100<br 103.188.0.100<br 103.188.0.100<br 103.1</td |
| M-Vision 27000 WU<br>1920 x 1200                     | Enable So           | cheduled Task      | Time        | Freq. / Every    | Start Date      | Content       | Last              | Run Edit / D            | el     | >cp signal ?<br><<192,168.0.120<br><<<0P SIGNAL = 1920×1200@59.95Hz<br>>cp laser.mmutes ?<br><<192.168.0.120<br><<0P Listen MINITES = 6370                                                                                                    |
| Row:1 Column:2                                       |                     |                    |             |                  |                 |               |                   |                         |        | >op iser cbc.state 7<br><<192.168.0.120<br><<<0P LASER.CBC.STATE = 0                                                                                                    |

# Fig 5.6 Activate

# Step 7. Click activate.

| Management Task Cor                                                                                                    | nfig View Help                                                                                                    |                                                                                    | Untitled.pjc_Projector Controller P                                                                  | remium                            | Le                | - 🗆 🗙                                                      |
|----------------------------------------------------------------------------------------------------|----------------------------------------------------------------------------------------------------|------------------------------------------------------------------------------------|----------------------------------------------------------------------------------------------------|-----------------------------------|-------------------|------------------------------------------------------------|
| Instruction License Contact Us                                                                                                    | G About                                                                                                    |                                                                                    |                                                                                                    |                                   |                   |                                                            |
| Projector List         O         X           Croup1         Image: 201460.1060 M-Vesion 2         Image: 201460.1060 M-Vesion 2         Image: 201460.1060 M-Vesion 2           Image: 201460.1020 M-Vesion 2         Image: 201460.1060 M-Vesion 2         Image: 201460.1060 M-Vesion 2         Image: 201460.1060 M-Vesion 2           Image: 201460.1060 M-Vesion 2         Image: 201460.1060 M-Vesion 2         Image: 201460.1060 M-Vesion 2         Image: 201460.1060 M-Vesion 2           Image: 201460 M-Vesion 2         Image: 201460 M-Vesion 2         Image: 201460 M-Vesion 2         Image: 201460 M-Vesion 2           Image: 201460 M-Vesion 2         Image: 201460 M-Vesion 2         Image: 201460 M-Vesion 2         Image: 201460 M-Vesion 2           Image: 201460 M-Vesion 2         Image: 201460 M-Vesion 2         Image: 201460 M-Vesion 2         Image: 201460 M-Vesion 2           Image: 201460 M-Vesion 2         Image: 201460 M-Vesion 2         Image: 201460 M-Vesion 2         Image: 201460 M-Vesion 2           Image: 201460 M-Vesion 2         Image: 201460 M-Vesion 2         Image: 201460 M-Vesion 2         Image: 201460 M-Vesion 2           Image: 201460 M-Vesion 2         Image: 201460 M-Vesion 2         Image: 201460 M-Vesion 2         Image: 201460 M-Vesion 2           Image: 201460 M-Vesion 2         Image: 201460 M-Vesion 2         Image: 201460 M-Vesion 2         Image: 201460 M-Vesion 2           Image: 201460 M-Vesion 2 <td>IP Address         N.           192.168.0.140         M-Visid           192.168.0.120         M-Visid           192.168.0.100         Titan 4</td> <td>iame Model Name S<br/>ion 270 M-Vision 270<br/>77000 Titen ♥ Project:<br/>102.168.0.1</td> <td>vrial Number Status Offine Offine Imaging<br/>or Activation IP Name 00 Titan 47K 20 M-Vision 27000 WU</td> <td>Error Light Hours 1 Light Hours 2</td> <td>Filter Hours 1920</td> <td>Orwer Off      Input Selection Image Blanking Test Pattern</td> | IP Address         N.           192.168.0.140         M-Visid           192.168.0.120         M-Visid           192.168.0.100         Titan 4 | iame Model Name S<br>ion 270 M-Vision 270<br>77000 Titen ♥ Project:<br>102.168.0.1 | vrial Number Status Offine Offine Imaging<br>or Activation IP Name 00 Titan 47K 20 M-Vision 27000 WU | Error Light Hours 1 Light Hours 2 | Filter Hours 1920 | Orwer Off      Input Selection Image Blanking Test Pattern |
| K<br>Layout O X<br>Group1<br>Smart Advanced<br>Align Layout<br>Layout                                                                                                    |                                                                                                    |                                                                                    |                                                                                                    | Close                             |                   | Console         O         ×           <<<                  |
| Webse 2 2000 W<br>Webse 1 2000 W<br>Row:1 Column:2                                                                                                    | C Group1<br>Enable Sch                                                                                                    | neduled Task Time                                                                  | Freq. / Every Start Date                                                                             | Content Last Run                  | Edit / Del        |                                                            |

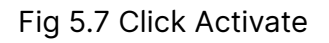

Step 8. Activate the projector

| -                                                |                              | Untitled.pjc_Projector Controller Premium                                      | - 🗆 X                                                                                                    |
|--------------------------------------------------|------------------------------|--------------------------------------------------------------------------------|----------------------------------------------------------------------------------------------------|
| ▲ Management Task Con                            | fig View Help                |                                                                                | Local IP Interface : 192.168.0.12 🌐 🚺 剧                                                                                                    |
| Instruction License Contact Us                   | About                        |                                                                                |                                                                                                    |
| Projector List Ø X                               | IP Address Name              | Model Name Serial Number Status Error Light Hours 1 Light Hours 2 Filter Hours |                                                                                                    |
| ▼ Group1                                         | 192.168.0.140 M-Vision 270   | Offline                                                                        | O Power On O Power Off                                                                                                    |
| 192.168.0.140 M-Vision 27                        | 192.168.0.120 M-Vision 270   | M-Vision 270 Imaging 115                                                       | 1920 Input Selection V                                                                                                    |
| 2 192.168.0.120 M-Vision 27                      | 192.168.0.100 Titan 47000    | Titan                                                                          | Image Blanking On v                                                                                                    |
| 8 <b></b>                                        |                              | Activate Cancel                                                                |                                                                                                    |
| 🗄 Layout 🛛 🗸                                     |                              |                                                                                | E Console O X                                                                                                    |
| Group1                                           |                              |                                                                                | >>>>>>>>>>>>>>>>>>>>>>>>>>>>                                                                                                    |
| M Heles 2700 WU<br>1920 + 1000<br>Row:1 Column:2 | s Group1<br>Enable Scheduled | ask Time Freq. / Every Start Date Content. Last Run Edit / Del                 | <pre>&lt;</pre> <pre></pre> <pre></pre> |

Fig 5.8 Enter the key code and activate

Step 9. (1) Click layout editor. (2) Drag IP to box..

| Management Task Conf                                                                                                 | Untitled.pjc_Projector Controller Premium                                                                                                    | -                                                                                                    |
|----------------------------------------------------------------------------------------------------|----------------------------------------------------------------------------------------------------|----------------------------------------------------------------------------------------------------|
| Instruction License Contact Use                                                                                      | The second second sec                                                                                                    |                                                                                                    |
| Projector List O X     Group1     1922468.0.140 M-Vision 22     1922468.0.120 M-Vision 27     192168.0.100 Titan 47K | IP Address Name Model Name Serial Number Status Error Light Hours 1 Light Hours 2 Filter Hours 1<br>192:166<br>192:166<br>192:168<br>192:168.0.100 M-Vision 27000 WU<br>192:168.0.100 Titan 47K<br>Provide Status Error Light Hours 1 Light Hours 2 Filter Hours 1<br>Provide Status Error Light Hours 1<br>Provide Status Error Light Hours 1<br>Provide Status Error Light Hours 1<br>Provide Status Error Light Hours 1<br>Provide Status Error Light Hours 1<br>Provide Status Error Light Hours 1<br>Provide Status Error Light Hours 1<br>Provide Status Error Light Hours 1<br>Provide Status Error Light Hours 2<br>Provide Status Error Light Hours 2 | Power On OPower Off  Input Selection Image Blanking Test Pattern                                                                                                    |
| Croup1                                                                                                    | It Editor<br>Brag & drop projector to grid.<br>Save & Close Cancel                                                                                                    | Console         O         X           DP_MRSNUD2L_W3032PUCY0009         >         >           >00 percessing           >         >         >         >         >         >         >         >         >         >         >         >         >         >         >         >         >         >         >         >         >         >         >         >         >         >         >         >         >         >         >         >         >         >         >         >         >         >         >         >         >         >         >         >         >         >         >         >         >         >         >         >         >         >         >         >         >         >         >         >         >         >         >         >         >         >         >         >         >         >         >         >         >         >         >         >         >         >         >         >         >         >         >         >         >         >         >         >         >         >         >         >         >         > |
| Row:1 Column:2                                                                                                    | C Group1 4<br>Enable Scheduled Task Time Freq. / Every Start Date Content Last Run Edit / Del                                                                                                    | <pre>&gt;cdp status #<br/>&lt;&lt;192.186.0.170<br/>&lt;&lt;&lt;0P STATUS = 2<br/>&lt;&lt;192.186.0.170<br/>&lt;&lt;192.186.0.170<br/>&lt;&lt;192.9.171US = 2<br/>&lt;&lt;192.186.0.170<br/>&lt;&lt;192.186.0.170<br/>&lt;&lt;192.186.0.170<br/>&lt;&lt;192.186.0.170<br/>&lt;&lt;192.186.0.170<br/>&lt;&lt;192.186.0.170 status = 1<br/>&lt;&lt;100 ACT/vos/ATUS = 1</pre>                                                                                                    |

Fig 5.9 Set up IP Layout

Step 10. (1) Click advanced align. (2) Drag display into Layout Editor Box.(3).Run the program

|                                                                                                    | Untitled.pjc_Projector Controller Premium                                                                                                    | - 🗆 ×                                                                                                    |
|----------------------------------------------------------------------------------------------------|----------------------------------------------------------------------------------------------------|----------------------------------------------------------------------------------------------------|
| ▲ Management Task Config                                                                                                    | g View Help La                                                                                                    | ocal IP Interface : 192.168.0.12 🌐 🔲 🗛                                                                     |
| Instruction License Contact Us                                                                                                    | About                                                                                                    |                                                                                                    |
| 🗊 Projector List 🛛 🔿 🗙                                                                                                    | IP Address Name Model Name Serial Number Status Error Light Hours 1 Light Hours 2 Filter Hours                                                                                                    | 🕐 Power On 👘 Power Off                                                                                     |
| Croup1     P 102:080.0140 M-Vision 2     P 102:080.0120 M-Vision 2     P 102:080.0120 M-Vision 2     P 102:060.0100 Titan 47K     Found | 192.168<br>192.168 Group1<br>Display X V With Height<br>Display 2 0 0 1920 1200<br>Display 2 0 0 1920 1200<br>Display 2 0 0 0 1920 1200 | Input Selection                                                                                            |
|                                                                                                    | Alian                                                                                                    | 🖸 Console 🛛 🗗 🗙                                                                                            |
| Group: Advanced                                                                                                    | Run Cancel<br>3 Run                                                                                                    | <102.188.0.100 <c><c><c><c><c><c><c><c><c><c><c><c><c></c></c></c></c></c></c></c></c></c></c></c></c></c> |
| Tome VY<br>Types too                                                                                                    | Group1 +                                                                                                    |                                                                                                    |

Fig 5.10 Set up Display

Step 11. Get into VIOSO Program

| Eile Options Extras View Help                                                                                                    |  |
|----------------------------------------------------------------------------------------------------|--|
| Control       You are in Project Mode       Switch to Free Mode         Image: Show blank image       Show warping grid         Live input       Show blank image         Target       Image         Adjustments       Turn blending off         Adjust projectors       Stretch to full screen         Adjust projectors       Surface color correction         Force data copy to clients |  |

Fig 5.11 Click Design

Step 12. Check the topology of calibration projector if ok, finish.

| 1   |                                                   | 🔿 🧰 Computer          | DESKTOP-850PPGN      |
|-----|---------------------------------------------------|-----------------------|----------------------|
|     |                                                   |                       | Master     Class     |
|     |                                                   |                       | Fix Device Parameter |
|     |                                                   | Network Adapter       |                      |
|     |                                                   | P Address             | 192.166.0.12         |
|     |                                                   | Desktop Configuration | 10.147.102.240       |
|     | Titan 47K M-Vision 27000 WU Logilach Webcam C930e |                       |                      |
|     |                                                   | •                     |                      |
|     |                                                   |                       |                      |
|     |                                                   | Configure             |                      |
|     |                                                   |                       |                      |
|     |                                                   |                       |                      |
|     |                                                   |                       |                      |
|     |                                                   |                       |                      |
|     |                                                   |                       |                      |
|     |                                                   |                       |                      |
|     |                                                   |                       |                      |
|     | Surface                                           |                       |                      |
|     |                                                   |                       |                      |
|     |                                                   |                       |                      |
|     |                                                   |                       |                      |
|     | <u> </u>                                          |                       |                      |
|     | Digital Projection Export Parameter               |                       |                      |
|     | $\Gamma^{\gamma_1}$                               |                       |                      |
|     |                                                   |                       |                      |
| 000 | V Triab                                           |                       |                      |

Fig 5.12 Check the design

Step 13. Activate the projectors.

| ł | jile (  | Options  | Extras ) | <u>V</u> iew <u>H</u> elp |                                                     |
|---|---------|----------|----------|---------------------------|-----------------------------------------------------|
| ſ | Contro  | Design   |          | You are in Project Mode   | Switch to Free Mode                                 |
| l |         | Congin   |          | Player                    | Show test image                                     |
|   | 4       | Activate | ▶        | Live input                | Show warping grid Show blank image                  |
|   | 1       | Act      | ivate    | - Target                  |                                                     |
|   | 5%      |          |          |                           |                                                     |
|   | ٢       |          |          | Adjustments               |                                                     |
|   | $\odot$ |          |          | Color & Blending          | Turn blending off                                   |
|   |         |          |          | Adjust projectors         | Surface color correction Force data copy to clients |
|   |         |          |          | ,                         |                                                     |

Fig 5.13 Activate the projectors

Step 14. Start to Calibrate

| Elle Options Extras | Yiew Help                                                                |  |
|---------------------|--------------------------------------------------------------------------|--|
| Control             | You are in Project Mode Switch to Free Mode                              |  |
|                     | Blayer Show test image                                                   |  |
| 🗄 Activate 🔽        | Live input Show blank image                                              |  |
| 🕂 Calibrate 🕨       | Target                                                                   |  |
| Calibrat            | e                                                                        |  |
| Export Ø            | C Adjustments                                                            |  |
| 🕙 Deactivate ⊘      | Color & Blending                                                         |  |
| Recalibrate Ø       | Adjust projectors Surface color correction<br>Force data copy to clients |  |
|                     |                                                                          |  |

Fig 5.14 Calibrate

## Step 15. Select the method and next

| Select display(                          | Select display(s) and camera   |                |              |                        |  |  |
|------------------------------------------|--------------------------------|----------------|--------------|------------------------|--|--|
| Select display                           | y(s) to calibrate:             |                |              |                        |  |  |
| 1: Titan 47K *                           | 2000 WIL *                     |                |              | display split          |  |  |
|                                          |                                |                |              |                        |  |  |
|                                          |                                |                |              | select all             |  |  |
|                                          |                                |                |              | deselect all           |  |  |
| Titan 47K                                |                                |                |              | <u>R</u> ename         |  |  |
| Select metho                             | d:                             |                |              |                        |  |  |
| - HE HE HE HE HE HE HE HE HE HE HE HE HE | A H                            | ъ 🥨            | <b>1</b>     | $\rightarrow$          |  |  |
| flat screen                              | curved screen/<br>dome         | any surface    | manual setup | preceeding calibration |  |  |
| •                                        | •                              | •              | •            | •                      |  |  |
| Select Came<br>Camera 1: Log             | <b>ra:</b><br>gitech Webcam C9 | )30e           | Select the   | e method               |  |  |
| Set compound name (optional):            |                                |                |              |                        |  |  |
| screen0 Set                              |                                |                |              |                        |  |  |
|                                          |                                |                |              |                        |  |  |
|                                          |                                | <u>C</u> ancel |              | Next                   |  |  |

# Fig 5.15 Select the method

Step 16. Set display arrangement and next

| Additional                                                                      | Additional options        |                  |     |  |  |  |
|---------------------------------------------------------------------------------|---------------------------|------------------|-----|--|--|--|
| Display a                                                                       | rrangement:               |                  |     |  |  |  |
|                                                                                 | <sup>شی</sup><br>شم<br>شم | Grid/ Arbitrary  |     |  |  |  |
|                                                                                 | ලිකු ලිකු                 | Horizontal strip |     |  |  |  |
|                                                                                 | ₽<br>P<br>P               | Vertical strip   |     |  |  |  |
| set display calibration max Set display arrangement<br>force new geometric scan |                           |                  |     |  |  |  |
| Extended Options                                                                |                           |                  |     |  |  |  |
| <u>B</u> ack                                                                    | <u>C</u> ancel            | N                | ext |  |  |  |

Fig 5.16 Set display arrangement

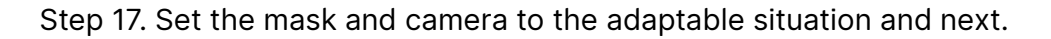

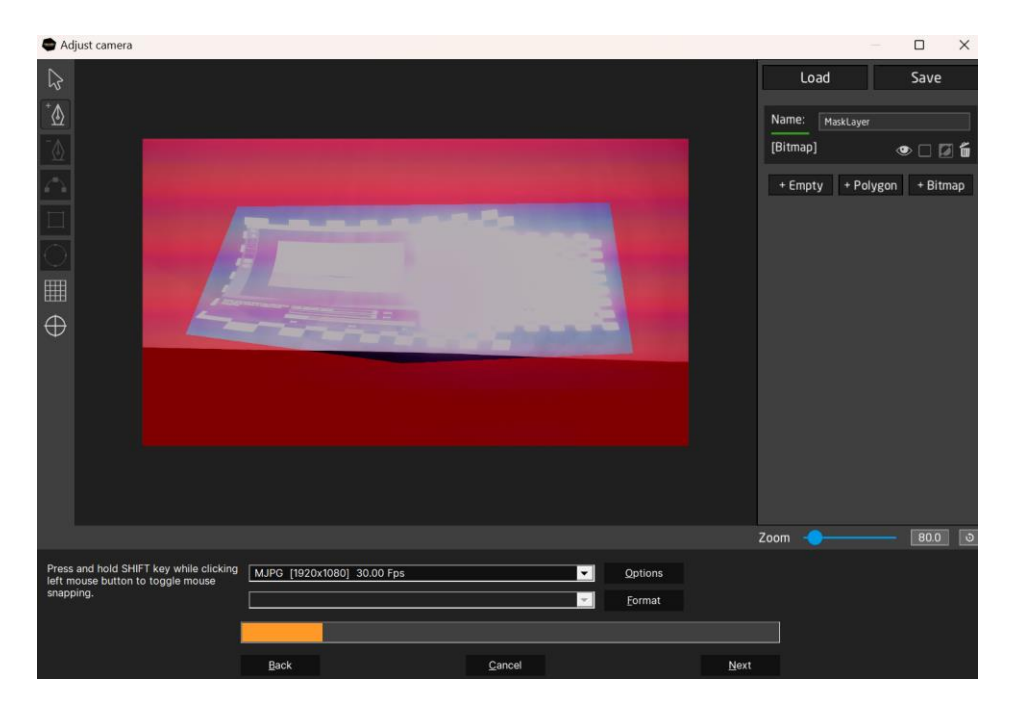

Fig 5.17 Adjust camera

Step 18. Set up the brightness of display to be suitable for calibration

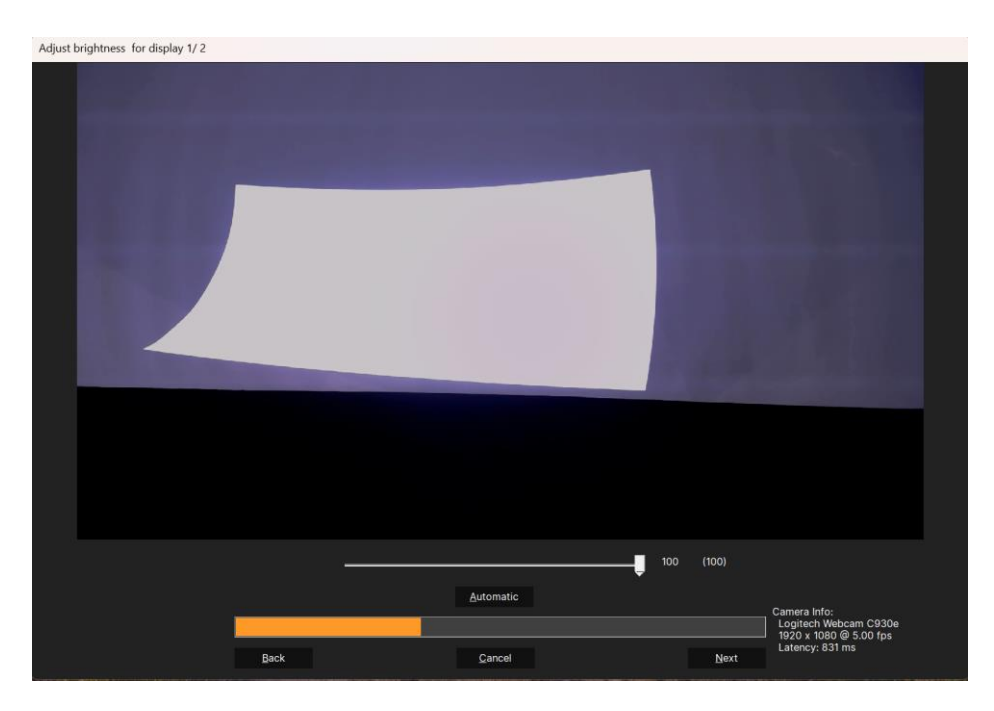

Fig 5.18 Adjust Brightness for display

#### Step 19. Perform new scan

| Select geometric co | orrection data source for d | isplay 1/ 2    |                            |  |
|---------------------|-----------------------------|----------------|----------------------------|--|
|                     |                             |                |                            |  |
|                     | Perform new scan            |                | Use a prior calibration    |  |
|                     | Use the last scan           |                | Load a saved geometry scan |  |
|                     |                             |                |                            |  |
|                     |                             |                |                            |  |
|                     |                             |                |                            |  |
| <u>B</u> ack        |                             | <u>C</u> ancel |                            |  |

## Fig 5.19 Perform new scan

Step 20. Adjust size of scan pattern for display. You can change the size and margin to be suitable value. Then click next to calibrate.

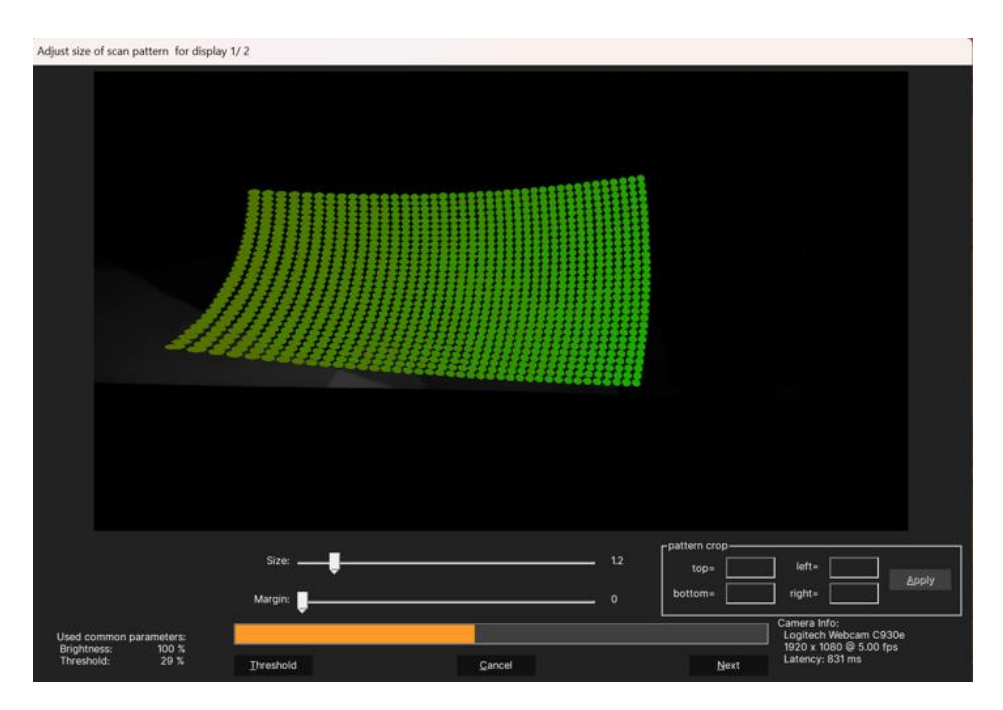

Fig 5.20 Adjust size of scan pattern for display

## Step 21. Calibrating

| Information for display 1/ 2  |                                       |                      |
|-------------------------------|---------------------------------------|----------------------|
|                               |                                       |                      |
|                               |                                       |                      |
|                               |                                       |                      |
|                               |                                       |                      |
|                               |                                       |                      |
|                               |                                       |                      |
|                               |                                       |                      |
|                               |                                       |                      |
|                               |                                       |                      |
|                               |                                       |                      |
|                               |                                       |                      |
| Automatic calibration is runn | ing scanning surface structure P      | lease be sure not to |
| disturb the record            | ling.( e.g. by moving the camera or p | rojector)            |
|                               |                                       |                      |
| Back                          | Cancel                                | Next                 |
|                               |                                       | How                  |

Fig 5.21 Calibrating

Step 22. Check the parameters and use different method to make feature collection better.

| Geomtry scan adjustment                                                                                            |                                                                                                    |                                    | Camera: "Logitech Webcam C930e" | toggle view |
|----------------------------------------------------------------------------------------------------|----------------------------------------------------------------------------------------------------|------------------------------------|---------------------------------|-------------|
| Detection of possibly<br>invalid points:<br>Extrapolation method:<br>Extrapolation distance:<br>Surface curvature: | Tolerant       Full Polynomial       Image: state of the state of the stat | Recalculate<br>Show Info<br>Expert |                                 |             |
| Crop-Mask:                                                                                                    |                                                                                                    | Browse Reset                       | Output: "M-Vision 27000 WU"     | toggle view |
| - Options                                                                                                    |                                                                                                    | Browse Reset                       |                                 |             |
| Back                                                                                                    | Cancel                                                                                                    | Next                               |                                 |             |

Fig 5.22 Adjust the computing parametric

## Step 23. Inspect calibration for display.

| Inspect Calibration for display 1/ 2                          |
|---------------------------------------------------------------|
|                                                               |
| Click next if result is ok or go back to repeat the scanning. |
| proceed without interaction                                   |
| Back <u>Cancel N</u> ext                                      |

Fig 5.23 Inspect the calibration result for display

Step 24. Redo the step 18~23 steps to other projectors.

Step 25. Click Edit

| F | ile <u>O</u> ptions | <u>E</u> xtras | <u>V</u> iew <u>H</u> elp |                                                     |
|---|---------------------|----------------|---------------------------|-----------------------------------------------------|
|   | control             |                | You are in Project Mod    | e Switch to Free Mode                               |
|   | Design              |                | Player                    | Show test image                                     |
|   | 🗄 Activate          | <b>_</b>       | Live input                | Show warping grid                                   |
| [ | A Calibrate         | , V            | - Target                  | <u>~</u>                                            |
|   | 🛱 Edit              | Þ              |                           |                                                     |
|   | Export              | 0              | Adjustments               |                                                     |
|   | 🕤 Deactiva          | nte Ø          | Color & <u>B</u> lending  | Turn blending off Stretch to full screen            |
|   |                     | ate ⊘          | Adjust projectors         | Surface color correction Force data copy to clients |
|   |                     |                |                           |                                                     |

Fig 5.24 Click Edit

Step 26. Edit the calibration result

| <u>F</u> ile <u>O</u> ptions <u>E</u> xtras | <u>V</u> iew <u>H</u> elp       |                                                        |           |          |    |
|---------------------------------------------|---------------------------------|--------------------------------------------------------|-----------|----------|----|
| Control                                     | You are in Project Mode         | Switch to Free Mode                                    | 5         |          | 53 |
| Design                                      | <u>Player</u>                   | Show test image                                        |           |          |    |
| 👌 Activate 🔽                                | Live input                      | Show warping grid<br>Show blank image                  | TT<br>BB  |          |    |
| A Calibrate                                 | screen0                         |                                                        | 0a,<br>0a | 9 9      |    |
| Edit 💿                                      | Finish                          |                                                        |           |          |    |
| Export Ø                                    | CAdjustments                    |                                                        |           |          |    |
| 🕑 Deactivate 🥥                              | Color & <u>B</u> lending<br>✓ S | urn blending off<br>stretch to full screen             |           |          |    |
| Recalibrate Ø                               | Adjust projectors               | Surface color correction<br>Force data copy to clients |           |          |    |
|                                             |                                 |                                                        | 73.113    | 37.736 🗸 |    |

Fig 5.25 Click Design

Step 27. Export calibration result

| <u>F</u> ile <u>O</u> ptions <u>E</u> xtras | <u>∕</u> iew <u>H</u> elp |                                                                                                    |    |
|---------------------------------------------|---------------------------|----------------------------------------------------------------------------------------------------|----|
| Control                                     | You are in Project Mode   | Switch to Free Mode                                                                                                    | 53 |
| Design                                      | Player She                | how test image                                                                                                    |    |
| Activate 🗸                                  | Live input                | how blank image                                                                                                    |    |
| 🔺 Calibrate 🗸                               | screen0                   |                                                                                                    |    |
| Edit 🗸                                      |                           |                                                                                                    |    |
| Export                                      | Adjustments-              |                                                                                                    |    |
| 🕙 Deactivate 🖉                              | Color & Blending          | urn blending off<br>tretch to full screen                                                                                                    |    |
| Recalibrate Ø                               | Adjust projectors         | urface color correction or contract of the second second sec |    |
|                                             |                           | 50.000 49.999 🗸                                                                                                    |    |

Fig 5.26 Export

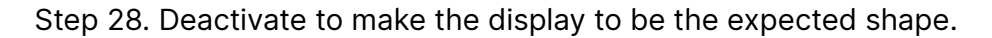

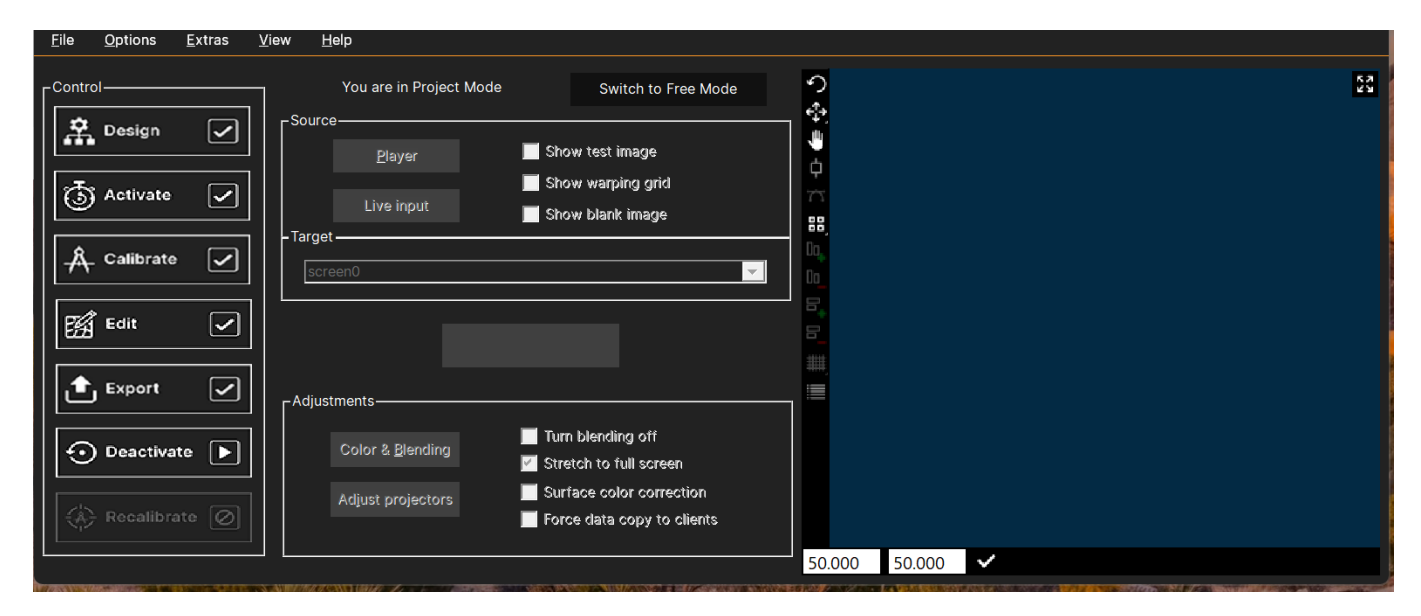

Fig 5.27 Deactivate

# 13. Smart Align

## 13.1 System Requirements

## Part 1. Computer System

The software runs on Windows 10 and Windows 11

- Use NVIDIA Quadro based system whenever possible. This results in the greatest flexibility in number of projectors and supports all use cases. All current Quadro GPUs (from P series) have the capability to run warp & blend.
- Windows 10 and 11 recommended

# Part 2. NVIDIA Card

For Desktop Hooking (Professional NVIDIA GPU, Support Mosaic Function).

## 2021 Release Information NVIDIA (Quadro / NVIDIA RTX Products).

NVIDIA RTX 6000 Ada Generation, NVIDIA RTX A6000, NVIDIA RTX A5500, NVIDIA RTX A5000, NVIDIA RTX A4500, NVIDIA RTX A4000, NVIDIA RTX A2000 | A2000 12GB, NVIDIA T1000 | T1000 8GB, NVIDIA T600, NVIDIA T400 | T400 4GB, Quadro RTX 8000, Quadro RTX 6000, Quadro RTX 5000, Quadro RTX 4000, Quadro GV100, Quadro GP100, Quadro P6000, Quadro P5000, Quadro P4000, Quadro P2000, Quadro P1000, Quadro P600, Quadro P400, Quadro M6000 24GB, Quadro M6000, Quadro M5000, Quadro M4000, Quadro M2000, Quadro K6000, Quadro K5200, Quadro K5000, Quadro K4000, Quadro K4200, Quadro K2200, Quadro K2000, Quadro K2000D, Quadro K1200, Quadro K620, Quadro K600, Quadro K420, Quadro 410

# 2023 Release information from NVIDIA (Quadro / NVIDIA RTX Products).

- NVIDIA RTX 6000 Ada Generation, NVIDIA RTX A6000, NVIDIA RTX A5500, NVIDIA RTX A5000, NVIDIA RTX A4500, NVIDIA RTX A4000, NVIDIA RTX A2000 | A2000 12GB, NVIDIA T1000 | T1000 8GB, NVIDIA T600, NVIDIA T400 | T400 4GB, Quadro RTX 8000, Quadro RTX 6000, Quadro RTX 5000, Quadro RTX 4000
- The version we already test.
- NVIDIA A2000 with driver Version.537.13
- NVIDIA K5000 with driver Versions. ---.--
- Consider very special driver and system configuration requirements.

#### Part 3 Nvidia Card Operating Procedures

Step1 Go to the website where we can download the driver of NVIDIA. Recommend download the driver from the official website

| nvidia.com/download/index.aspx                                                                                                    |                                                                   |       |
|----------------------------------------------------------------------------------------------------|-------------------------------------------------------------------|-------|
| 🕺 NVIDIA. Products Solutions Industries For You                                                                                                    | Shop Drivers Support                                              | Q (2) |
| Download Drivers                                                                                                    |                                                                   |       |
| NVIDIA > Download Drivers                                                                                                    |                                                                   |       |
| GeForce RTX 40 NVIDIA Driver Downloads                                                                                                    |                                                                   |       |
| Select from the dropdown list below to identify the appropriate driver for your 1 Product Type: [NUDIA RTX / Quadro  Product Series: [NUDIA RTX / Quadro  Product Series: [NUDIA RTX A2000 126B  Product [NUDIA RTX A2000 126B  Product [NUDIA RTX A200 126B  Product [NUDIA RTX A200 126B  Product [NUDIA RTX A200 12 | WIDIA product. Help                                               |       |
| Image: Solution of the solution of the solution                                | D vApps or Quadro vDWS), can log<br>formation about how to access |       |

Fig 1.3.1 Nvidia driver search page – Web URL

Step 2 Select the version of NVIDIA and search the driver

| NU 📀 | DIA. Products Solutions Industries For You                                                                                                    |                                                                                                    | Shop Drivers Support                                       | Q (2) |
|------|----------------------------------------------------------------------------------------------------|----------------------------------------------------------------------------------------------------|------------------------------------------------------------|-------|
|      | Download Drivers         VIDIA > Download Drivers         GeForce RTX 40<br>Series GPUs         Image: Series GPUs         Product Type: InviDia RTX         Product Series: InviDia RTX         Product Series: InviDia RTX         Product Series: InviDia RTX         Operating System: Windows IC         Download Type: Production         Language: English (US)         Search | nloads<br>w to identify the appropriate driver for your NVID<br>/ Quadro v<br>Series v<br>A2000 12GB v<br>164-bit v<br>Branch/Studio v ? | IA product. Help                                           |       |
|      | NVIDIA Virtual GPU Customers  Enterprise customers with a c into the enterprise software d your purchased licenses visit t  RTX. Login                                                                                                    | urrent vGPU software license (GRID vPC, GRID vA<br>ownload portal by clicking below. For more inform<br>he vGPU Software Downloads page. | pps or Quadro vDWS), can log<br>lation about how to access |       |

Fig 1.3.2 Nvidia driver search page – select option

Step3 Check the versions of NVIDIA Card must up U5 Versions and download it.

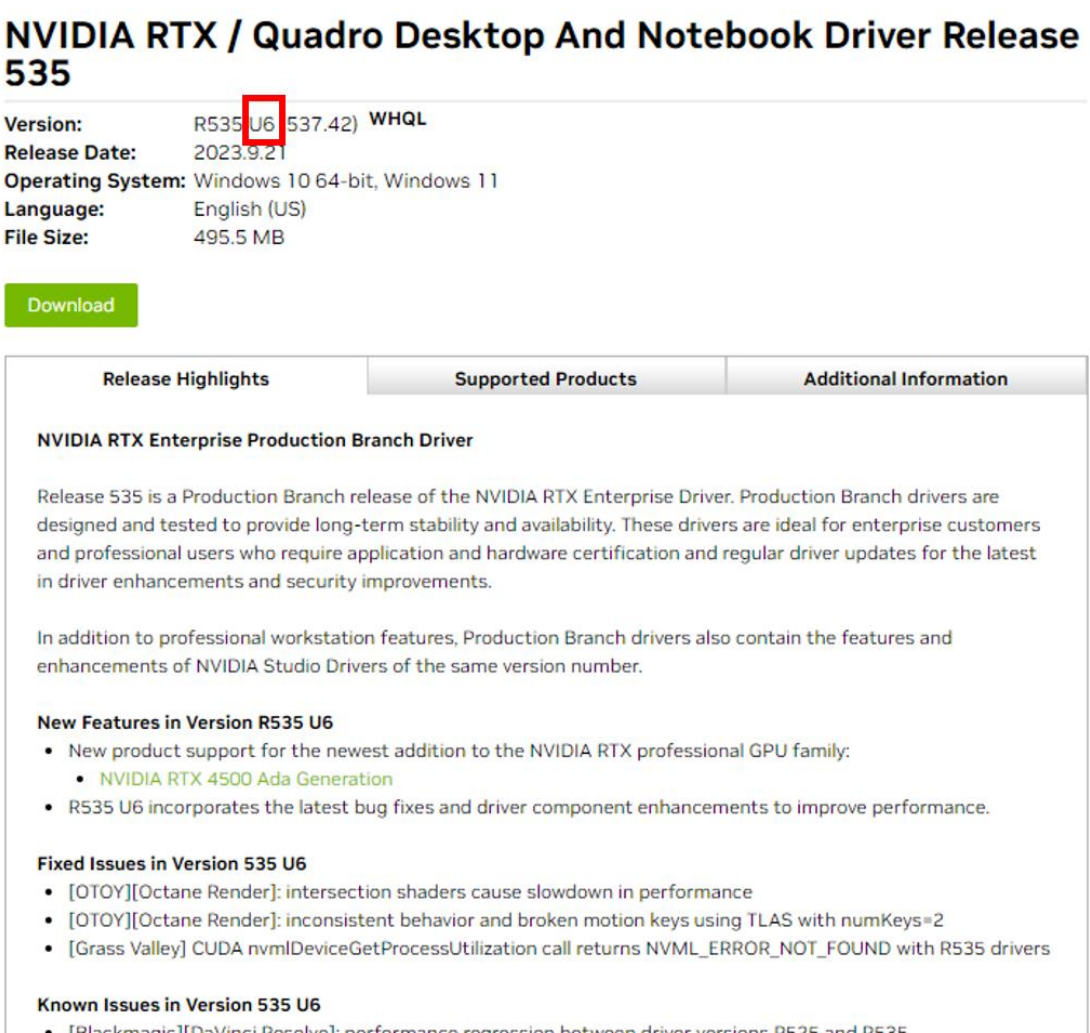

[Blackmagic][DaVinci Resolve]: performance regression between driver versions R525 and R535

Fig 1.3.3 Nvidia driver download page

#### 13.2 System Preparation

## Part 1 NVidia graphics card setup

Before start the calibration, we should follow the procedure as below. Check the NVDIA Driver and Install the driver.

Step 1. Check the NVIDIA driver is in a stable version, Higher than U5, you can follow the section 1.

| 圖示 元麦                        |                                                                                                    |                                                                                                    |           |
|------------------------------|----------------------------------------------------------------------------------------------------|----------------------------------------------------------------------------------------------------|-----------|
| 系統資訊<br>DirectX 執行階段版本: 12.0 | )                                                                                                    |                                                                                                    |           |
| 圖形卡資訊                        |                                                                                                    |                                                                                                    |           |
| 項目<br>NVIDIA RTX A2000 12GB  | 詳細資料<br>驅動程式版本:<br>驅動程式版本:<br>動在式版型:<br>Diret3D功能層級:<br>CUDA核心:<br>可調整大小的基底位<br>圖形提升時紙:<br>記憶體介面:<br>記憶體介面:<br>記憶體介面:<br>記憶體資寬:<br>可用圖形記憶體總計:<br>專用視訊記憶體:<br>本在世界的基礎, | 514.08<br>DCH<br>12_1<br>200 MHz<br>1200 MHz<br>1200 Gbps<br>192-位元<br>288.05 GBA<br>20326MB<br>12282 MB GD | ear<br>al |
|                              |                                                                                                    | 関約方                                                                                                    | १(A)      |

Fig 3.1.1 System information

Step 2. If not, recommend to uninstall current versions before you release the MOSAIC status, then install the stable versions.

There is some situation we encountered that you should reinstall NVIDIA Driver

- GPUs are missing in NVIDIA system topology.
- Connected displays not showing up in Windows, but listed in NVIDIA system topology (check adapters and signal cables first).
- NVIDIA control panel works very slowly.
- NVIDIA control panel nearly empty or not showing the usual set of features.
- Blue screen when operating with NVIDIA features (e.g. setting up Mosaic).
- Other anomalies.

## Part 2. EDID Minding Setup

#### We have the following steps to setup the EDID.

Step 1. Right click on your desktop and click 'NVIDIA Control Panel'.

|          | View<br>Sort by<br>Refresh      | >      |
|----------|---------------------------------|--------|
|          | Paste                           |        |
|          | Paste shortcut<br>Undo Move     | Ctrl+Z |
|          | Intel® Graphics Settings        |        |
| 0        | NVIDIA Control Panel            |        |
|          | New                             | >      |
| <b>.</b> | Display settings<br>Personalize |        |

Fig 3.2.1 Right click on desktop and click NVIDIA Control Panel.

**Step 2.** Click on "View System Topology" and locate the display you want to modify and export EDID data. Click on 'EDID' (it should be marked as "Monitor").

| Select a Task                                               |                 |                           |        |                                                                                                   |
|-------------------------------------------------------------|-----------------|---------------------------|--------|---------------------------------------------------------------------------------------------------|
| E 3D Settings                                               | ÷ Exp           | and all 🕐 <u>R</u> efresh |        |                                                                                                   |
| Adjust image settings with preview<br>Manage 3D settings    | Moraic          | isolaus                   |        |                                                                                                   |
| - Display                                                   | System          | topology                  | Status | Settings                                                                                          |
|                                                             |                 | Moraic Dimlaw             | 50003  | second                                                                                            |
| -Rotate display                                             |                 | Configuration             |        | 1 x 2 Topology                                                                                    |
| -View HDCP status                                           | F               | Resolution, refresh rate  |        | 2560 × 800 pixels. 59.81 Hz                                                                       |
| Set up Digital Audio<br>Set up multiple displays            | Displays        | and Graphics Cards        |        |                                                                                                   |
| E-Video                                                     | System topology |                           | Status | Settings                                                                                          |
| Adjust video colour settings<br>Adjust video image settings | 🗉 System        |                           |        |                                                                                                   |
| Workstation                                                 | Driver version  |                           |        | 391.25                                                                                            |
|                                                             | Vertical sync   |                           | 0      | 3D Application controlled                                                                         |
| -Manage GPU Utilisation                                     | 3               | 3D Stereo                 |        | Disabled                                                                                          |
|                                                             | 8               | Quadro P600               |        |                                                                                                   |
|                                                             |                 | DVI                       |        | Connected: Optoma WXGA (2 of 2)<br>EDID (Monitor), Multi-Display Cloning (Disabled)               |
|                                                             |                 | DVI                       |        | Connected: Optoma WXGA (1 of 2)<br><u>EDID</u> (Monitor), <u>Multi-Display Cloning</u> (Disabled) |
|                                                             |                 | DisplayPort (2)           |        | Not connected<br>EDID (Monitor), <u>Multi-Display Cloning</u> (Disabled)                          |
|                                                             |                 | DisplayPort (1)           |        | Not connected<br>EDID (Monitor), <u>Multi-Display Cloning</u> (Disabled)                          |
|                                                             |                 | Usage Mode                |        | WDDM                                                                                              |
|                                                             |                 | Total memory              |        | 6088 MB                                                                                           |
|                                                             |                 | Memory free               |        | 1882 MB                                                                                           |

Fig 3.2.2 Click NVIDIA system topology

**Step 3.** On the "EDID management window", select the "Export" tab. Export the EDID data from the selected projector and save it onto the disk as a file.

| Manage EDID |                        |                  |                       | ×      |
|-------------|------------------------|------------------|-----------------------|--------|
| Export Loa  | d Unload               |                  |                       |        |
| Select Conr | nector to Export EDID: |                  |                       |        |
| Connecto    | r Display              | Status           | Video signal          |        |
| Quadro      | P600(1)                |                  |                       |        |
| DisplayPo   | rt (1)                 | Not Connect      | ed VGA (Analogue)     |        |
| DisplayPo   | rt (2)                 | Not Connect      | ed VGA (Analogue)     |        |
| DVI         | Optoma WXGA            | (1 of 2) Monitor | DisplayPort (Digital) |        |
| DVI         | Optoma WXGA            | (2 of 2) Monitor | DisplayPort (Digital) |        |
|             |                        |                  |                       |        |
|             |                        |                  |                       |        |
|             |                        |                  |                       |        |
|             |                        |                  |                       |        |
|             |                        |                  |                       |        |
|             |                        |                  |                       |        |
|             |                        |                  |                       |        |
|             |                        |                  |                       |        |
|             |                        |                  |                       |        |
|             |                        |                  |                       |        |
|             |                        |                  |                       |        |
|             |                        | _                |                       |        |
|             |                        |                  | Export EDID           | Cancel |
|             |                        |                  |                       |        |

Fig 3.2.3 Manage EDID – Export EDID

Step 4. Load tab, browse, select the output and press load EDID.

| C:\U         | sers\VIOSO\Docum  | ients\EDID\EDID                                                                                                    | MA1.txt Bro                                                                                                    | wse                                                                                           |                                                                                                |
|--------------|-------------------|----------------------------------------------------------------------------------------------------|----------------------------------------------------------------------------------------------------|-----------------------------------------------------------------------------------------------|------------------------------------------------------------------------------------------------|
| Select       | Connector to forc | e EDID:                                                                                                    |                                                                                                    |                                                                                               |                                                                                                |
|              | Connector         | Display                                                                                                    | Status                                                                                                    | Video signal                                                                                  | Comments*                                                                                      |
| Qu           | adro P600(1)      |                                                                                                    |                                                                                                    |                                                                                               |                                                                                                |
|              | DisplayPort (1)   |                                                                                                    | Not Connected                                                                                                    | VGA (Analogue)                                                                                |                                                                                                |
|              | DisplayPort (2)   |                                                                                                    | Not Connected                                                                                                    | VGA (Analogue)                                                                                |                                                                                                |
|              | DVI               | Optoma W                                                                                                    | Monitor                                                                                                    | DisplayPort (Digi 🗸                                                                           | There is a checksum mis                                                                        |
| $\checkmark$ | DVI               | Optoma W                                                                                                    | Monitor                                                                                                    | DisplayPort (Dig                                                                              | There is a checksum mis                                                                        |
|              |                   |                                                                                                    |                                                                                                    |                                                                                               |                                                                                                |
|              |                   |                                                                                                    |                                                                                                    |                                                                                               |                                                                                                |
|              |                   |                                                                                                    |                                                                                                    |                                                                                               |                                                                                                |
|              |                   |                                                                                                    |                                                                                                    |                                                                                               |                                                                                                |
|              |                   |                                                                                                    |                                                                                                    |                                                                                               |                                                                                                |
|              |                   |                                                                                                    |                                                                                                    |                                                                                               |                                                                                                |
|              |                   | C:\Users\VIOSO\Docum<br>Select Connector to forco<br>Quadro P600(1)<br>DisplayPort (1)<br>DisplayPort (2)<br>VI<br>DVI | C: Users WIOSO Vpocuments EDID /EDID<br>Select Connector to force EDID:<br>Connector Display<br>Quadro P600(1)<br>DisplayPort (1)<br>DisplayPort (2)<br>VI Optoma W<br>DVI Optoma W | C:\Users\VIOSO\Documents\EDID\EDID MA1.txl     Brownets       Select Connector to force EDID: | C: {Users}/VIOSO \Documents \EDID\EDID M1.txl     Browse       Select Connector to force EDID: |

Fig 3.2.3 Manage EDID – Load EDID

Step 5. Check the result.

| Edit Desktop Workstation Help                                           |                                                                         |           |                                                                                  |   |
|-------------------------------------------------------------------------|-------------------------------------------------------------------------|-----------|----------------------------------------------------------------------------------|---|
| Back 🔹 🜍 🚮                                                              |                                                                         |           |                                                                                  |   |
| ct a Task                                                               |                                                                         |           |                                                                                  | ^ |
| 3D Settings<br>Adjust image settings with preview<br>Manage 3D settings | <ul> <li>Expand al</li> <li>Befresh</li> <li>Mosaic Displays</li> </ul> |           |                                                                                  |   |
| Display<br>Change resolution                                            | System topology                                                         | Status    | Settings                                                                         |   |
| Adjust desktop colour settings                                          | 🗄 🧱 Mosaic Displays                                                     |           |                                                                                  |   |
| -Rotate display                                                         | Configuration                                                           |           | 1 x 2 Topology                                                                   |   |
| View HUCP status<br>Set Up Digital Audio                                | Resolution, refresh rate                                                |           | 2560 × 800 pixels, 59.81 Hz                                                      |   |
| Set up multiple displays                                                | Displays and Graphics Cards                                             |           |                                                                                  | _ |
| Adjust using colors settings                                            | System topology                                                         | Status    | Settings                                                                         |   |
| -Adjust video image settings                                            | E System                                                                |           |                                                                                  |   |
| Workstation                                                             | Driver version                                                          |           | 391.25                                                                           |   |
| View system topology<br>Set up Moraic                                   | Vertical sync                                                           | <b>S</b>  | 3D Application controlled                                                        |   |
| -Manage GPU Utilisation                                                 | 3D Stereo                                                               |           | Disabled                                                                         |   |
|                                                                         | 🖂 🛲 Quadro P600                                                         |           |                                                                                  |   |
|                                                                         | DVI                                                                     |           | Connectedy Optoma WXGA (2 of 2)<br>EDID (File), Multi-Display Cloning (Disabled) |   |
|                                                                         | DVI                                                                     |           | Connected Optoma WXIGA (1 of 2)<br>EDID (File), Multi-Display Cloning (Disabled) |   |
|                                                                         | DisplayPort (2)                                                         |           | Not connected<br>EDID (Monitor), <u>Multi-Display Cloning</u> (Disabled)         |   |
|                                                                         | DisplayPort (1)                                                         |           | Not connected<br>EDID (Monitor), <u>Multi-Display Cloning</u> (Disabled)         |   |
|                                                                         | Usage Mode                                                              |           | WDDM                                                                             |   |
|                                                                         | Total memory                                                            |           | 6088 MB                                                                          |   |
|                                                                         | Memory free                                                             |           | 1882 MB                                                                          |   |
|                                                                         | Optoma WXGA (1 of 2)                                                    |           | Mosaic Display (1 x 2 topology)                                                  |   |
| Custom Information                                                      | Resolution, refresh rate, colo                                          | our depth | 2560 × 800 pixels, 59.81 Hz, 32 bpp                                              | ~ |

Fig 3.2.4 Check the result

## 13.3 System Activation & Projector Activation

#### Part 1 License activation from Advanced Align

The Status of PJ-Ctrl default is inactivated when finish the installation. If you want to have advanced function as Smart Align or Advanced Align please activate the license first.

Step 1. You can directly click advanced align and smart align. There will have a reminder to ask you to go to the activation page.

| 2               |                       |                  |                             |                       |                             |                               | Untitled.pjc_Pr                       | rojector Cor             | ntroller                             |               |                 |                            |                       | - 0 ×     |
|-----------------|-----------------------|------------------|-----------------------------|-----------------------|-----------------------------|-------------------------------|---------------------------------------|--------------------------|--------------------------------------|---------------|-----------------|----------------------------|-----------------------|-----------|
| A Manage        | ement Ta              | sk Con           | fig View                    | Help                  |                             |                               |                                       |                          |                                      |               |                 | Local IP Inte              | erface : 192.168.0.22 | • 🌐 🗖 🕰   |
| E+<br>New       | Dpen                  | Save 1           | Save as                     |                       |                             |                               |                                       |                          |                                      |               |                 |                            |                       |           |
| Group1          | r List<br>2.168.0.100 | J X              | IP Address<br>192.168.0.100 | Name<br>Titan 41000 4 | Model Name<br>Titan 41000 4 | Serial Number<br>W320ZPUCY000 | Status<br>1 • Imaging                 | Error                    | Light Hours 1                        | Light Hours 2 | Filter Hours 38 | Signal<br>140×2160@59.99Hz | C Power On            | Power Off |
| <               |                       | a ×              |                             |                       |                             |                               | Advanced Align<br>Please activate the | product re<br>Go to Lice | X<br>gistration code.<br>nse Manager |               |                 |                            |                       |           |
| Group1          |                       |                  |                             |                       |                             |                               |                                       |                          |                                      |               |                 |                            |                       |           |
| Situat<br>Align | Advanced<br>Align     | Layout<br>Editor | Group1<br>Enable            | Scheduled T           | ask Tim                     | e Freq. / Eve                 | ry Start Date                         |                          | Content                              |               | Last Run        | +<br>Edit / Del            |                       |           |
| Row             | :1 Colum              | n:1              | 5                           |                       |                             |                               |                                       |                          |                                      |               |                 |                            |                       |           |

Fig 4.1.1 Activate license

Step 2. You can choose the Free 30-days Trial and activate product code..

| license Manager     |                             | ×     |
|---------------------|-----------------------------|-------|
| Product Code Status | Un-Activated                |       |
|                     |                             |       |
|                     |                             |       |
| Free 30-days        | Trial Activate Product Code | Close |

Fig 4.1.2 Activate Trial license

Step 3. You should confirm to make the license as trial versions. Then click ok to activate as a trial version. PJ-Ctrl will restart to be a trial version.

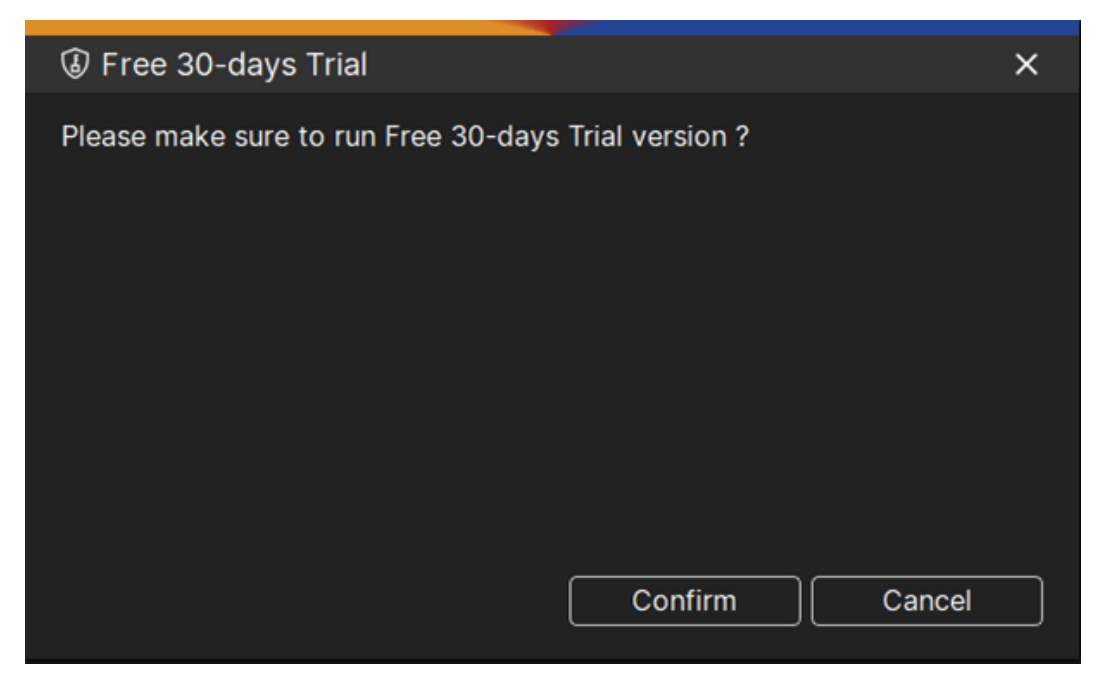

Fig 4.1.3-1 Confirm

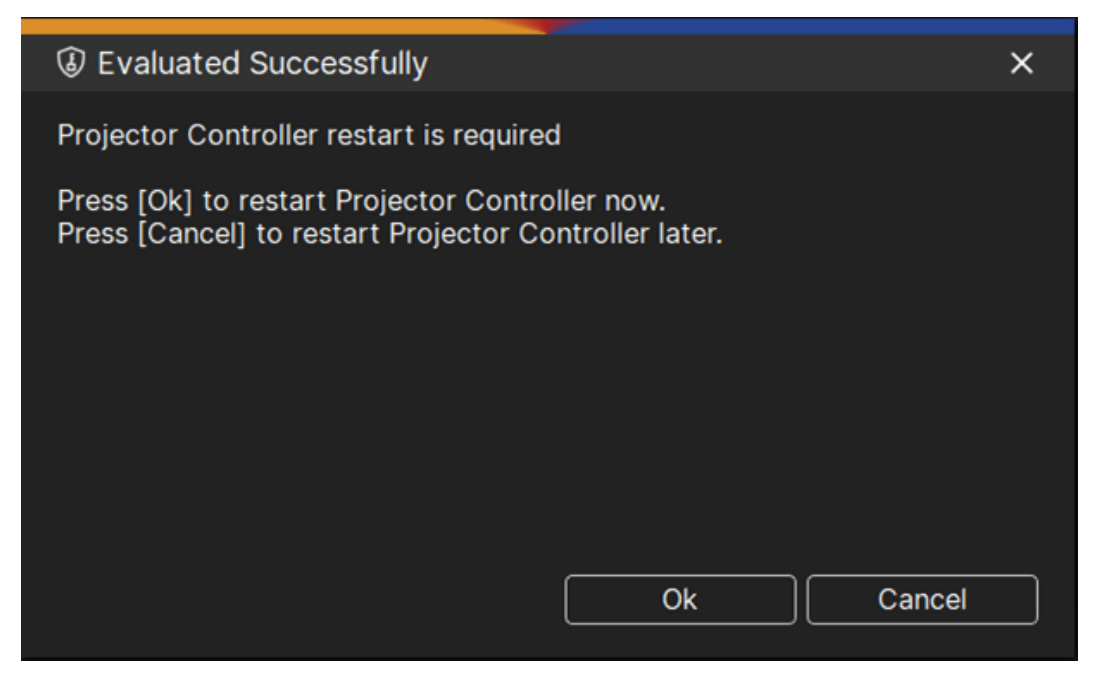

Fig 4.1.3-2 Ok

Step 4. After restart, you should go to licence manager page to check the versions, also you can purchase a license from the vendor and activate the license there.

| license Manager                      |                             | × |
|--------------------------------------|-----------------------------|---|
| Product Code Status<br>Remaining Day | Trial version<br>30         |   |
|                                      | Activate Product Code Close |   |

Fig 4.1.4 Check license status

Step 5. Vendor will give you a key code to activate the license.

| ③ Product Code Activation | ation                  | × |
|---------------------------|------------------------|---|
| Activate                  |                        |   |
|                           |                        |   |
| Device ID                 | HP_89C0_PPWRC028JI506B |   |
| Key code 🕜                |                        |   |
|                           |                        |   |
|                           | Activate Cancel        |   |
|                           |                        |   |

Fig 4.1.5 Product code activation

Step 6. After activating the license, you should restart the program again.

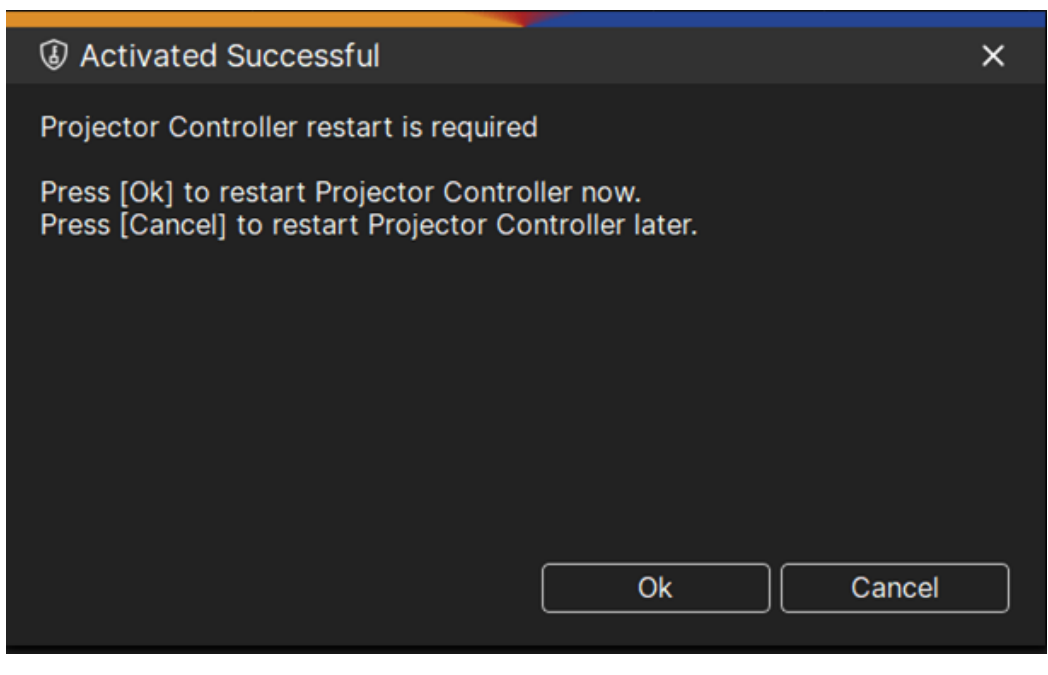

Fig 4.1.6 Ok

Step 7. You can check the license status from the license manager after license activation.

| License Manager     |                             | × |
|---------------------|-----------------------------|---|
| Product Code Status | Activated                   |   |
|                     |                             |   |
|                     | Projectors Activation Close |   |

Fig 4.1.7 Check license status

#### Part 2. Projectors Activation from license manager

 $\mathsf{Help} \to \mathsf{License} \; \mathsf{Manager}$ 

Click [Projectors Activation] to activate projector

Step 1. The list will show projectors with a status of Running and not yet activated, please press [Un-Activated], enter the keycode to activate the projector.

| Projectors Activation |                    |                              |  |  |  |  |
|-----------------------|--------------------|------------------------------|--|--|--|--|
|                       |                    |                              |  |  |  |  |
| IP                    | Name               | Projectors Activation Status |  |  |  |  |
| 192.168.0.100         | Titan 41000 4K-UHD | Un-Activated                 |  |  |  |  |
|                       |                    |                              |  |  |  |  |
|                       |                    |                              |  |  |  |  |
|                       |                    |                              |  |  |  |  |
|                       |                    |                              |  |  |  |  |
|                       |                    |                              |  |  |  |  |
|                       |                    |                              |  |  |  |  |
|                       |                    |                              |  |  |  |  |
|                       |                    |                              |  |  |  |  |
|                       |                    |                              |  |  |  |  |
|                       |                    | Close                        |  |  |  |  |
|                       |                    |                              |  |  |  |  |

Fig 4.2.1-1 Projectors Activation Status

| Projectors Activation | 1                         | × |
|-----------------------|---------------------------|---|
| Activate              |                           |   |
|                       |                           |   |
| Device ID             | DP_MRSNFC5L_W320ZPUCY0001 |   |
| Key code 🛛 🕐          |                           |   |
| Activation Status     | Unactivated               |   |
|                       |                           |   |
|                       | Activate Cancel           |   |
|                       |                           |   |
|                       |                           |   |

Fig 4.2.1-2 Projectors Activation

Step 2. Computer must keep in connect with the internet to make sure can be connected

to the license server to activate the license.

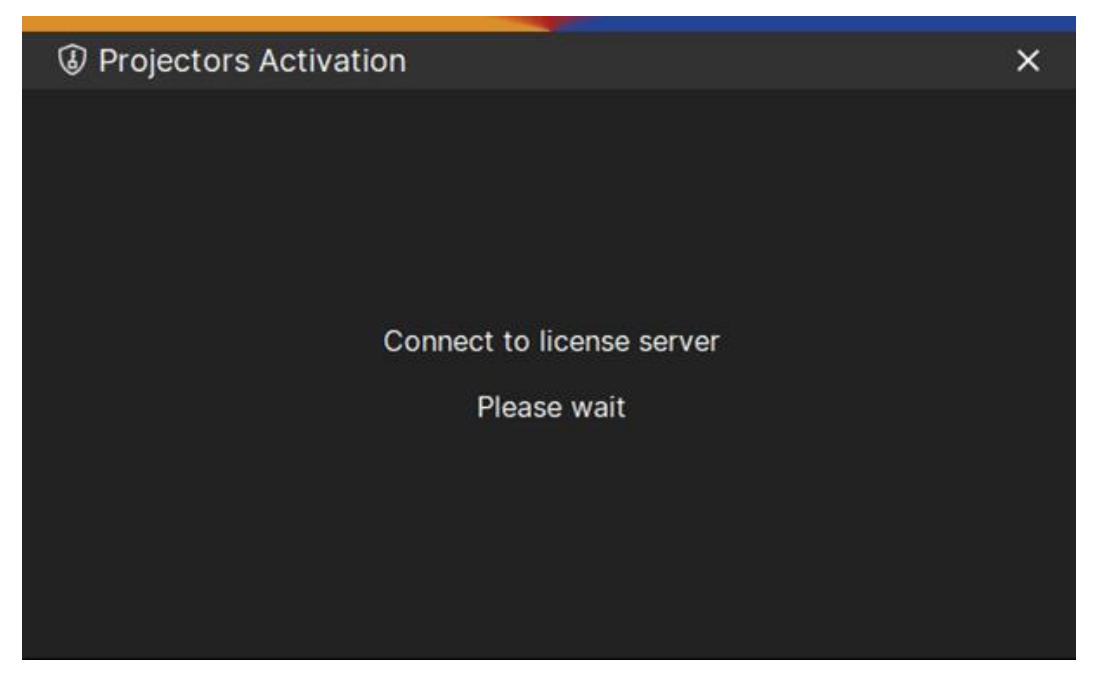

Fig 4.2.2 Connect to license server

## Step 3. Activate Successful

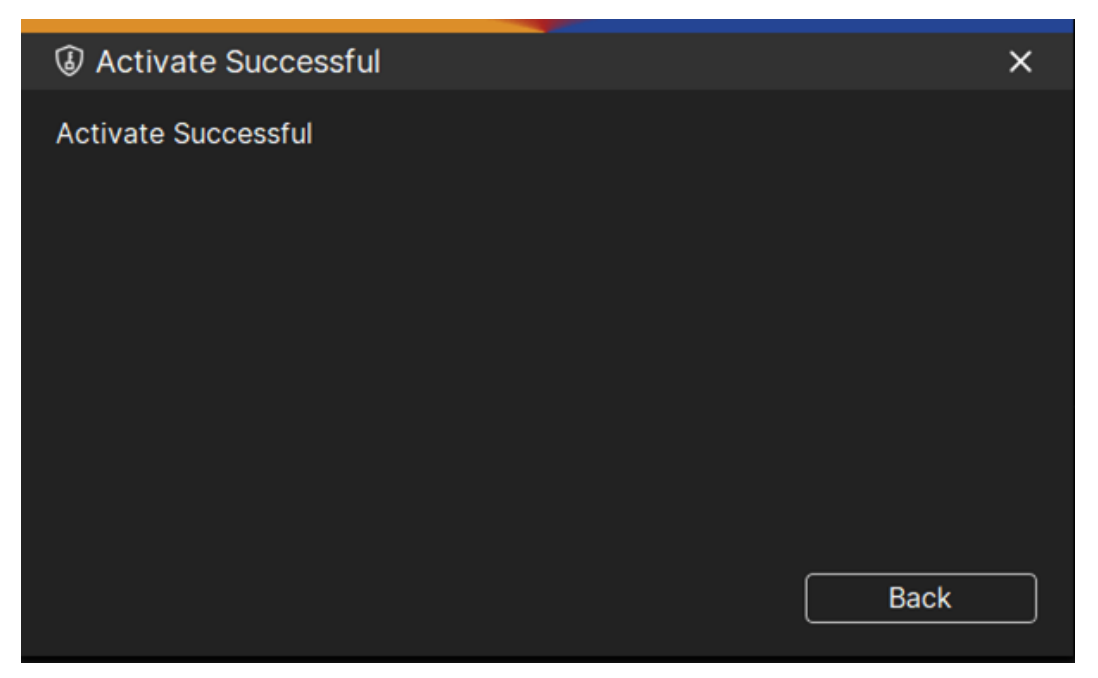

#### Fig 4.2.3 Activate successful

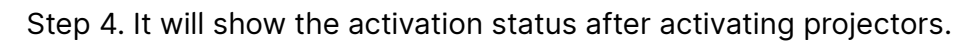

| IP            | Name               | Projectors Activation Status |
|---------------|--------------------|------------------------------|
| 192.168.0.100 | Titan 41000 4K-UHD | Activate                     |
|               |                    |                              |
|               |                    |                              |
|               |                    |                              |
|               |                    |                              |
|               |                    |                              |
|               |                    |                              |

Fig 4.2.4 Check the license status
#### Part 3. Layout Editor

Step 1. Main window → Layout Editor

| Management Ta                     | ask Cont                | fig View         | Help          |               |                  | Unt | itled.pjc_Pr | rojector Con | troller     |                 |              | Loca              | al IP Interface : 192.168. | -<br>0.220 🕀 🔲 | - 0 × |
|-----------------------------------|-------------------------|------------------|---------------|---------------|------------------|-----|--------------|--------------|-------------|-----------------|--------------|-------------------|----------------------------|----------------|-------|
| New Open                          | Save s                  | Save as Monte    |               |               |                  |     |              |              |             |                 |              |                   |                            |                |       |
| Projector List                    | ø ×                     | IP Address       | Name          | Model Name    | Serial Number    | 1   | Status       | Error        | Light Hours | 1 Light Hours 2 | Filter Hours | Signal            | Dever On                   | D Power        | Off   |
| ✓ Group1                          |                         | 192.168.0.100    | Titan 41000 4 | Titan 41000 4 | W320ZPUCY0001    | ۰   | Imaging      |              | - 66        |                 |              | 3840×2160@59.99Hz |                            |                |       |
| 192.168.0.100                     | Titan 41000             | 192.168.0.120    | M-Vision 270  |               |                  |     | Offline      |              |             |                 |              |                   |                            |                |       |
| ¥ 192.168.0.120                   | M-Vision 27             | 192.168.0.140    | M-Vision 270  |               |                  |     | Offline      |              |             |                 |              |                   |                            |                |       |
| Si Layout<br>Group1<br>Sinut Adan | Ø ×<br>Layout<br>Editor | Group1<br>Enable | Scheduled 1   | fask Tim      | ie Freq. / Every | St  | art Date     |              | Content     |                 | Last Run     | +<br>Edit / Del   |                            |                |       |
| Row:1 Colum                       | m:2                     |                  |               |               | a Hegreroy       |     |              |              | Contain     |                 | LOST KAT     |                   |                            |                |       |

Fig 4.3.1 Layout editor

Step 2. Change the Column value to 2 and use mouse to drag the projector in the left list to the space in the right.

| 🛱 Lavout Editor                                                                                                    |   |       |                     |
|----------------------------------------------------------------------------------------------------|---|-------|---------------------|
| Group1                                                                                                    |   | Row 1 | Column 2            |
| IP Address         Name           192.168.0.100         Titan 41000 4K-UHD           192.168.0.120         M-Vision 27000 WU           192.168.0.140         M-Vision 27000 WU | ۵ |       |                     |
|                                                                                                    |   |       | Save & Close Cancel |

Fig 4.3.2 Drag IP to add IP Address in the right space

Step 3. Make first projector to the target space.

| 🌣 Layout Editor                                                                                                    |   |                                         | ο×  |
|----------------------------------------------------------------------------------------------------|---|-----------------------------------------|-----|
| Group1                                                                                                    |   | Row 1 Column 2 🗘                        |     |
| IP Address         Name           192.168.0.100         Titan 41000 4K-UHD           192.168.0.140         M-Vision 27000 WU | ۲ | ⊗<br>192.168.0.120<br>M-Vision 27000 WU |     |
|                                                                                                    |   | Save & Close Can                        | cel |

Fig 4.3.3 Drag the first IP to target location

| Ston | Λ  | Maka   | cocond | nro | iactor | to | tho | right | cn2c0 |
|------|----|--------|--------|-----|--------|----|-----|-------|-------|
| Step | 4. | INIAKE | Second | pro | Jector | ιυ | uie | nynt  | space |

| 🌣 Layout Editor                                  |   |                                         |                                 |           |
|--------------------------------------------------|---|-----------------------------------------|---------------------------------|-----------|
| Group1                                           |   | Row 1                                   | Column                          | 2 🛟       |
| IP Address Name 192.168.0.100 Titan 41000 4K-UHD | ۲ | ⊗<br>192.168.0.120<br>M-Vision 27000 WU | 192.168.0.140<br>M-Vision 27000 | ⊗<br>ว พบ |
|                                                  |   |                                         | Save & Close                    | Cancel    |

Fig 4.3.4 Finish the layout editor

### Part 4. Advanced Align

Step 1. Main window  $\rightarrow$  Advanced Align

| Management Task Confi                                                                                                    | g View        | Help          |               |                 | Unt | titled.pjc_Pr | rojector Cor | ntroller    |               |              | Loc               | al IP Interface : 192,168. | - 0 ×<br>0.220 🕀 🔳 🗛 |
|----------------------------------------------------------------------------------------------------|---------------|---------------|---------------|-----------------|-----|---------------|--------------|-------------|---------------|--------------|-------------------|----------------------------|----------------------|
| Rew Open Save Sa                                                                                                    | Sve as        |               |               |                 |     |               |              |             |               |              |                   |                            |                      |
| Projector List Ø X                                                                                                    | IP Address    | Name          | Model Name    | Serial Number   |     | Status        | Error        | Light Hours | Light Hours 2 | Filter Hours | Signal            | De Power On                | Power Off            |
| - Group1                                                                                                    | 192.168.0.100 | Titan 41000 4 | Titan 41000 4 | W320ZPUCY0001   | ۰   | Imaging       |              | 65          |               |              | 3840×2160@59.99Hz |                            |                      |
| 🎾 192.168.0.100 Titan 41000                                                                                                   | 192.168.0.120 | M-Vision 270  |               |                 |     | Offline       |              |             |               |              |                   |                            |                      |
| 192.168.0.120 M-Vision 27<br>9 192.168.0.140 M-Vision 27                                                                      | 192.168.0.140 | M-Vision 270  |               |                 | ۰   | Offline       |              |             |               |              |                   |                            |                      |
| <<br>☐ Layout ♂ ×<br>Group1<br>Group1<br>Group1<br>Group1<br>Control Layout<br>Adyanced<br>Layout<br>Layout<br>Control Layout | 😧 Group1      |               |               |                 |     |               |              |             |               |              | +                 |                            |                      |
|                                                                                                    | Enable        | Scheduled Ta  | isk Tim       | e Freq. / Every | St  | art Date      |              | Content     |               | Last Run     | Edit / Del        |                            |                      |
| Row:1 Column:2                                                                                                    |               |               |               |                 |     |               |              |             |               |              |                   |                            |                      |

Fig 4.4.1 Select Advanced Align

Step 2. Advanced Align will show the remaining day for the trial version.

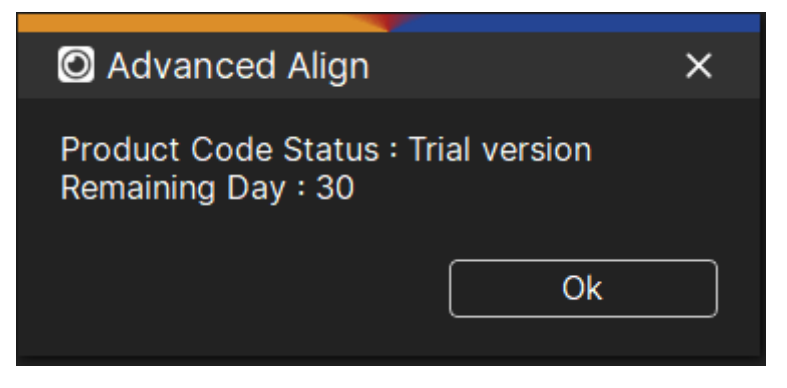

Fig 4.4.2 Remaining day

Step 3. Use your mouse in the Display list on the left, press and hold the Display you want to configure, and drag it to the space on the right.

| O Advanced Align                   |         | o x                               |
|------------------------------------|---------|-----------------------------------|
| Group1<br>Display X Y Width Height |         |                                   |
| DISPLAY1 0 0 1920 1200             |         |                                   |
| DISPLAY2 1920 0 1920 1200          | Display | 8<br>192.168.0.140<br>Add Display |
|                                    | Run     | Cancel                            |
|                                    |         |                                   |

Fig 4.4.3 Drag display to the IP Layout

Step 4. Finish the display settings and click [Run]

| 🧰 Sma   | rt Align-Group2            |           |   |        |     | <br>- | ٥ | × |
|---------|----------------------------|-----------|---|--------|-----|-------|---|---|
| Initial | Lens Control               | Filtering |   | Fine T | une |       |   |   |
| Camera  | None                       | •         | • |        |     |       |   |   |
| Method  | Please select the function |           |   |        |     |       |   |   |
|         |                            |           |   |        |     |       |   |   |
|         |                            |           |   |        |     |       |   |   |
|         |                            |           |   |        |     |       |   |   |
|         |                            |           |   |        |     |       |   |   |
|         |                            |           |   |        |     |       |   |   |
|         |                            |           |   |        |     |       |   |   |

Fig 4.4.4 Smart Align

#### 13.4 Smart Align Procedure

#### Part 1. PJ-Ctrl Settings

Step 1. Open the network connection to change the connection IPV4

| (b) Chat All Apps Documents               | Web | Settings Folders Photos • … 🜔 |
|-------------------------------------------|-----|-------------------------------|
| Best match                                |     |                               |
| View network connections<br>Control panel |     | <u></u>                       |
| Settings                                  |     | View network connections      |
| View network computers and devices        | >   | Control parter                |
| Firewall & network protection             | >   | [2] Open                      |
| VPN settings                              | >   |                               |
| 🛜 Wi-Fi settings                          | >   |                               |
| D Proxy settings                          | >   |                               |
| (ণৃ) Mobile hotspot                       | >   |                               |
| Search the web                            |     |                               |
| Ø network - See more search results       | >   |                               |
| Apps (2)                                  |     |                               |

Fig 5.1 Open the start menu

Step 2. Right click the Ethernet. Here the example is Ethernet 3.

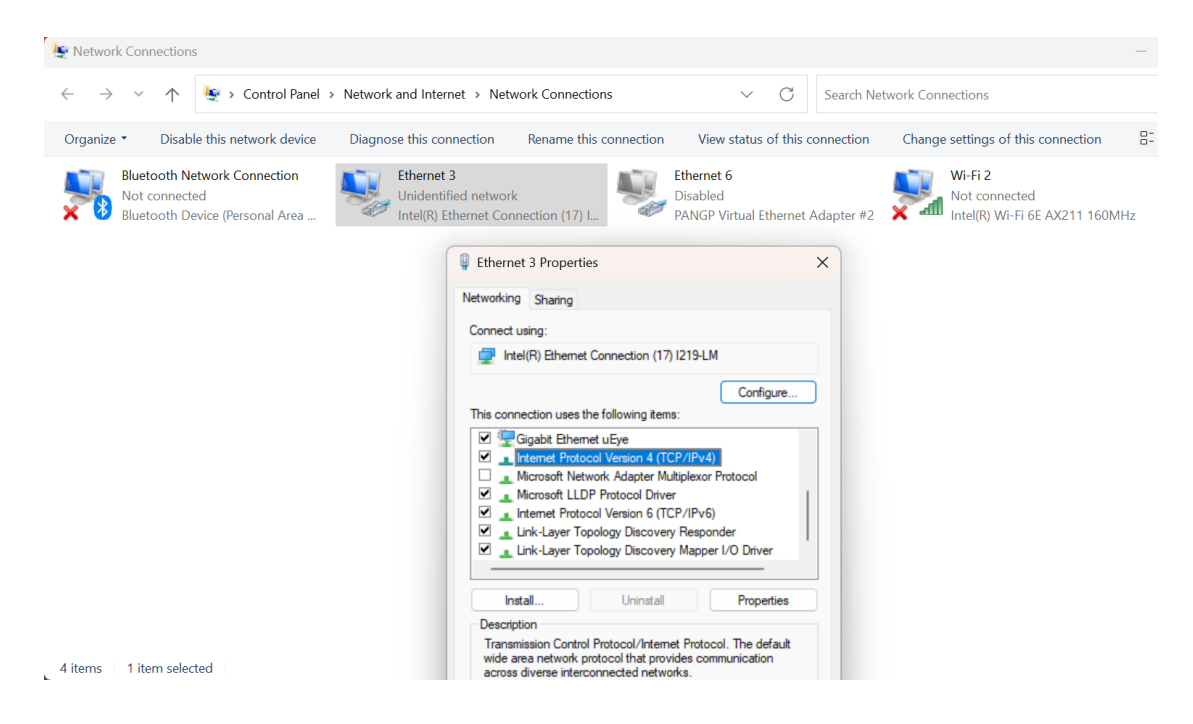

Fig 5.2 Connection Setting

Step 3. Change the IP Address by router and projectors.

| - → ∨ ↑ 🔄 > Control Panel > Network and                                          | Internet > Network Connections ~ C                                                                                                    | Search Network Connections                                                                                                    |
|----------------------------------------------------------------------------------|----------------------------------------------------------------------------------------------------|----------------------------------------------------------------------------------------------------|
| Irganize   Disable this network device Diagnose th                               | is connection Rename this connection View status of this connection                                                                                                    | onnection Change settings of this connection 🗄 🔹 🔲                                                                                                    |
| Bluetooth Network Connection<br>Not connected<br>Bluetooth Device (Personal Area | arnet 3<br>dentified network<br>(R) Ethernet Connection (17) L. Ethernet A<br>PANGP Virtual Ethernet A                                                                                                    | Mi-Fi 2<br>Not connected<br>Inte(R) Wi-Fi 6E AX211 160MHz                                                                                                    |
|                                                                                  | Ethernet 3 Properties                                                                                                    | ×                                                                                                    |
|                                                                                  | Networking Sharing                                                                                                    | Internet Protocol Version 4 (TCP/IPv4) Properties                                                                                                    |
|                                                                                  | Connect using:                                                                                                    |                                                                                                    |
|                                                                                  | control cong.                                                                                                    | General                                                                                                    |
|                                                                                  | Intel(R) Ethemet Connection (17) I219-LM                                                                                                    | General You can get IP settings assigned automatically if your network suppr                                                                                                    |
|                                                                                  | Intel(R) Ethemet Connection (17) I219-LM     Configure This connection uses the following items:     Image: Ggabit Ethemet uEye     Internet Protocol Version 4 (TCP/IPv4)     Memorit Human K factors M Manage Technol                                                                                                    | General<br>You can geb IP settings assigned automatically if your network suppo<br>this cappability. Otherwise, you need to ask your network administrat<br>for the appropriate IP settings.<br>Obtain an IP address automatically<br>O Use the following IP address:                                                                                                    |
|                                                                                  |                                                                                                    | General You can get IP settings assigned automatically if your network support this capability. Otherwise, you need to ask your network administrat for the appropriate IP settings. Obtain an IP address automatically Ouse the following IP address: IP address: I92 . 168 . 0 . 12                                                                                                    |
|                                                                                  |                                                                                                    | General           You can get IP settings assigned automatically if your network suppr<br>this capability. Otherwise, you need to ask your network administrat<br>for the appropriate IP settings.           Obtain an IP address automatically           Use the following IP address:           IP address:           Subnet mask:         192 . 168 . 0 . 12                                                                                                    |
|                                                                                  | Intel (R) Ethemet Connection (17) I219-LM     Configure This connection uses the following items:     Grapbit Ethemet UEye     Internet Protocol Version 4 (TCP/IPV4)     Microsoft Hubbyeck Adapter Multiplexor Protocol     Microsoft LLDP Protocol Driver     Internet Protocol Version 6 (TCP/IPV6)     Interlever Topology Discovery Responder     Interlever Topology Discovery Mapper I/O Driver | General You can get IP settings assigned automatically if your network support this capability. Otherwise, you need to ask your network administrat for the appropriate IP settings. Obtain an IP address automatically Obtain an IP address: IP address: IP address: IP address: Subnet mask: 255.255.255.0 Default gateway:                                                                                                    |
|                                                                                  |                                                                                                    | General You can get IP settings assigned automatically if your network support this capability. Otherwise, your need to ask your network administrat for the appropriate IP settings.  Obtain an IP address:  IP address:  IP address:  IP address:  IP address:  IP address:  Default gateway:  Obtain DNS server address automatically  Use the following DNS server addresses:                                                                                                    |
| rms 1 litem selected                                                             | Intell,R) Ethemet Connection (17) [219-LM         Configure This connection uses the following items:                                                                                                    | General Vou can get IP settings assigned automatically if your network support from the appropriate IP settings. Obtain an IP address automatically Use the following IP address: IP address: IP address: IP address: Default gateway: IP address: IP efail gateway: IP address: IP efail gateway: IP address: IP efail gateway: IP address: IP eferred DNS server: IP address: IP eferred DNS server: IP address: IP efail gateway: IP address: IP efail gateway: IP efail gateway: IP efail gateway: IP efail gateway: IP efail gateway: IP efail gateway: IP efail gateway: IP efail gateway: |

Fig 5.3 Set up IP of PC

Step 4. (1) The projectors should be in the same group. (2) Check the network settings, Port and Local IP Interface are correct.

|                                                                                                    | Untitled.pjc_Projector Controller Premium                                                                                                    | - 🗆 ×                                                                              |                                                                       |                                                          |                                             |                                |                   |
|----------------------------------------------------------------------------------------------------|----------------------------------------------------------------------------------------------------|------------------------------------------------------------------------------------|-----------------------------------------------------------------------|----------------------------------------------------------|---------------------------------------------|--------------------------------|-------------------|
| Management Task Config View Help                                                                                                    |                                                                                                    | Local IP Interface : 192.168.0.12 🌐 🚺 🗛                                            |                                                                       |                                                          |                                             |                                |                   |
| Image: Provide state     Image: Provide state     Image: Provide state       New     Open     Save     Save as     Monitor                                           |                                                                                                    |                                                                                    |                                                                       |                                                          |                                             |                                |                   |
| Projector List O X IP Address Name                                                                                                    | Model Name Serial Number Status Error Light Hours 1 Ligh                                                                                         | t Hours 2 Filter Hours (U Power On Over Off                                        |                                                                       |                                                          |                                             |                                |                   |
| <ul> <li>Group1 192168.0.140 M-Vision 270</li> <li>192168.0.120 M-Vision 271 192168.0.120</li> <li>192168.0.100 Titan 47K</li> <li>192168.0.100 Titan 47K</li> </ul> | M-Vision 270         Model Imaging         ····         115           Titan 47000         W3032PUCY0009         Imaging         ····         284 | 1920<br>1920 Input Selection v<br>Image Blanking On v<br>1920 Test Pattern Vfr v   |                                                                       |                                                          |                                             |                                |                   |
| x ∎<br>⊥ayout σ x                                                                                                    | Local IP Interface 192.188.0.12   CCP Port 7000  UDP Port RX 30777  UDP Port TX 30778  Save & Close Cancel                                       | S Console Ø X                                                                      |                                                                       |                                                          |                                             |                                |                   |
| Group1<br>Smart<br>Angen Astenored<br>Angen Editor                                                                                                    | 2                                                                                                    | <pre>&lt;&lt;00 SERUL +</pre>                                                      |                                                                       |                                                          |                                             |                                |                   |
| Row:1 Column:2                                                                                                    | ask Time Freq. / Every Start Date Content Last F                                                                                                 | < <td>&lt;<td>&lt;<td>&lt;<td>&lt;<td>&lt;<t< td=""></t<></td></td></td></td></td> | < <td>&lt;<td>&lt;<td>&lt;<td>&lt;<t< td=""></t<></td></td></td></td> | < <td>&lt;<td>&lt;<td>&lt;<t< td=""></t<></td></td></td> | < <td>&lt;<td>&lt;<t< td=""></t<></td></td> | < <td>&lt;<t< td=""></t<></td> | < <t< td=""></t<> |

Fig 5.4 Set up projectors IP and Port

Step 5. (1) Jump to help page, (2) and click the license manager

| <b>H</b>                                                  | Or Many Hale                | Untitled.pjc_P            | Projector Controller Premium |                                          | ×                                                                                                    |
|-----------------------------------------------------------|-----------------------------|---------------------------|------------------------------|------------------------------------------|----------------------------------------------------------------------------------------------------|
| Instruction License Contact Us                            | About                       |                           |                              |                                          |                                                                                                    |
| Projector List O X                                        | IP Address Name             | Model Name Serial Number  | Status Error                 | Light Hours 1 Light Hours 2 Filter Hours |                                                                                                    |
| ▼ Group1                                                  | 192.168.0.140 M-Vision 270  |                           | Offline                      |                                          | Over On     Over Off                                                                                                    |
| 192.168.0.140 M-Vision 27                                 | 192.168.0.120 M-Vision 270  | M-Vision 270              | Imaging                      | 115                                      | 1920 Input Selection v                                                                                                    |
| 192.168.0.120 M-Vision 27                                 | 192.168.0.100 Titan 47000 . | Titan 47000 W303ZPUCY0009 | Imaging                      | 204                                      | Image Blanking On v                                                                                                    |
| Karamana A                                                |                             |                           |                              |                                          |                                                                                                    |
| Groun1                                                    |                             |                           |                              |                                          | << <op serial="&lt;/td"></op>                                                                                                    |
| Advanced Layout Editor                                    | <                           |                           |                              |                                          | >op errode ?<br>>op substant ?<br>>op substant ?<br>>op substant ?<br>>op state hours ?<br>< <tbody>&lt;<tbody>&gt;&lt;<tbody>&lt;<tbody></tbody></tbody></tbody></tbody></tbody></tbody></tbody></tbody></tbody></tbody></tbody></tbody></tbody></tbody></tbody></tbody></tbody></tbody></tbody></tbody></tbody></tbody></tbody></tbody></tbody></tbody></tbody></tbody></tbody></tbody></tbody></tbody></tbody></tbody></tbody></tbody> |
|                                                           | Group1                      |                           |                              |                                          | + <192.168.0.120<br><<<0P ACT.SOURCE = HDMI 2                                                                                                    |
| M-Vision 27000 WU<br>1920 x 1200 Titan 47%<br>1920 x 1200 | Enable Scheduled            | Task Time Freq. / Every   | Start Date Conten            | t Last Run Edit / [                      | Del >op signal ?<br><<192.168.0.120<br><< <op signal="1920×1200@59.95Hz&lt;/td"></op>                                                                                                    |
| Row:1 Column:2                                            |                             |                           |                              |                                          | >oplaser.minutes ?<br><<192.168.0.120<br><<<0P LASER.MINUTES = 6370<br>>oplaser.cbc.state ?<br><<10P LASER.CBC.STATE = 0<br><<<0P LASER.CBC.STATE = 0                                                                                                    |

# Fig 5.5 Set the license

Step 6. Click projector activation

|                                                       |                  |              |                | Untitled.pjc_   | Projecto | Controlle | er Premium   |             |                 |              |        | - 🗆 ×                                                                                                    |
|-------------------------------------------------------|------------------|--------------|----------------|-----------------|----------|-----------|--------------|-------------|-----------------|--------------|--------|----------------------------------------------------------------------------------------------------|
| ▲ Management Task Conf                                | ig View          | Help         |                |                 |          |           |              |             |                 |              | Lo     | ocal IP Interface : 192.168.0.12                                                                                                    |
| Instruction License Contact Us                        | (i)<br>About     |              |                |                 |          |           |              |             |                 |              |        |                                                                                                    |
| 🕞 Projector List 🛛 🗙                                  | IP Address       | Name         | Model Name     | Serial Number   | Sta      | atus      | Error        | Light Hours | 1 Light Hours 2 | Filter Hours |        |                                                                                                    |
|                                                       | 192.168.0.140    | M-Vision 270 |                |                 |          | Offline   |              |             |                 |              |        | O Power On Over Off                                                                                                    |
| 2 192.168.0.140 M-Vision 27                           | 192.168.0.120    | M-Vision 270 | A-Vision 270   |                 |          | Imaging   |              | 115         |                 |              | 1920   | Input Selection                                                                                                    |
| 192.168.0.120 M-Vision 27<br>102.168.0.100 Titles 47K | 192.168.0.100    | litan 47000  | litan / D Liev | aca Managar     |          | -         |              |             | ~               |              | 1920   | Image Blanking On *                                                                                                    |
|                                                       |                  |              | License        | p               | remium   |           |              |             |                 |              |        |                                                                                                    |
| × →<br>⊞ Layout Ø X<br>Group1                         |                  |              |                |                 |          | Projecto  | r Activation | Close       |                 |              |        | Console Ø X                                                                                                    |
| Smart Advanced Align Carton                           | <                |              |                |                 |          |           |              |             |                 |              |        | - App and a set of the set of the |
| Mrdision 27000 WU<br>1920 x 1200                      | Group1<br>Enable | Scheduled Ta | k Tim          | e Freq. / Every | / Star   | t Date    | Content      |             | Last Run        | Edit / De    | +<br>8 | <192.168.0.120<br><< <op 2<br="" act.source="HDMI">&gt;op signal 7<br/>&lt;&lt;102.168.0.120<br/>&lt;&lt;<op signal="1920+1200@59.95Hz&lt;br">&gt;op issex minutes ?<br/>&lt;&lt;<op laser.minutes="6370&lt;/td"></op></op></op>                                                                                                    |
| Row:1 Column:2                                        |                  |              |                |                 |          |           |              |             |                 |              |        | <<192.168.0.120<br><< <op laser.cbc.state="0&lt;/td"></op>                                                                                                    |

### Fig 5.6 Activate

### Step 7. Click activate.

| Management Task Con                                                                                                    | fig View Help                                                                                          | Untitled.pjc.Projector Controller Premium                                                                                                    | – □ ×<br>Local IP Interface : 192.168.0.12 ⊕ Ⅰ A.                                                                                                    |   |
|----------------------------------------------------------------------------------------------------|----------------------------------------------------------------------------------------------------|----------------------------------------------------------------------------------------------------|----------------------------------------------------------------------------------------------------|---|
| Instruction License Contact Us                                                                                                    | ()<br>About                                                                                            |                                                                                                    |                                                                                                    |   |
| Projector List         O ×           Croup1         2           2         1922186.0.120 M-Vision 22           2         1922186.0.120 M-Vision 22           2         1922186.0.100 Titan 47K | IP Address Name<br>192168.0.140 M-Vision 270.<br>192168.0.120 M-Vision 270.<br>192168.0.100 Tran 47000 | Model Name         Serial Number         Status         Error         Light Hours 1         Light Hours 2         Filter Hours           M-Vision 270         Imaging          115         Imaging         Imaging         Imagin | Power On     Power Off      Power Off      Pow |   |
| s Layout O X<br>Group1<br>Smart Advanced Layout<br>Advanced Layout<br>Layout                                                                                                    |                                                                                                    | Ciose                                                                                                    | Console         O         X           <<<0P SEMAL =                                                                                                    | < |
| Webee 2000 W<br>BSD & 1000<br>Row:1 Column:2                                                                                                    | Group1<br>Enable Scheduled                                                                             | ask Time Freq. / Every Start Date Content Last Run Edit / Del                                                                                                    | Control (Control (Contro) (Control (Contro) (Control (Contro) (Contro) (Contro) (Contro  |   |

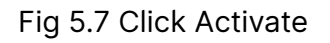

Step 8. Activate the projector

| -                               |                              | Untitled.pjc_Projector Controller Premium                                      | - O X                                                                                                    |
|---------------------------------|------------------------------|--------------------------------------------------------------------------------|----------------------------------------------------------------------------------------------------|
| ▲ Management Task Con           | fig View Help                |                                                                                | Local IP Interface : 192.168.0.12 🌐 🔳 🗛                                                                                                    |
| Instruction License Contact Us  | About                        |                                                                                |                                                                                                    |
| Projector List Ø X              | IP Address Name              | Model Name Serial Number Status Error Light Hours 1 Light Hours 2 Filter Hours |                                                                                                    |
| ▼ Group1                        | 192.168.0.140 M-Vision 270   | Offline                                                                        | O Power On O Power Off                                                                                                    |
| 192.168.0.140 M-Vision 27       | 192.168.0.120 M-Vision 270   | M-Vision 270 Imaging 115                                                       | 1920 Input Selection V                                                                                                    |
| 2 192.168.0.120 M-Vision 27     | 192.168.0.100 Titan 47000    | Titan                                                                          | Image Blanking On v                                                                                                    |
| 192368.0.100 Titan 47K          |                              | Activate Cancel                                                                |                                                                                                    |
| 🗄 Layout 🛛 🗸                    |                              |                                                                                | E Console O X                                                                                                    |
| Group1                          |                              |                                                                                | >>>>>>>>>>>>>>>>>>>>>>>>>>>>                                                                                                    |
| M Vales 27000 WU<br>1920 × 1000 | s Group1<br>Enable Scheduled | ask Time Freq. / Every Start Date Content. Last Run Edit / Del                 | <pre>&lt;</pre> <pre></pre> <pre></pre> |

Fig 5.8 Enter the key code and activate

Step 9. (1) Click layout editor. (2) Drag IP to box..

| A Management Task Conf                                                                                                    | Untitled pjc_Projector Controller Premium                                                                                                    | - 🗆 X                                                                                                    |
|----------------------------------------------------------------------------------------------------|----------------------------------------------------------------------------------------------------|----------------------------------------------------------------------------------------------------|
| Instruction License Contact Us                                                                                                    | 1<br>About                                                                                                    |                                                                                                    |
| Projector List O X     Group1     Projector List O X     Group1     Projector List O V     Vision 27     Projector List O V     Vision 27     Projector List O V     Projector List O V     Vision 27     Projector List O V     Vision 27     Projector List O V     Vision 27     Projector List O V     Vision 27     Projector List O V     Vision 27     Projector List O V     Vision 27     Projector List O V     Vision 27     Projector List O V     Vision 27     Projector List O V     Vision 27     Projector List O V     Vision 27     Projector List O V     Projector List O V     Vision 27     Projector List O V     Projector List O V                                                                                                    | P Address Name Model Name Serial Number Status Error Light Hours 1 Light Hours 2 Filter Hours 1<br>192.168<br>Group1<br>192.168.0.100 M-Vision 27000 WU<br>192.168.0.100 Titan 47K<br>Column 2 ‡<br>Prove 11 ‡<br>Column 2 ‡ | Power On Power Off Input Selection Image Blanking Test Pattern                                                                                                    |
| K<br>Croupt<br>Croupt<br>Cro | It Editor<br>Save & Close Cancel                                                                                                    | Console     O     X     DP_MRSNUD2L_W2032PUCY0009     X     Console     Console     C |
| Row:1 Column:2                                                                                                    | Group1 Enable Scheduled Task Time Freq. / Every Start Date Content Last Run Edit / Del                                                                                                    | <pre>2 &gt; 20 + 20 + 20 + 20 + 20 + 20 + 20 +</pre>                                                                                                    |

Fig 5.9 Set up IP Layout

Step 10. (1) Click advanced align. (2) Drag display into Layout Editor Box.(3).Run the program

| Projector Controller-Untitled.pjc                                                                                                    | :<br>ig View He | elp                  |              |               |            |                           |                     |                           |    | Local I     | Pinterface : 192.168.0.20        | - 0 ×       |
|----------------------------------------------------------------------------------------------------|-----------------|----------------------|--------------|---------------|------------|---------------------------|---------------------|---------------------------|----|-------------|----------------------------------|-------------|
| E D D                                                                                                    | Save as         |                      |              |               |            |                           |                     |                           |    |             |                                  |             |
| 🗊 Projector List 🛛 🔿 🗙                                                                                                    | IP Address      | Name N               | lodel Name   | Serial Number | Status     | Error Light Ho            | urs 1 Light Hours 2 | Filter Hours              |    | Signal      | 🕘 Power On                       | O Power Off |
| ▼ Group1                                                                                                    | 192.168.0.140   | M-Vision 27000 M-    | Vision 27000 |               |            |                           |                     |                           |    | 00@119.90Hz | Input Selection                  | IDMI-1      |
| 192.168.0.140 M-Vision 2700                                                                                                    | 192.168.0.120   | M Smart Alig         | n            |               |            |                           |                     |                           |    | 00@119.90Hz | Image Blanking                   |             |
| 192.168.0.120 M-Vision 2700<br>Enund                                                                                                    | 192.168.0.42    | E<br>Oroun1          |              |               |            |                           |                     |                           |    | 00@60Hz RB  | Test Pattern                     |             |
| 192.168.0.42 E-Vision Laser                                                                                                    |                 | Group1               |              |               |            |                           |                     |                           |    |             |                                  |             |
|                                                                                                    |                 | Display              |              | Width Height  |            |                           |                     |                           |    |             |                                  |             |
|                                                                                                    |                 | DISPLAY1             | 0 0          | 1920 1080     |            |                           |                     |                           |    |             |                                  |             |
|                                                                                                    |                 | DISPLAT2<br>DISPLAY3 | 5760 0       | 1920 1200     |            |                           |                     |                           |    |             |                                  |             |
|                                                                                                    |                 | DISPLAY4             | 1920 0       | 1920 1080     |            |                           |                     |                           |    |             |                                  |             |
|                                                                                                    |                 |                      |              |               | •          |                           |                     |                           |    |             |                                  |             |
|                                                                                                    |                 |                      |              |               |            | 192.168.0.120<br>DISPLAY2 |                     | 192.168.0.140<br>DISPLAY3 |    |             |                                  |             |
| K Contraction of the second second se | N .             |                      |              |               |            |                           | -                   |                           |    |             |                                  |             |
| 🗄 Layout 🗗 🗙                                                                                                    |                 |                      |              |               |            |                           |                     |                           |    |             |                                  |             |
| Group1                                                                                                    |                 |                      |              |               |            |                           |                     |                           |    |             |                                  |             |
|                                                                                                    |                 |                      |              |               |            |                           |                     |                           |    |             |                                  | ax          |
| Smart Advanced Layout                                                                                                    |                 |                      |              |               |            |                           | Run                 | Cancel                    |    |             |                                  |             |
|                                                                                                    | Crown1          |                      |              |               |            |                           |                     |                           |    | -           | OP MODEL = M-Vision 27           |             |
|                                                                                                    | Fachte          |                      |              |               |            |                           |                     | l ant D                   |    | Edit ( Del  | OP SERIAL =<br>OP ERRCODE = 0000 |             |
|                                                                                                    | Enable          | Scheduled Task       | Time         | Freq. / Every | Start Date |                           | itent               | Last R                    | un | Edit / Dei  | OP ACT.SOURCE = HDMI             |             |
| <b>9</b> 9                                                                                                    |                 |                      |              |               |            |                           |                     |                           |    |             | OP LASER.MINUTES = 11            |             |
|                                                                                                    |                 |                      |              |               |            |                           |                     |                           |    |             |                                  |             |
| M-Vision 27000 WU M-Vision 27000 WU                                                                                                    |                 |                      |              |               |            |                           |                     |                           |    |             | OP MODEL = M-Vision 27           |             |
|                                                                                                    |                 |                      |              |               |            |                           |                     |                           |    |             | OP ERRCODE = 0000                |             |
|                                                                                                    |                 |                      |              |               |            |                           |                     |                           |    |             | OP ACT.SOURCE = HDMI             |             |
|                                                                                                    |                 |                      |              |               |            |                           |                     |                           |    |             |                                  | 658<br>1    |
| Row:1 Column:2                                                                                                    |                 |                      |              |               |            |                           |                     |                           |    |             |                                  |             |

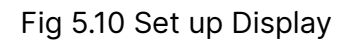

## Part 2. Screen Alignment

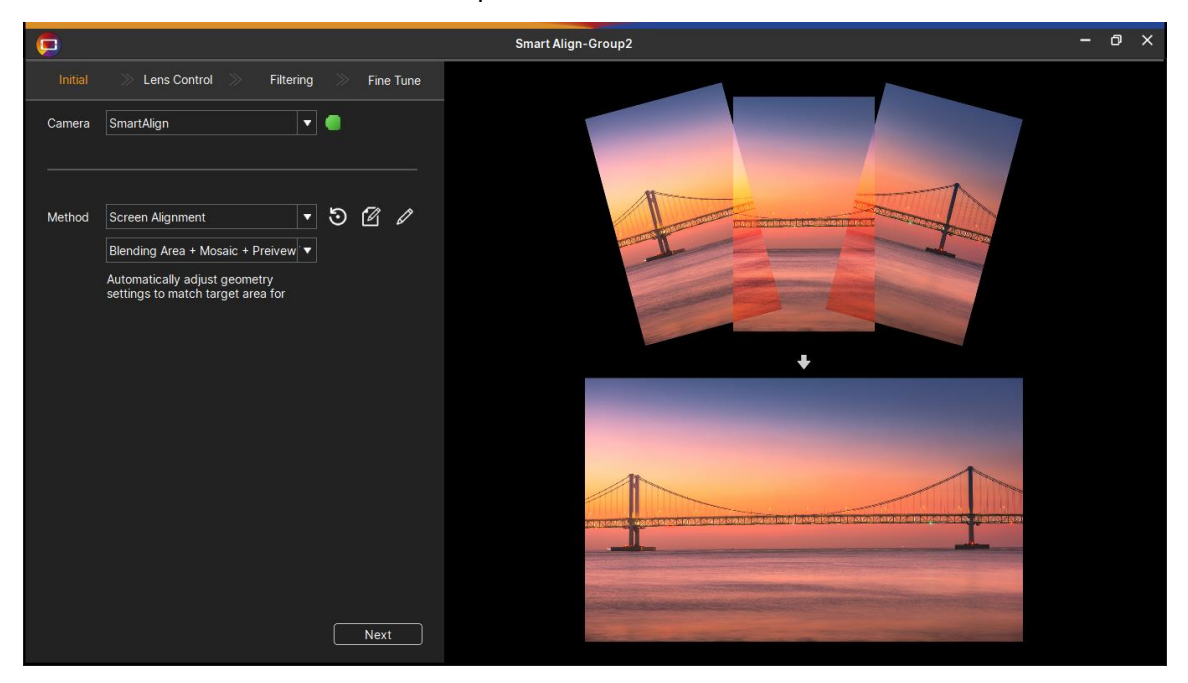

Step1 – Choose Method

Step2 – Add Camera

| Add Camera                                | ×    |
|-------------------------------------------|------|
| PC IP Address 乙太網路 3=169.254.198.135      | •    |
| Mobile IP Address 169 ♦ . 254 ♦ . 198 ♦ . | 21 🗘 |
| Fast Compute 🔒 🔜                          |      |
| OK Cance                                  |      |
|                                           |      |

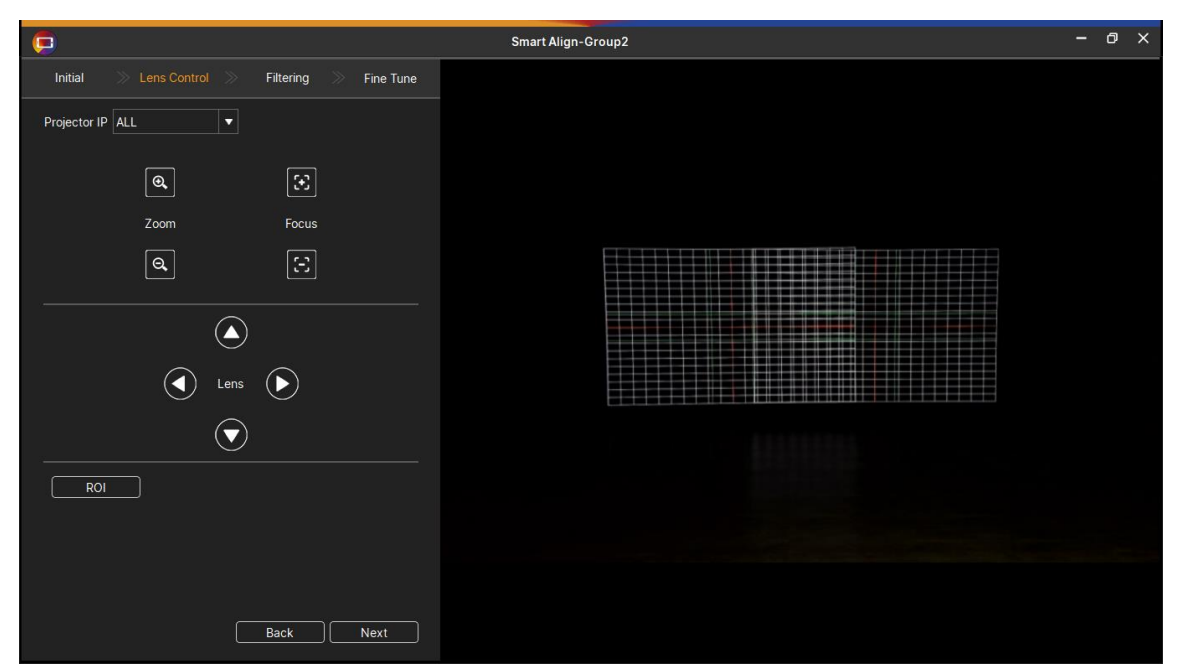

Step3 – Lens shift

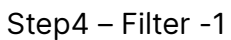

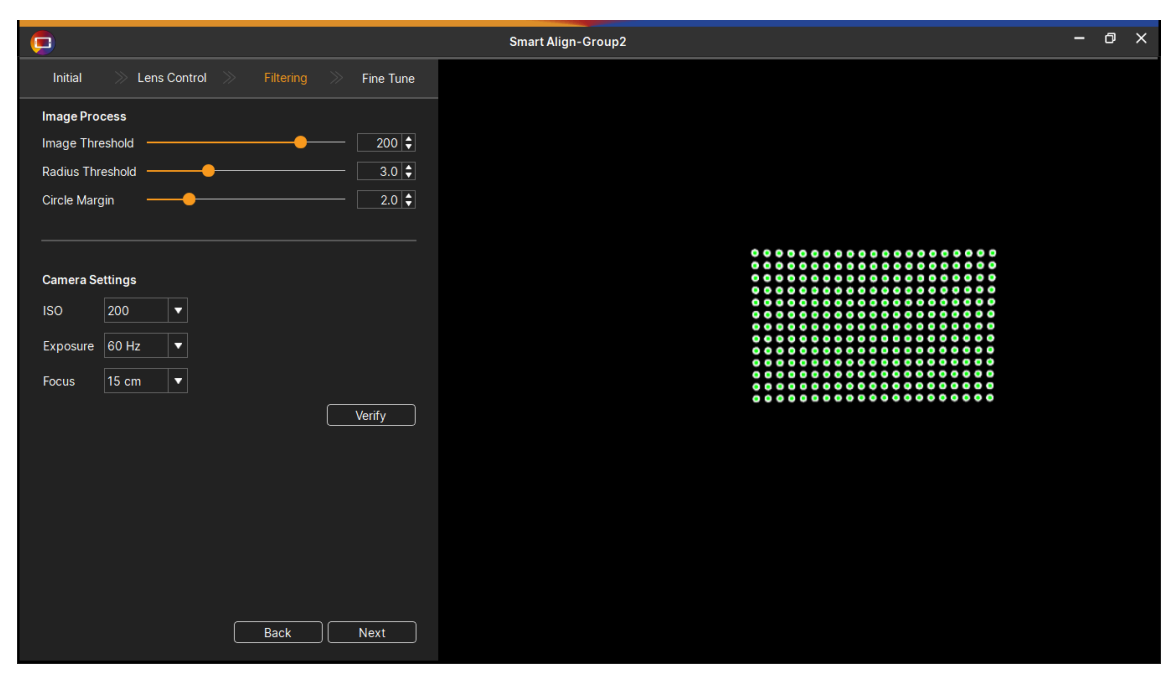

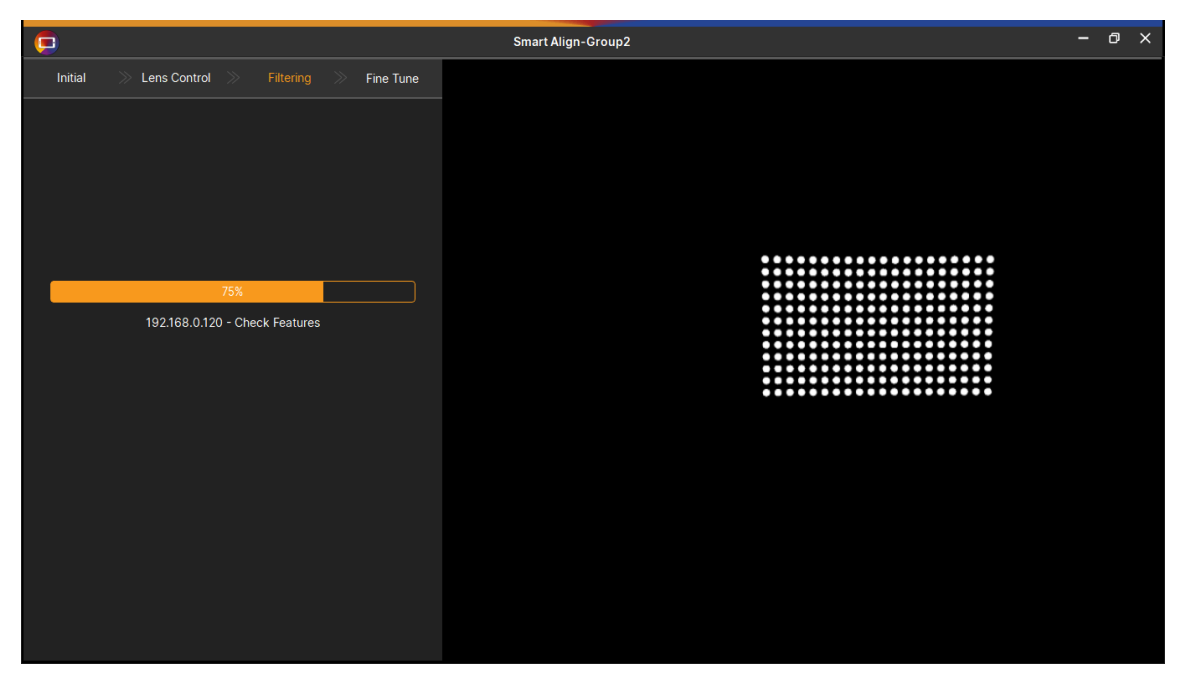

Step5 – Retrieve Feature

Step6 – Filter – 2

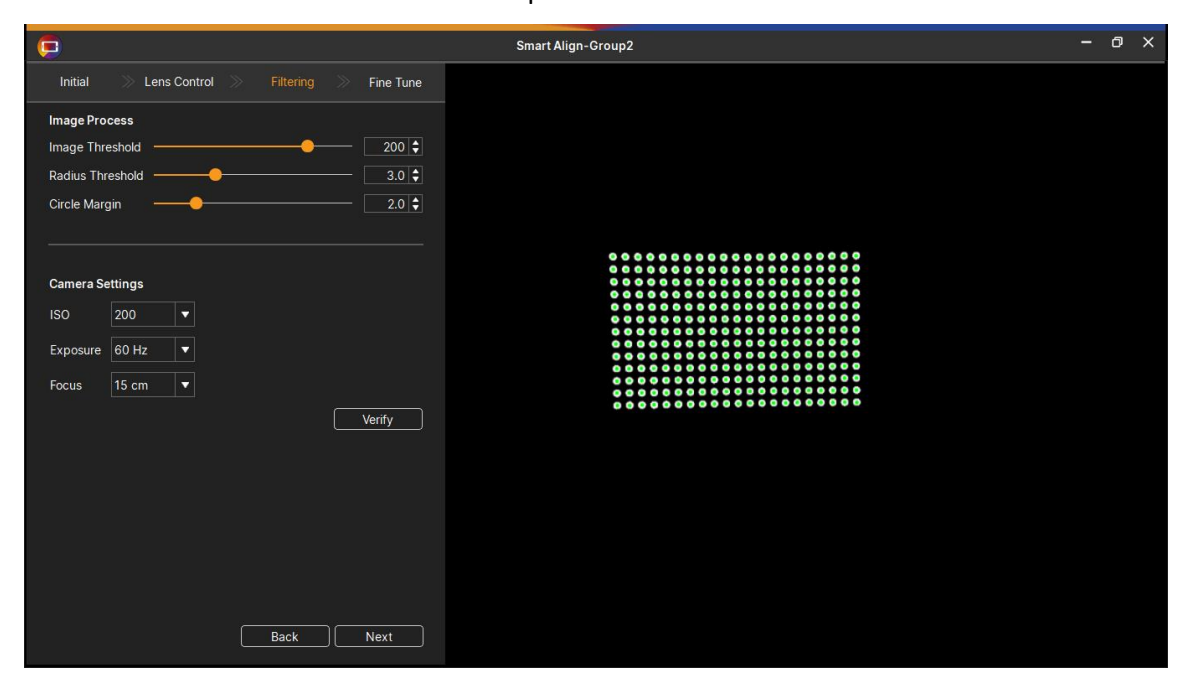

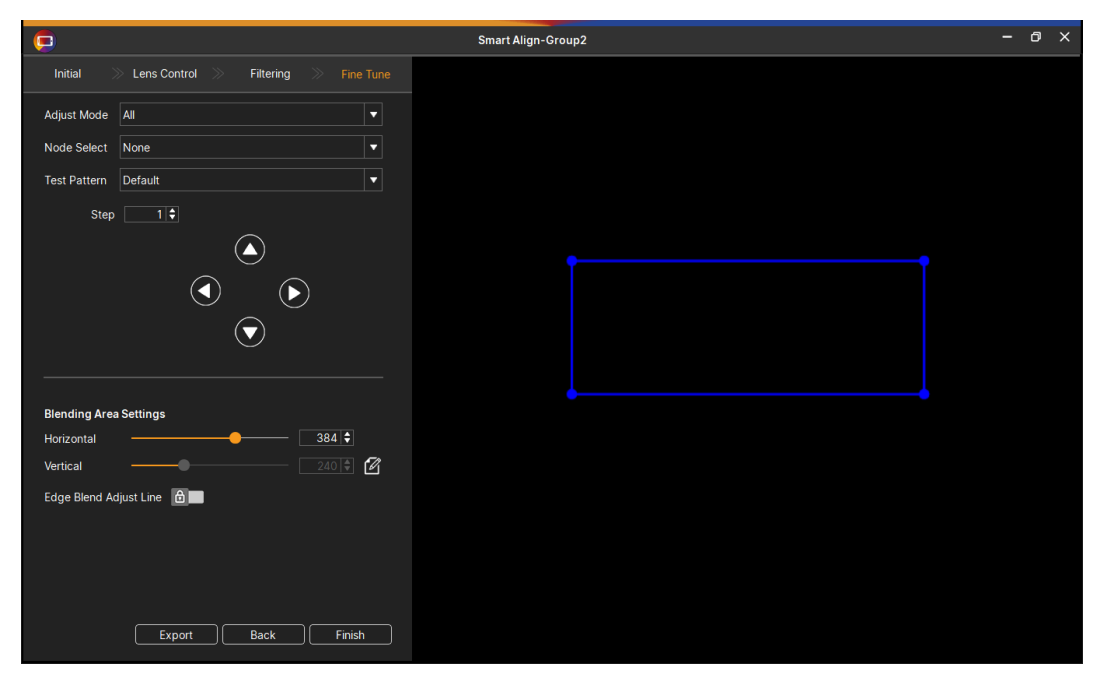

Step7 - Finish

# Part 3. Image Matching

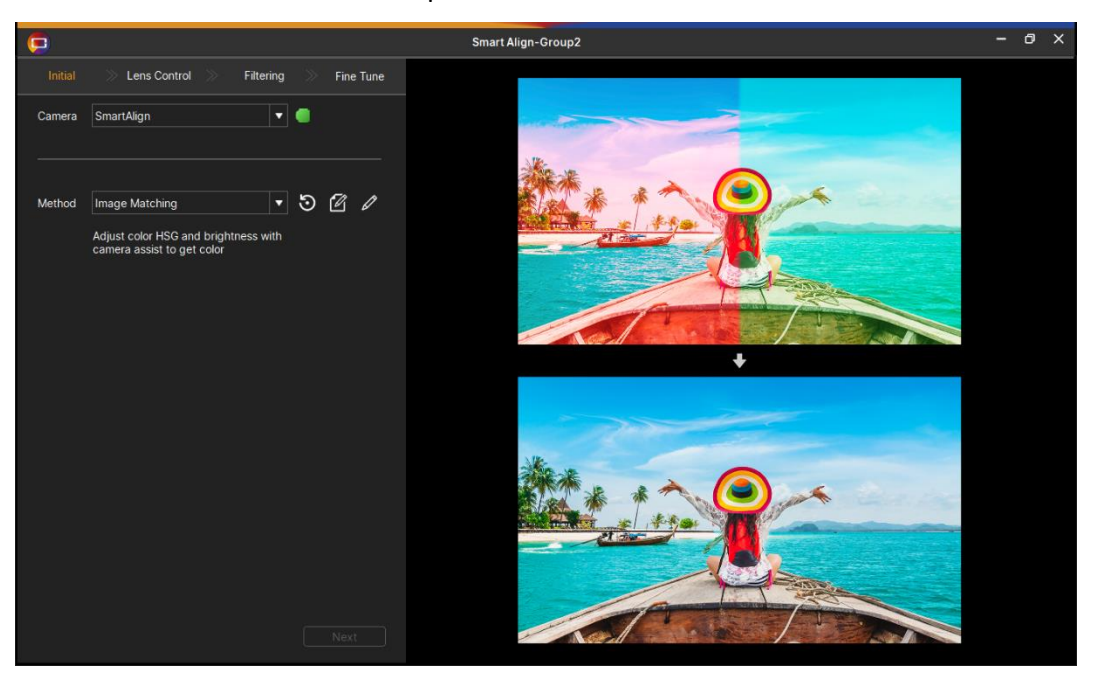

Step1 – Choose Method

Step2 – Add Camera

| Add Camera                              | ×    |
|-----------------------------------------|------|
| PC IP Address 乙太網路 3=169.254.198.135    | •    |
| Mobile IP Address 169 ♦ . 254 ♦ . 198 ♦ | 21 🗘 |
| Fast Compute 🔒 🔜                        |      |
| OK Cance                                |      |
|                                         |      |

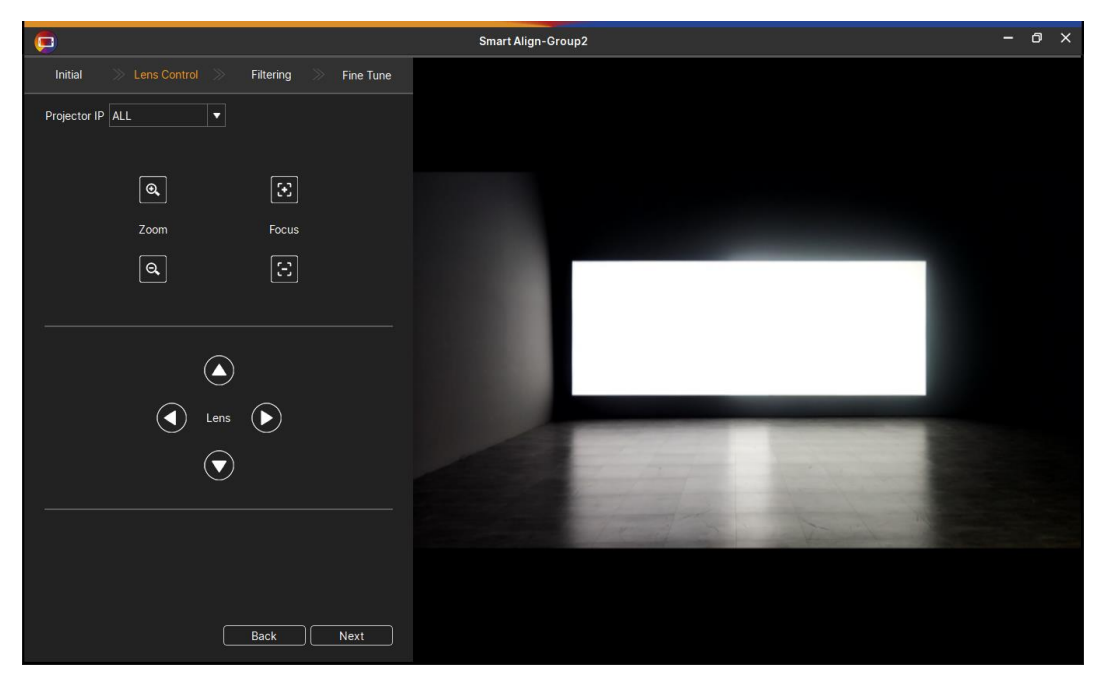

Step3 – Lens shift

Step4 – Filter

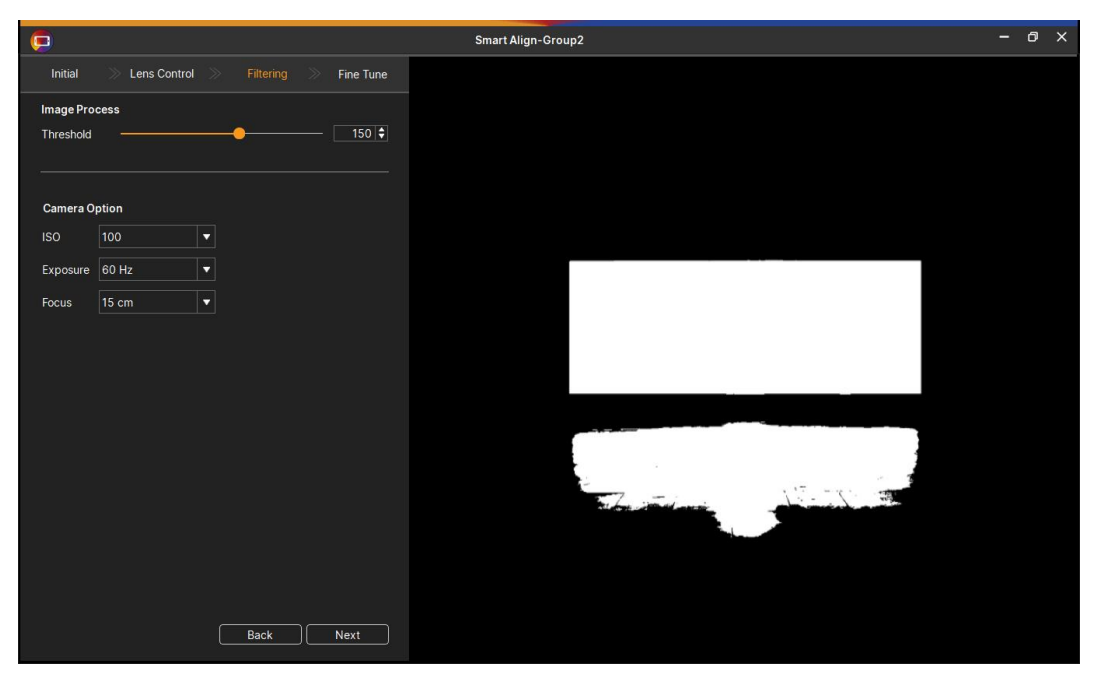

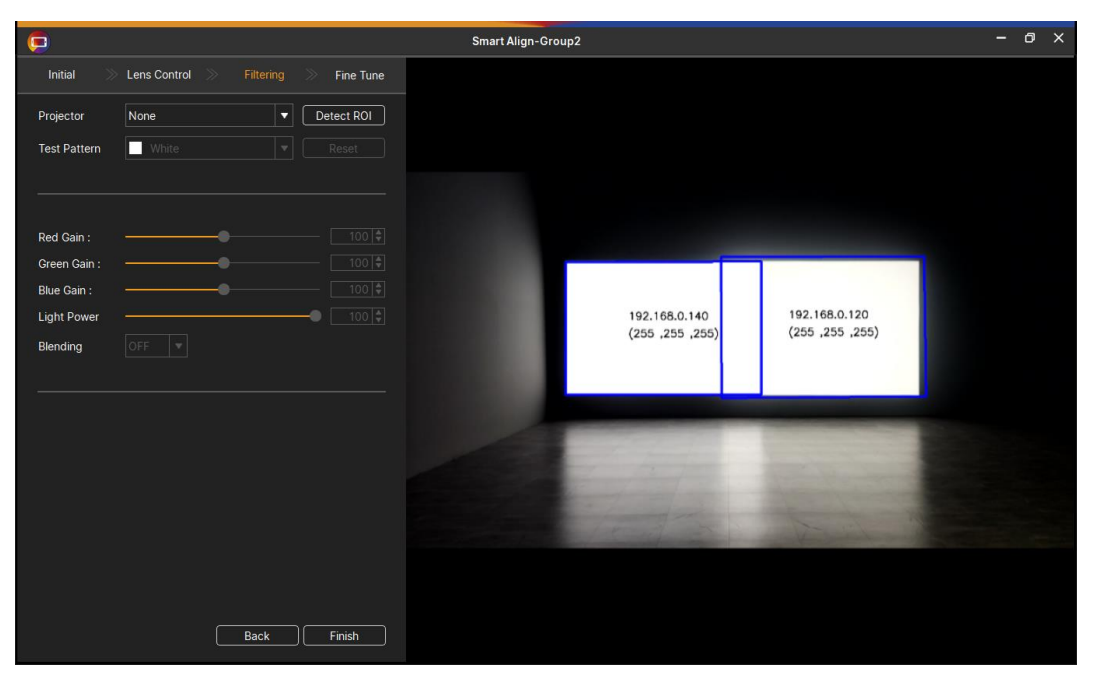

Step5 – Colour Detection

Step6 – Adjust Color

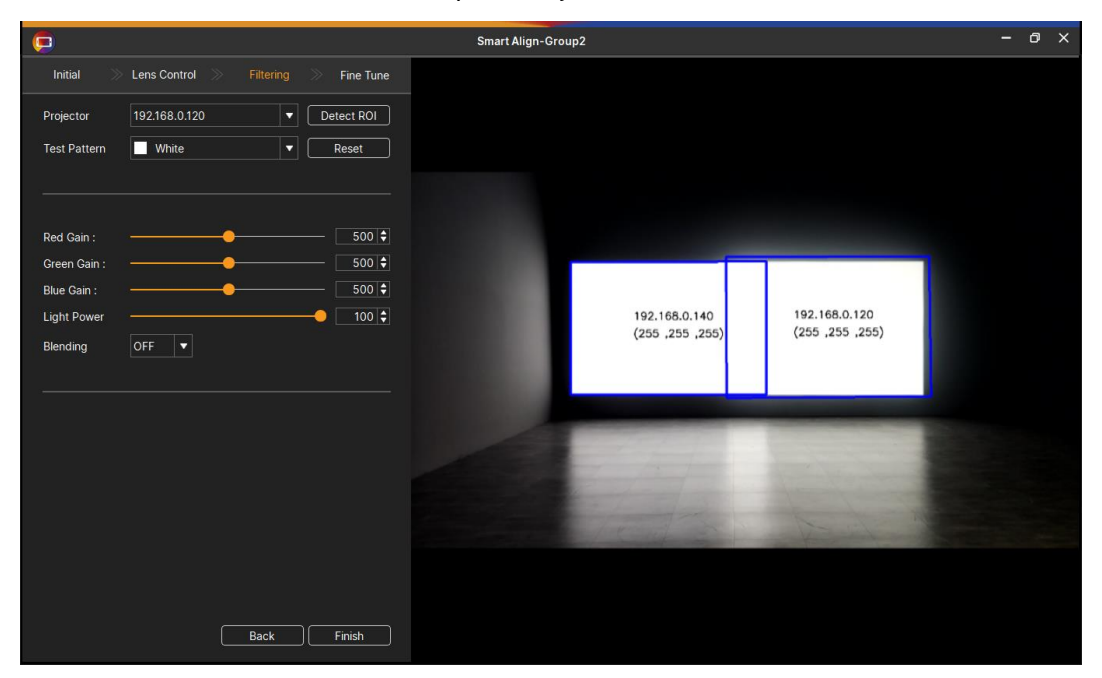

## Part 4. Stacking

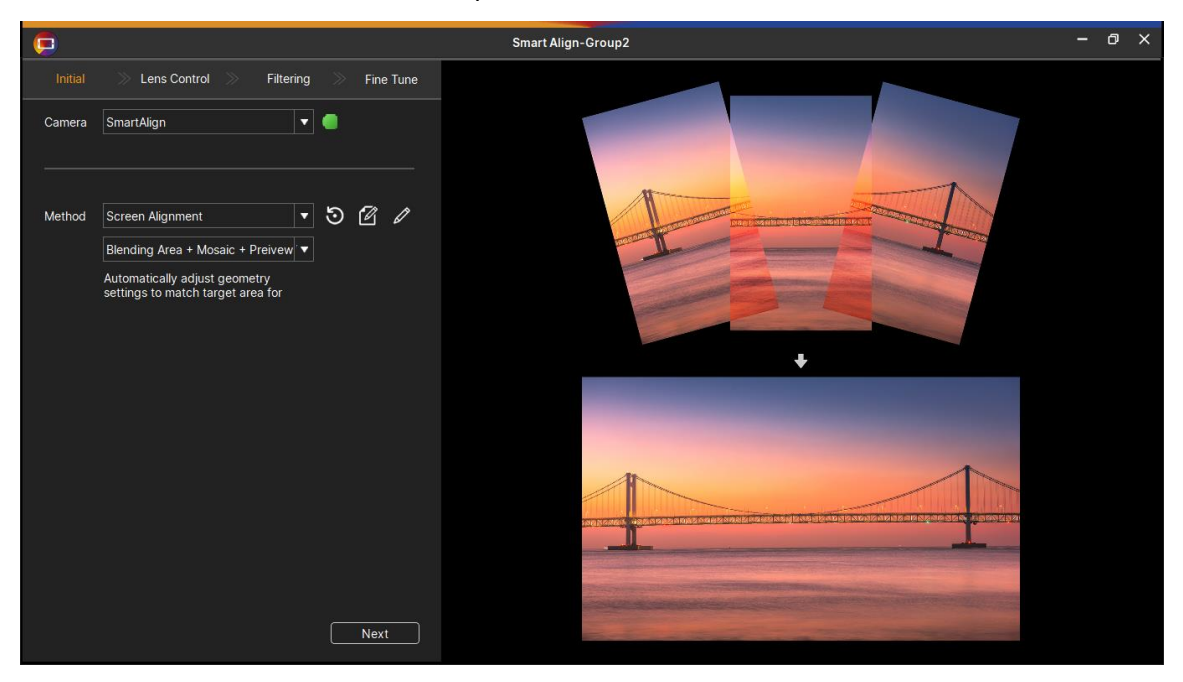

Step1 – Choose Method

Step2 – Add Camera

| Add Camera                                | ×    |
|-------------------------------------------|------|
| PC IP Address 乙太網路 3=169.254.198.135      | •    |
| Mobile IP Address 169 ♦ . 254 ♦ . 198 ♦ . | 21 🗘 |
| Fast Compute 🔒 🔜                          |      |
| OK Cance                                  | el   |
|                                           |      |

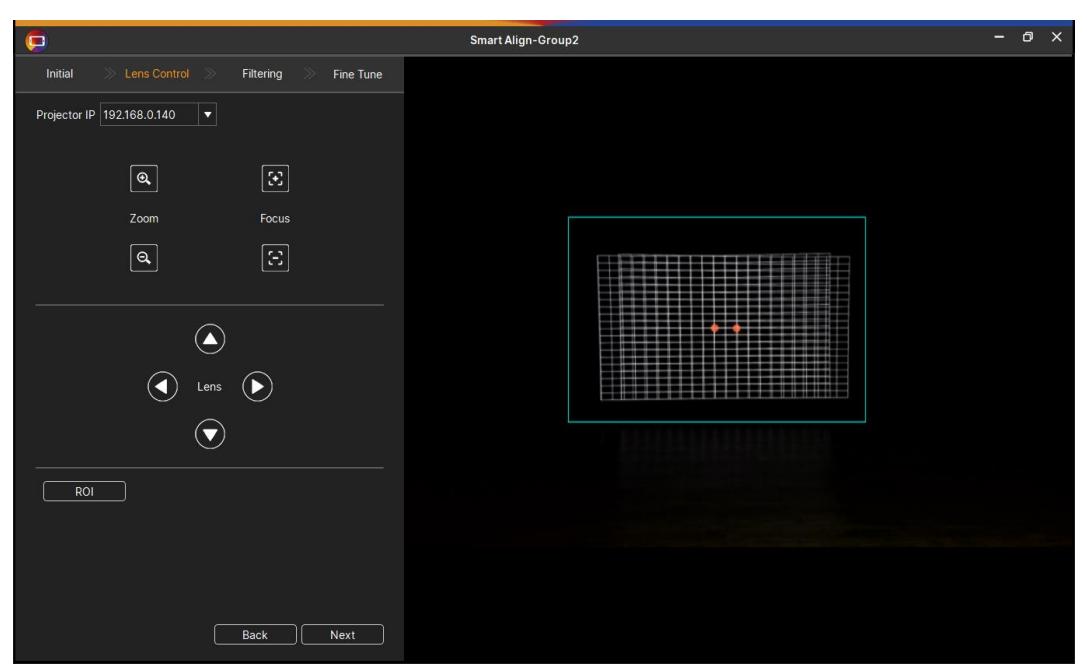

Step3 – Lens shift

Step4 – Set ROI

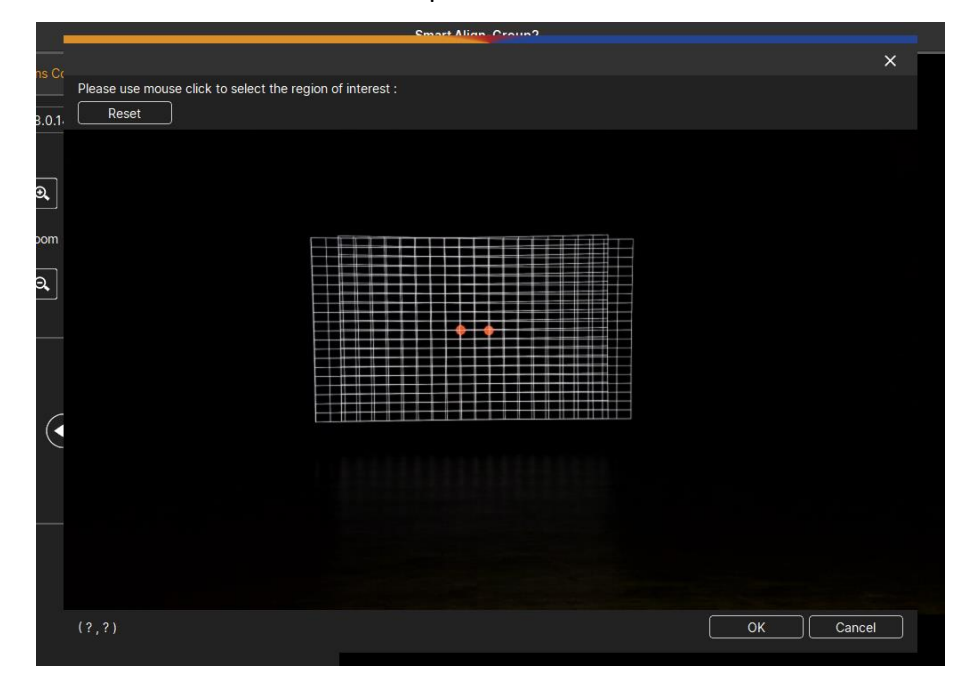

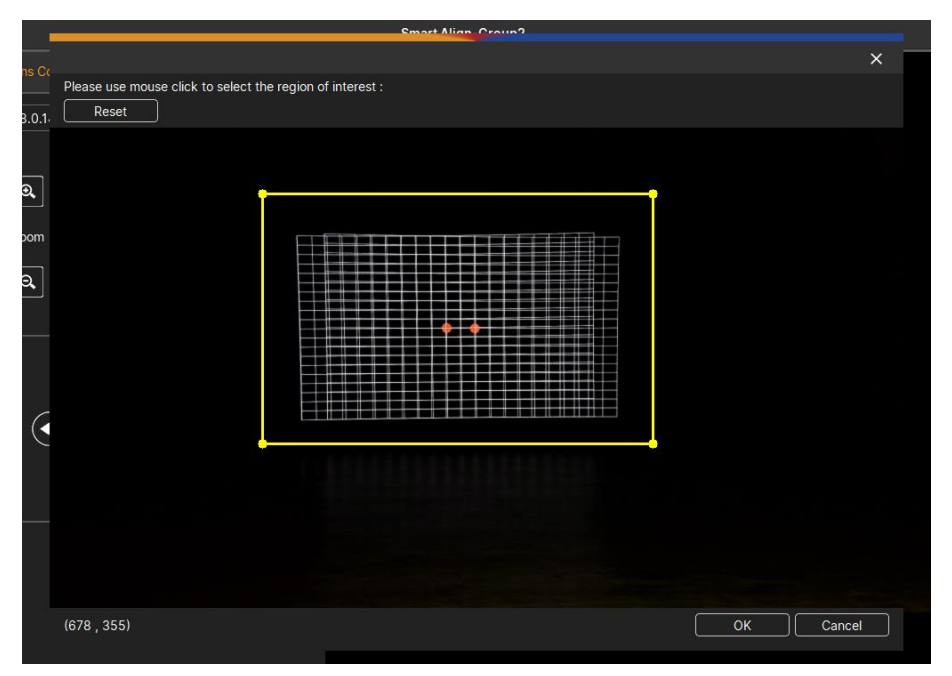

Step5 – Set ROI Region

Step6 – Filter -1

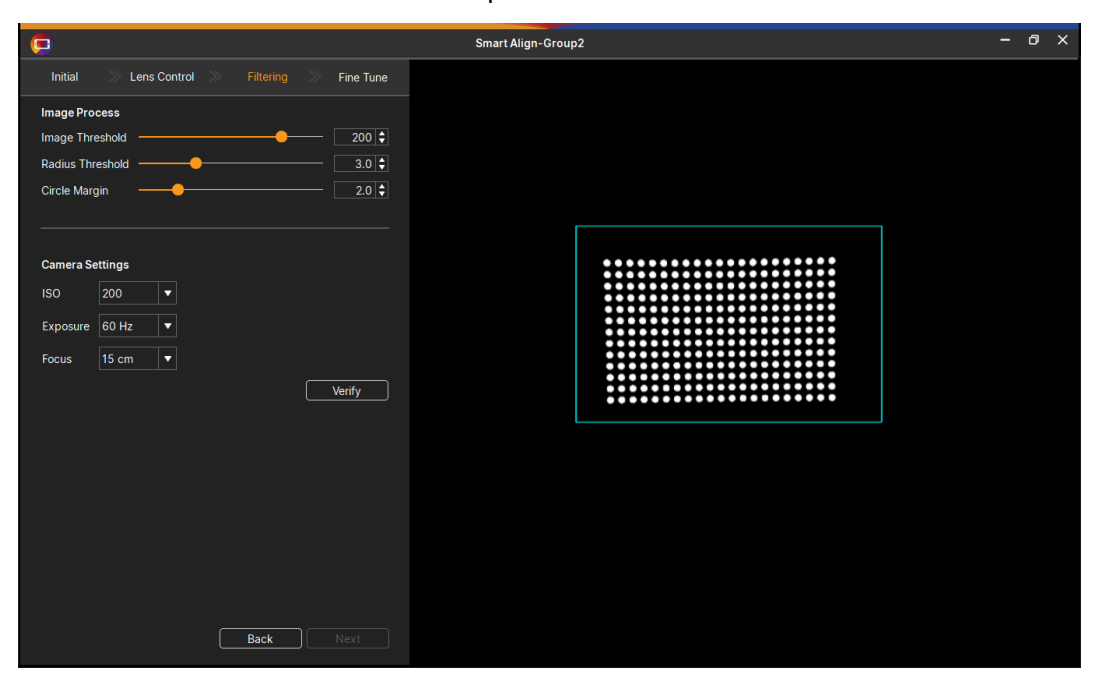

Step7 – Filter -2

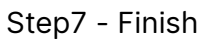

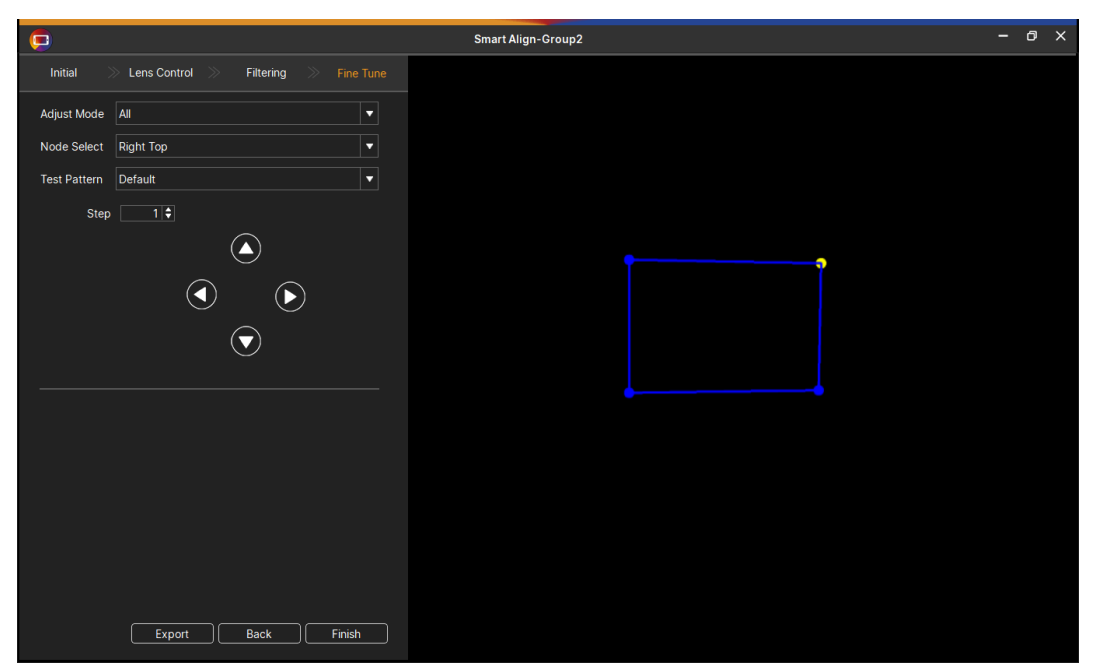